# 21X 套结钉扣机-液晶按键 K 2017-01

## 前 言

欢迎您使用本公司的特种缝纫机控制系统。

请您仔细阅读本操作手册,以确保正确的操作、使用特种缝纫机,请按照本手册内注明 的方式进行操作,否则,如违规操作所造成损失本公司不承担责任。此外,请将本用户手册 妥善保存在安全地点,以便随时查阅。若发生故障须由本公司指定的技术人员或专业人员进 行维修。

#### Foreword

Thank you for using our Computerized Control System for Special Sewing Machine.

It is appreciated that you do read this manual carefully in order to operate the machine correctly and effectively. If the user operates the machine contrary to regulations herein, thus cause loss to user or third party, we will not take responsibility. Besides, you should keep this manual for future use. For any fault or problem of machine, please ask the professionals or the technicians authorized by us for repair service.

# 安全注意事项

#### 1. 安全操作的标志及含义

本使用说明书及产品所使用的安全标志是为了让您正确安全的使用产品,防止您及其他 人受到伤害。标志的图案和含义如下:

| 🛕 危险       | 如果忽视此标记而进行错误的操作,会导致人员的重伤或死亡。                         |
|------------|------------------------------------------------------|
| ▲ 注意       | 如果忽视此标记而进行错误的操作,会导致人员的受伤和设备的损坏。                      |
|            | 该符号表示"应注意事项"。三角中的图案表示必须要注意的内容。(例如左<br>边的图案表示:"当心受伤") |
| $\bigcirc$ | 该符号表示"禁止"                                            |
| ļ          | 该符号表示"必须"。圆圈中的图案表示必须要做的内容。(例如左边的图案<br>表示"必须接地")      |

#### 2. 安全注意事项

| ▲ 危险                        |                                       |  |
|-----------------------------|---------------------------------------|--|
| A                           | 打开控制箱时,先关闭电源开关并将电源插头从插座上拔下后,等待至少 5    |  |
| $\overline{7}$              | 分钟后,再打开控制箱盖。触摸带有高电压的区域会造成人员受伤。        |  |
| ▲ 注意                        |                                       |  |
|                             | 使用环境                                  |  |
|                             | 应避免在强电气干扰源(如高频焊机)的附近使用本缝纫机。           |  |
| •                           | 强电气干扰源可能会影响缝纫机的正常操作。                  |  |
|                             | 电源电压的波动应该在额定电压的±10%以内的环境下使用。          |  |
| Ð                           | 电压大幅度的波动会影响缝纫机的正常操作,需配备稳压器。           |  |
|                             | 环境温度应在0℃~45℃的范围内使用。                   |  |
|                             | 低温或高温会影响缝纫机的正常操作。                     |  |
| Ω                           | 相对湿度应在 35%~85%的范围内,并且设备内不会形成结露的环境下使用。 |  |
|                             | 干燥、潮湿或结露的环境会影响缝纫机的正确操作。               |  |
|                             | 压缩空气的供气量应大于缝纫机所要求的总耗气量。压缩空气的供气量不足     |  |
| •                           | 会导致缝纫机的动作不正常。                         |  |
|                             | 万一发生雷电暴风雨时,关闭电源开关,并将电源插头从插座上拔下。雷电     |  |
| Ð                           | 可能会影响缝纫机的正确操作。                        |  |
| 安装                          |                                       |  |
| $\bigcirc$                  | 请让受过培训的技术人员来安装缝纫机。                    |  |
| $\mathbf{\hat{\mathbf{n}}}$ | 安装完成前,请不要连接电源。                        |  |
| $\bigcirc$                  | 如果误按启动开关,缝纫机动作会导致受伤。                  |  |

| •                 | 终闭扣头 倒玉式 限 扫叶 法田 四 毛 堤 佐 万 亜 田 五 匡 终 切 扣                                                |  |  |
|-------------------|-----------------------------------------------------------------------------------------|--|--|
|                   | 组织机关固下或至起时,用用双丁保下。小女用刀压组织机。<br>加發列机生土亚海 發列机過波到抽上合件成码依式机器指括                              |  |  |
|                   | 如 <sub>建</sub> 纫机大去干衡, <sub>建</sub> 纫机 <b>有洛</b> 到地上会 <b>定</b> 成 <b>交</b> 切 或 机 奋 须 坏 。 |  |  |
|                   | 必须接地。                                                                                   |  |  |
| •                 | 接驳地线个年间,是造成触电或误动作的原因。                                                                   |  |  |
|                   | 所有电缆应固定在离活动部件全少 25mm 以外处。另外,不要过度弯曲或用                                                    |  |  |
| U                 | 卡钉固定得过紧。会引起火灾或触电的危险。                                                                    |  |  |
| Ω                 | 请在机头上安装安全罩壳。                                                                            |  |  |
| U                 |                                                                                         |  |  |
|                   | 缝纫                                                                                      |  |  |
| $\wedge$          | 本缝纫机仅限于接受过安全操作培训的人员使用。                                                                  |  |  |
| U U               |                                                                                         |  |  |
| $\wedge$          | 本缝纫机不能用于除缝纫外的任何用途。                                                                      |  |  |
| U                 |                                                                                         |  |  |
| Ω                 | 使用缝纫机时必须戴上保护眼镜。                                                                         |  |  |
| U                 | 如果不戴保护眼镜,断针时机针折断部分可能会弹入眼睛造成伤害。                                                          |  |  |
| ۵                 | 发生下列情况时,请立即切断电源。否则误按下启动开关时,会导致受伤。                                                       |  |  |
|                   | 1.机针穿线时 2.更换机针时 3.缝纫机不使用或人离开缝纫机时                                                        |  |  |
| ۵                 | 缝纫过程中,不要触摸任何运动部件或将物件靠在运动部件上,因为这会导                                                       |  |  |
|                   | 致人员受伤或缝纫机损坏。                                                                            |  |  |
| Δ                 | 如果缝纫机操作中发生误动作,或听到异常的噪声或闻到异常的气味,应立                                                       |  |  |
| U                 | 即切断电源。然后请与购买商店或受过培训的技术人员联系。                                                             |  |  |
| •                 | 如果缝纫机出现故障,请与购买商店戓受讨培训的技术人员联系                                                            |  |  |
|                   |                                                                                         |  |  |
|                   | 维护和检查                                                                                   |  |  |
| $\mathbf{\Omega}$ | 只有经过训练的技术人员才能进行缝纫机的维修、保养和检查。                                                            |  |  |
| $\bigcirc$        |                                                                                         |  |  |
| •                 | 与由气有关的维修、保养和检查请及时与由控厂家的专业人员进行联系。                                                        |  |  |
| $\mathbf{U}$      |                                                                                         |  |  |
| <u> </u>          | 发生下列情况时,请关闭由源并拔下由源插斗。否则误按启动开关时,会导                                                       |  |  |
|                   | 动马佑                                                                                     |  |  |
|                   | 以又仍。<br>1                                                                               |  |  |
| •                 | 1. 位直、调量和维修 2. 史沃与竹、切刀寻勿顶零即日<br>左检本 调整和修理任何徒田与动设久之前 诗生斯开与酒 计笑压力美华                       |  |  |
|                   | 江巡旦、 则正冲 10 吐山 10 仄 10 00 00 00 00 00 00 00 00 00 00 00 00                              |  |  |
|                   | 11 [4] 21 /J山。<br>左갮须接上由源其光和复源其光进行调整时 友心上公本心满空的左始空众                                     |  |  |
|                   | [12:2/次按工电碳开大种、碳开大进1] 购釜时, 分必干万小心遵守所有的女主<br>计查重面                                        |  |  |
|                   | 仁忌 尹 坝。   土 ム 垣 枳 五 井 悠 如 田 出 仁 ヵ 壮 五 引 丸 的 悠 如 坦 忠 丈 ヶ 但 悠 志 田 ヵ                       |  |  |
| $\otimes$         | 不空仅仅间对建纫机进行以表间匀起的建纫机顶外个仕保修氾固内。                                                          |  |  |
|                   |                                                                                         |  |  |

II

#### Safety Matters for Attention

#### 3. Signs & Definitions of Safety Marks

This Operation Manual and the Safety Marks printed on the products are to enable you to use this product correctly so as to be away from personal injury. The signs and definitions of Marks are shown in below:

| Danger     | The incorrect operation due to negligence will cause the serious personal injury or even death                                                              |
|------------|----------------------------------------------------------------------------------------------------|
| Caution    | The incorrect operation due to negligence will cause the personal injury and the damage of mechanism.                                                       |
|            | This kind of mark is "Matters for Attention", and the figure inside the triangle is the content for attention. (Exp. The left figure is "Watch Your Hand!") |
| $\bigcirc$ | This kind of mark is "Forbidden".                                                                                                    |
| e          | This kind of mark means "Must". The figure in the circle is the contents that have to be done. (Exp. The left figure is "Ground!")                          |

#### 4. Safety Matters for Attention

| Danger       |                                                                                          |  |
|--------------|------------------------------------------------------------------------------------------|--|
| •            | For opening the control box, please turn off the power and take away the plug from       |  |
| A            | socket firstly, and then wait for at least 5 minutes before opening the control box.     |  |
|              | Touching the part with high voltage will cause the person injury.                        |  |
| Caution      |                                                                                          |  |
|              | Usage Environment                                                                        |  |
| •            | Try not to use this sewing machine near the sources of strong disturbance like           |  |
|              | high-frequency welding machine.                                                          |  |
|              | The source of strong disturbance will affect the normal operation of the sewing machine. |  |
| •            | The voltage fluctuation shall be within 10% of the rated voltage.                        |  |
| $\mathbf{Q}$ | The large fluctuation of voltage will affect the normal operations of sewing machine,    |  |
|              | Therefore a voltage regulator is needed in that situation.                               |  |
|              | Working temperature: $0^{\circ}C \sim 45^{\circ}C$ .                                     |  |
| 9            | The operation of the sewing machine will be affacted by environment with temperature     |  |
|              | beyond the above range.                                                                  |  |
|              | Relative Humidity: 35%~85% (No dew inside the machine), or the operation of sewing       |  |
|              | machine will be affected.                                                                |  |
|              | The supply of compressed gas shall be over the consumption required by the sewing        |  |
|              | machine. The insufficient supply of compressed gas will lead to the abnormal action of   |  |
|              | sewing machine.                                                                          |  |
|              | In case of thunder, lightning or storm, please turn off the power and pull plug out the  |  |
| Ð            | socket. Because these will have influence on the operation of sewing machine.            |  |
| Installation |                                                                                          |  |

| switch                   |  |  |  |
|--------------------------|--|--|--|
|                          |  |  |  |
| in that                  |  |  |  |
|                          |  |  |  |
| rsonal                   |  |  |  |
|                          |  |  |  |
|                          |  |  |  |
| tion of                  |  |  |  |
|                          |  |  |  |
| noving                   |  |  |  |
| e with                   |  |  |  |
|                          |  |  |  |
|                          |  |  |  |
|                          |  |  |  |
|                          |  |  |  |
|                          |  |  |  |
|                          |  |  |  |
| <u> </u>                 |  |  |  |
| rwise,                   |  |  |  |
|                          |  |  |  |
| rsonal                   |  |  |  |
| . 1.0                    |  |  |  |
| is left                  |  |  |  |
| oth of                   |  |  |  |
| chine.                   |  |  |  |
| und at                   |  |  |  |
| rained                   |  |  |  |
|                          |  |  |  |
| ne.                      |  |  |  |
| Maintenance & Inspection |  |  |  |
| of this                  |  |  |  |
|                          |  |  |  |
|                          |  |  |  |
| ontact                   |  |  |  |
| ontact                   |  |  |  |
| ontact                   |  |  |  |
| contact<br>So as         |  |  |  |
| contact<br>30 as         |  |  |  |
|                          |  |  |  |

|            | Before the inspection, adjustment or repair of any gas-driven devices, user shall cut off |
|------------|-------------------------------------------------------------------------------------------|
|            | the gas supply till the pressure indicator falls to 0.                                    |
| A          | When adjusting the devices needing the power supply and gas supply, users can't be too    |
| ∠♣∖        | careful to follow the entire Safety Matters for Attention.                                |
| $\bigcirc$ | If the sewing machine damages due to the unauthorized modification, our company will      |
| S          | not be responsible for it.                                                                |

# 目录

| 1 概要说明                 | 1  |
|------------------------|----|
| 1.1 210/211 技术参数表      | 1  |
| 1.2 应用机型               | 1  |
| 1.3 输入方式               | 2  |
| 1.4 显示方式               | 2  |
| 1.5 面板布局               | 2  |
| 1.6 标准化                | 2  |
| 1.7 操作方式               | 2  |
| 2 操作及调试                | 2  |
| 2.1 控制面板图示及说明          | 2  |
| 2.2 基本操作               | 3  |
| 2.2.1 花样号的设定           | 3  |
| 2.2.2 花样参数的设定          | 4  |
| 2.2.3 花样形状的确认(试缝功能)    | 4  |
| 2.2.4 缝制               | 5  |
| 2.2.5 切换到其它花样          | 5  |
| 2.2.6 卷绕底线             | 5  |
| 2.2.7 使用计数器的缝制         | 5  |
| 2.2.8 暂停的使用方法          | 7  |
| 2.3 设置 P 花样与 C 花样      | 8  |
| 2.3.1 设置 P 花样          | 8  |
| 2.3.2 登记循环花样(C 花样)     | 9  |
| 2.4 删除 P 花样和 C 花样      |    |
| 2.4.1 删除 P 花样          |    |
| 2.4.2 删除 C 花样          |    |
| 2.5 系统输出检测模式           |    |
| 2.5.1 系统输入检测           |    |
| 2.5.2 步进原点校正           |    |
| 2.5.3 老化功能模式           |    |
| 2.5.4 主轴电机检测           |    |
| 2.5.5 压脚电机检测           | 14 |
| 2.5.6 面板检测             | 14 |
| 2.6 修改用户参数或管理员参数       | 14 |
| 2.6.1 用户参数表            |    |
| 3 管理员参数设置              | 16 |
| 3.1 修改管理员参数            | 16 |
| 3.2 管理员参数表             | 16 |
| 3.3 恢复出厂默认设置           |    |
| 3.4 软件版本显示             |    |
| 3.5 查看运行总针数和清除加润滑油报警信息 |    |
| 4 钉扣功能                 |    |
| 4.1 钉扣功能设定             | 24 |

目录

| 5 通过 U 盘升级花样                | 24 |
|-----------------------------|----|
| 5.1 花样导入操作                  | 25 |
| 6 附录1                       | 26 |
| 6.1 电控系统故障信息一览表             | 26 |
| 7.附录 2                      | 30 |
| 7.1 缝纫花样列表(KE-430D/KE-430F) | 30 |
| 7.2 缝纫花样列表(BE-438D/BE-438F) | 33 |
| 8 附录 3                      | 37 |
| 8.1 操作箱安装尺寸                 | 37 |
| 8.2 电控箱安装尺寸                 | 38 |
| 8.3 系统框图                    | 40 |
|                             |    |

## Concents

| 1 General Information                                          | 42 |
|----------------------------------------------------------------|----|
| 1.1 Technical Parameters of 210/211                            | 42 |
| 1.2 Application Machine Type                                   | 43 |
| 1.3 Input Mode                                                 | 43 |
| 1.4 Display Method                                             | 43 |
| 1.5 Panel Layout                                               | 43 |
| 1.6 Standardization                                            | 43 |
| 1.7 Operation Mode                                             | 43 |
| 2 Operation and Debugging                                      | 44 |
| 2.1 Instructions of Operation Panel                            | 44 |
| 2.2 Basic Operations                                           | 45 |
| 2.2.1 Pattern Number Setting                                   | 45 |
| 2.2.2 Pattern Parameter Settings                               | 45 |
| 2.2.3 Confirmation of Pattern Shape (Test Function)            | 46 |
| 2.2.4 Sewing                                                   | 46 |
| 2.2.5 Change to Other Pattern                                  | 46 |
| 2.2.6 Bobbin Thread Winding                                    | 47 |
| 2.2.7 Sewing with Counter                                      | 47 |
| 2.2.8 Pause                                                    | 49 |
| 2.3 Settings of P Pattern and C Pattern                        | 50 |
| 2.3.1 Settings of P Pattern                                    | 50 |
| 2.3.2 Register Cyclic Pattern (C Pattern)                      | 50 |
| 2.4 Delete P Pattern and C Pattern                             | 52 |
| 2.4.1 Delete P Pattern                                         | 52 |
| 2.4.2 Delete C Pattern                                         | 53 |
| 2.5 System Input Test                                          | 53 |
| 2.5.1 System Input Test                                        | 54 |
| 2.5.2 Stepping Origin Adjustment                               | 54 |
| 2.5.3 Aging Mode                                               | 55 |
| 2.5.4 Main Shaft Motor Test                                    | 55 |
| 2.5.5 Presser Foot Motor Test                                  | 56 |
| 2.5.6 Panel Test                                               | 56 |
| 2.6 Modification of User or Administrator Parameters           | 56 |
| 2.6.1 User Parameter List                                      | 57 |
| 3 Settings of Administrator Parameters                         | 58 |
| 3.1 Modification of Administrator Parameters                   | 58 |
| 3.2 Administrator Parameter List                               | 58 |
| 3.3 Restore Default Settings                                   | 65 |
| 3.4 Software Version Display                                   | 65 |
| 3.5 Check Total Number of Stitches and Clear Lubricating Alarm | 65 |
| 4 Button Sewing Function                                       | 66 |
| 4.1 Button Sewing Function Setting                             | 66 |

| 5 Update Pattern Data by USB Disk         | 67 |
|-------------------------------------------|----|
| 5.1 Import Pattern                        | 67 |
| 6 Appendix 1                              |    |
| 6.1 Control System Error List             |    |
| 7 Appendix 2                              | 73 |
| 7.1 Sewing Pattern List (KE-430D/KE-430F) | 73 |
| 7.2 Sewing Pattern List (BE-438D/BE-438F) | 76 |
| 8 Appendix 3                              |    |
| 8.1 Installation Size of Operation Panel  |    |
| 8.2 Installation Size of Control Box      |    |
| 8.3 System Diagram                        |    |

# 1 概要说明

#### 1.1 210/211 技术参数表

| No. | 机<br>项 型<br>目 | 210/211                                  |  |
|-----|---------------|------------------------------------------|--|
| 1   | 用途            | 套结、钉扣                                    |  |
| 2   | 缝制范围          | X(左右) 方向 40mm× Y(前后) 方向 30mm             |  |
| 3   | 最高缝纫速度        | 3200rpm                                  |  |
| 4   | 缝迹长度          | 0.1mm-12.7mm (0.1mm 单位)                  |  |
| 5   | 送布            | 间接送布(脉冲马达2轴驱动方式)                         |  |
| 6   | 针杆行程          | 41.2mm                                   |  |
| 7   | 机针            | DP ×5 #14 (DP×5 #11(F,M), (DP×17#21 厚料)) |  |
| 8   | 抬压脚方式         | 脉冲马达                                     |  |
| 9   | 压脚上升量         | 标准 14mm, 最大 17mm(反转抬针时)                  |  |
| 10  | 标准花样数         | 100 个                                    |  |
| 11  | 拨线方式          | 脉冲马达抬压脚连动                                |  |
| 12  | 抓线装置          | 标准:通常0                                   |  |
| 13  | 面线张力          | 手动夹线器/电子夹线器(MASC211)                     |  |
| 14  | 旋梭            | 半旋转标准旋梭或半旋转倍旋梭                           |  |
| 15  | 加油方式          | 旋转部:微量加油                                 |  |
| 16  | 机油            | 缝纫机油                                     |  |
| 17  | 润滑脂           | 缝纫机用润滑脂                                  |  |
| 18  | 数据记忆          | Flash Memory                             |  |
| 19  | 放大缩小功能        | X 方向、Y 方向各自独立缩放 20%~200%(1%单位)           |  |
| 20  | 放大缩小方式        | 线迹长度增减方式                                 |  |
| 21  | 缝制速度限制        | 200-3200rpm(100rpm 单位)                   |  |
| 22  | 花样选择功能        | 外部花样导入花样(100-199)                        |  |
| 23  | 底线记数          | 上转/下转方式(0-999999)                        |  |
| 24  | 机械马达          | 500W 小型 AC 伺服马达(直接驱动方式)                  |  |
| 25  | 外形尺寸          | 263mm×153mm×212mm                        |  |
| 26  | 控制箱重量         | 约为 10 Kg                                 |  |
| 27  | 额定功率          | 600W                                     |  |
| 28  | 使用温度范围        | 0°C - 45°C                               |  |
| 29  | 使用湿度范围        | 35% - 85% (无结露)                          |  |
| 30  | 电源电压          | AC 220V $\pm$ 10%; 50/60Hz               |  |

\*最高缝制速度请根据缝制条件降低速度使用

\*产品执行标准: QCYXDK0004-2016《工业缝纫机计算机控制系统》。

## 1.2 应用机型

210/211 电子套结(加固)钉扣机。

#### 1.3 输入方式

采用按键输入方式。

#### 1.4 显示方式

采用黑白点阵液晶屏和发光二极管显示方式。

#### 1.5 面板布局

操作面板整体为长方形,分为两部分,显示部分为1个点阵液晶屏和4个发光二极管,操作部分为17个按键。参考操作说明控制面板图。

#### 1.6 标准化

功能按键采用业界公认的图形标识,图形是国际化语言,各国用户都可以识别。

#### 1.7 操作方式

功能键包括试缝键,复位键,绕线键,计数器键,编辑键,模式键,穿线/压脚高度设 定键、项目选择键、加减键、返回键以及特殊功能键等。具体操作方法请参考第2节"操作 说明"。

## 2 操作及调试

#### 2.1 控制面板图示及说明

(1) 液晶显示屏

显示图案编号、形状等各种数据。

(2) 试缝键

在缝纫准备状态下(此时压脚在抬起位 置)按此键可以进入花样单步试缝功能界面。

(3) 复位键

退出故障界面或将参数设定值返回到初 始值时使用。

#### (4) 卷线键

按此键可以进入卷线(即卷绕底线)功能。

#### (5) 穿线/压脚高度设定键

提升、下降压脚。上升时,把针杆移动到原点;下降时,把针杆移动到右侧。按此键后

再按 可以进入压脚高度设定功能。

(6) 项目选择键

切换花样号、菜单项或参数。

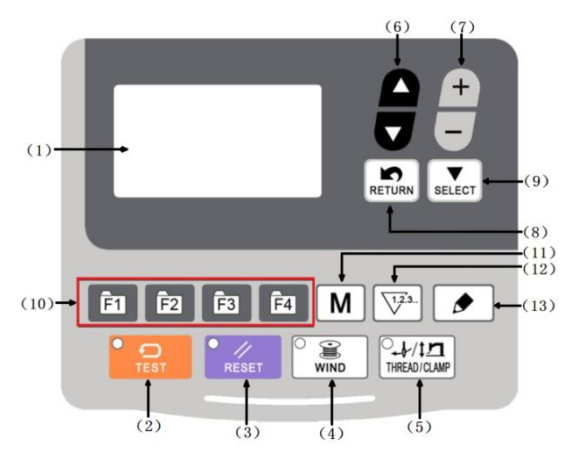

#### (7) 数据变更键

修改参数值,在试缝模式中单针移动送布等。

#### (8) 返回键

返回前一个画面。

#### (9) 选择键

进入当前选中的项目或在多个选项之间循环切换。

#### (10) 快速花样选择键(快速选择花样)

根据参数的设定值,可以快速选择设定的花样,在某些功能下有特殊作用。

#### (11) 模式键(M键)

进入功能菜单界面。

#### (12) 计数器键

在缝纫模式编辑(未准备)状态下,按下后可以直接进入计数器设置模式。

#### (13) 编辑键

在缝纫原点检测待命状态或缝纫准备状态下按此键可以进入花样参数修改界面。在部分 功能下有特殊作用。

#### 2.2 基本操作

#### 2.2.1 花样号的设定

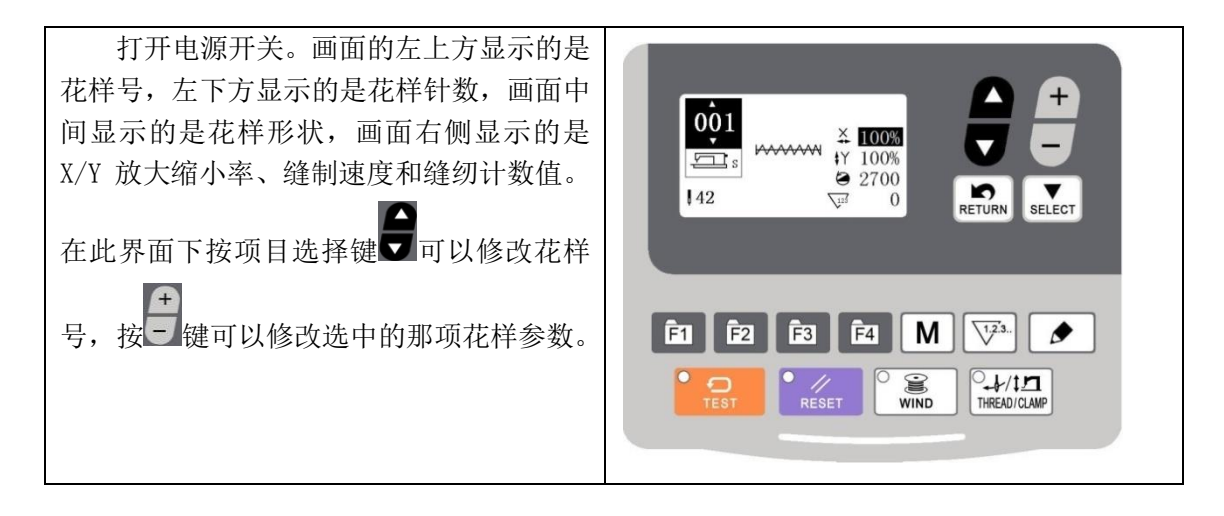

## 2.2.2 花样参数的设定

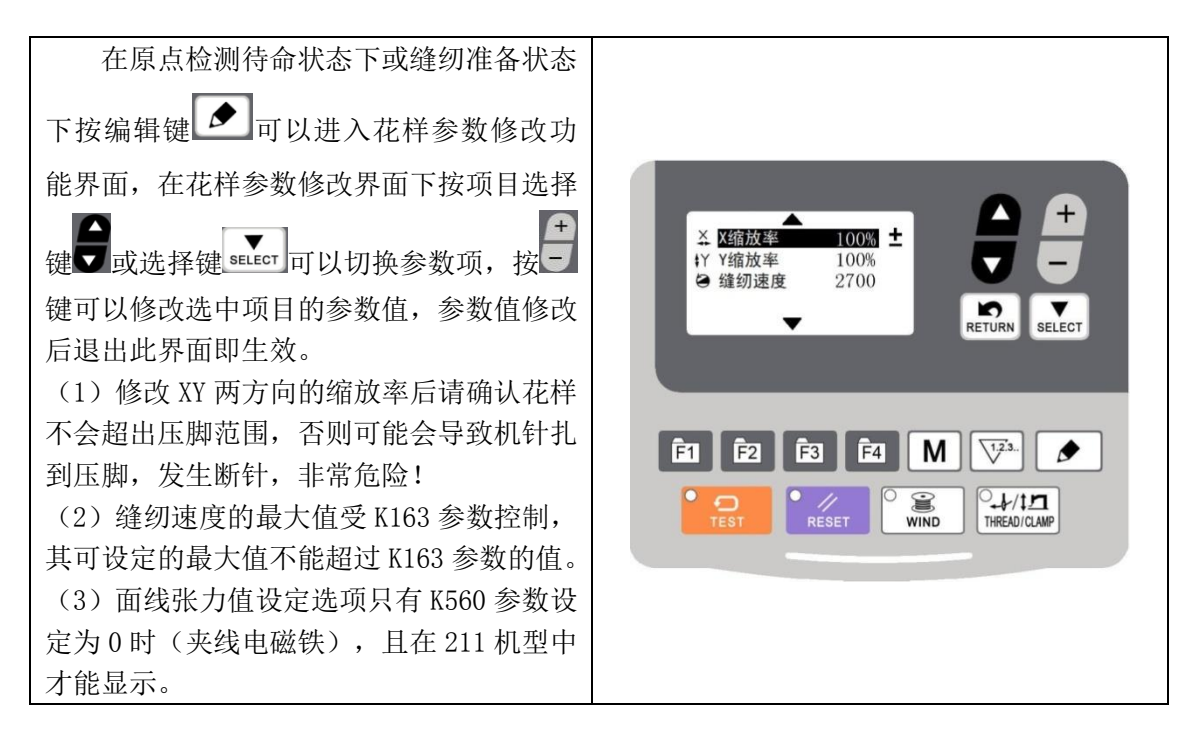

#### 2.2.3 花样形状的确认(试缝功能)

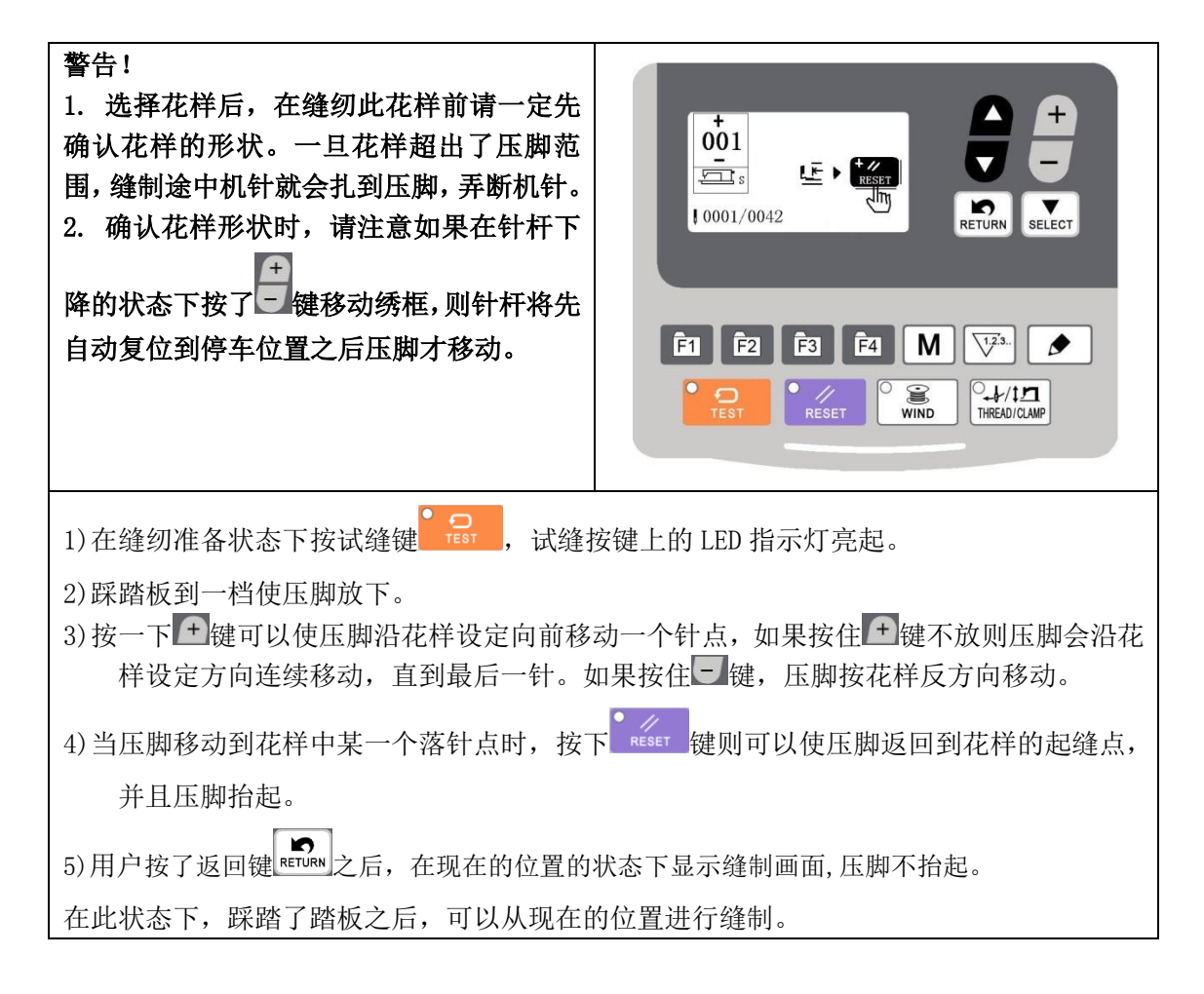

#### 2.2.4 缝制

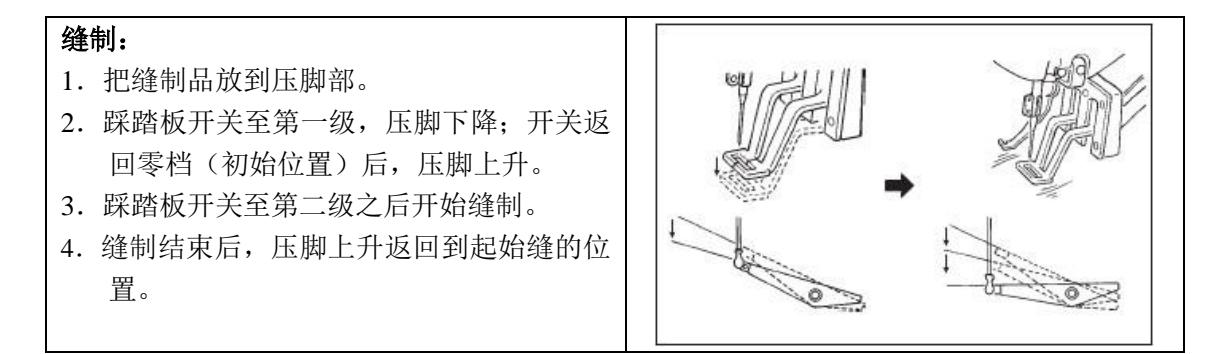

2.2.5 切换到其它花样

按项目选择键▼可以切换花样号,同时系统状态会自动切换到原点检测待命模式。与 【2.2.1 项目数据设置】同样,可以设定 XY 放大缩小率、速度等。踩踏板到二档之后, 系统会进入缝纫准备状态。选择花样后,请一定确认花样的形状。一旦花样远离压脚, 缝制途中机针会碰到压脚,弄断机针。

#### 2.2.6 卷绕底线

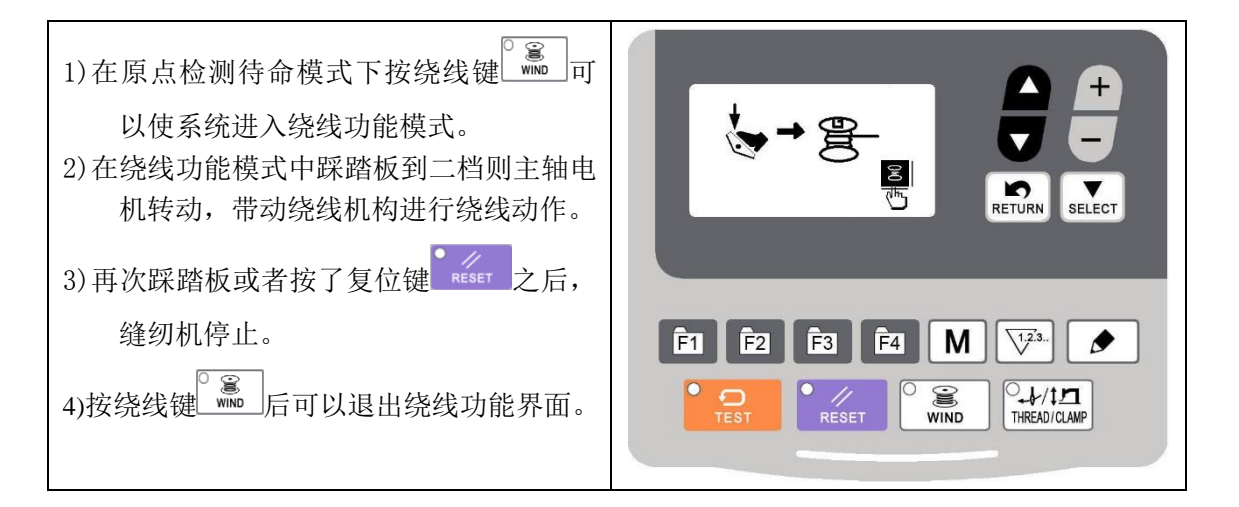

## 2.2.7 使用计数器的缝制

(1) 计数器值的设定方法

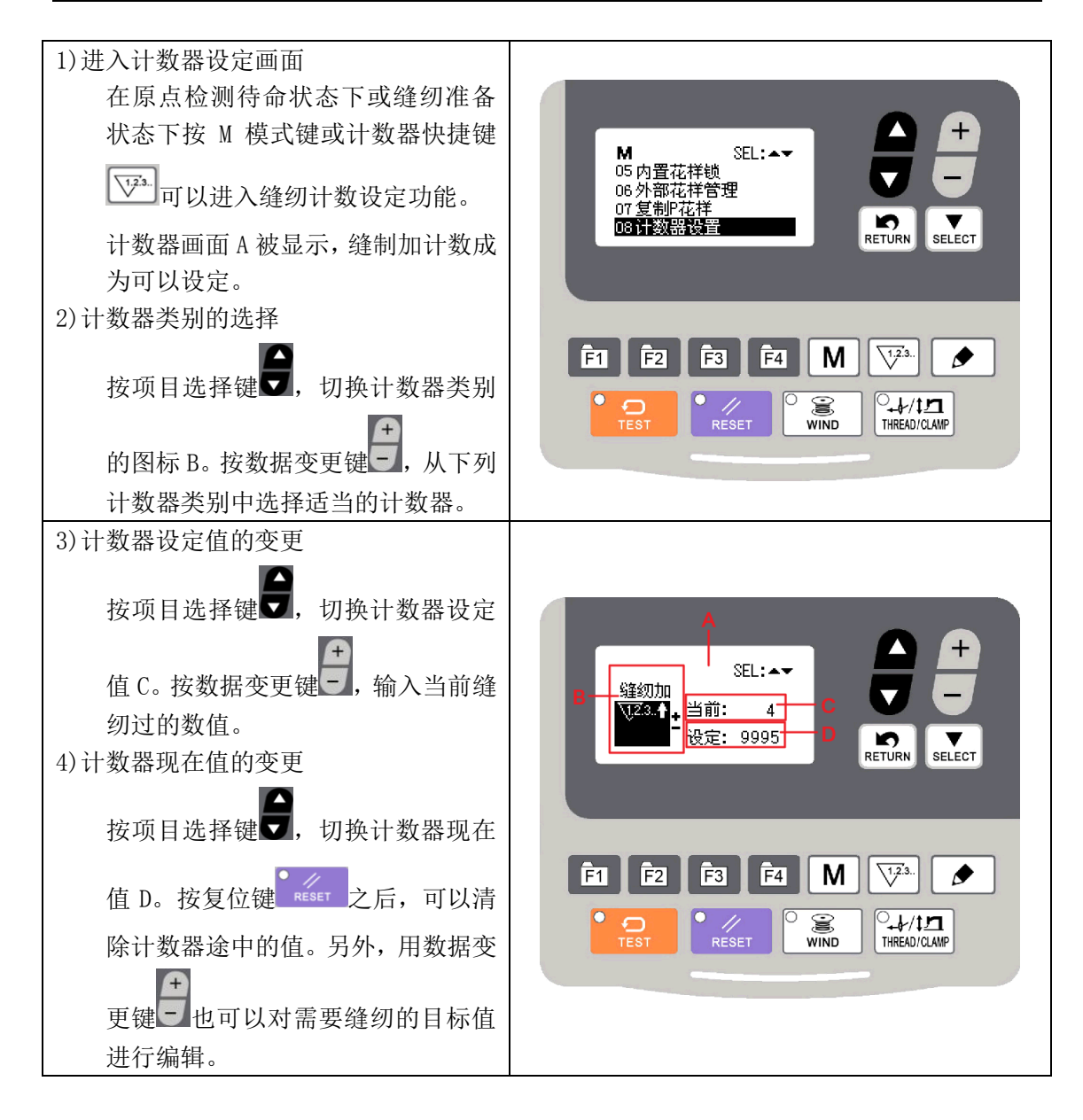

#### (2) 计数器类别

- ▼<sup>2,3,</sup> ●B01 缝制加计数器 每进行1形状的缝制之后,现在值数字加1。 现在值和设定计数器
- ₩3..+ B02 缝制减计数器

每进行1形状的缝制之后,现在值数字减1。 现在值到达0之后,显示出减数计数器画面。

加算计数进行1个循环缝的各个现在值。现在值和设定值相等之后,显示出 加数计数器画面。

₩ B04 循环减计数器 减算计数进行1个循环缝的各个现在值。现在值到达0之后,显示出减数计 数器画面。 每缝制 10 针,在现在值的基础上进行加算。现在值和设定值相等之后,显示计数器加数画面。

- ●12.3.↓B06 底线减计数器 每缝制 10 针,在现在值的基础上进行减算。现在值等于 0 之后,显示计数 器加数画面。
- ₩3.8 B07 关闭计数器

## (3) 计数值已满的解除方法

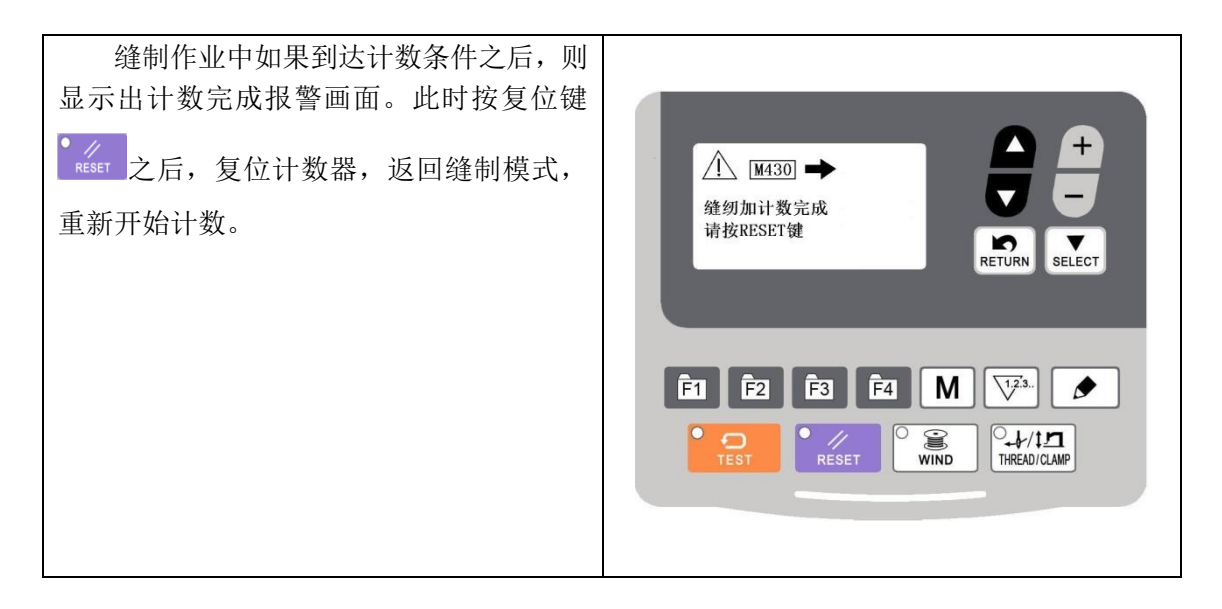

#### 2.2.8 暂停的使用方法

#### (1) 踏板急停功能

脚踏板分为三档:1档压脚下降;2档正常缝制;3档(脚跟向后反踩)为急停档。

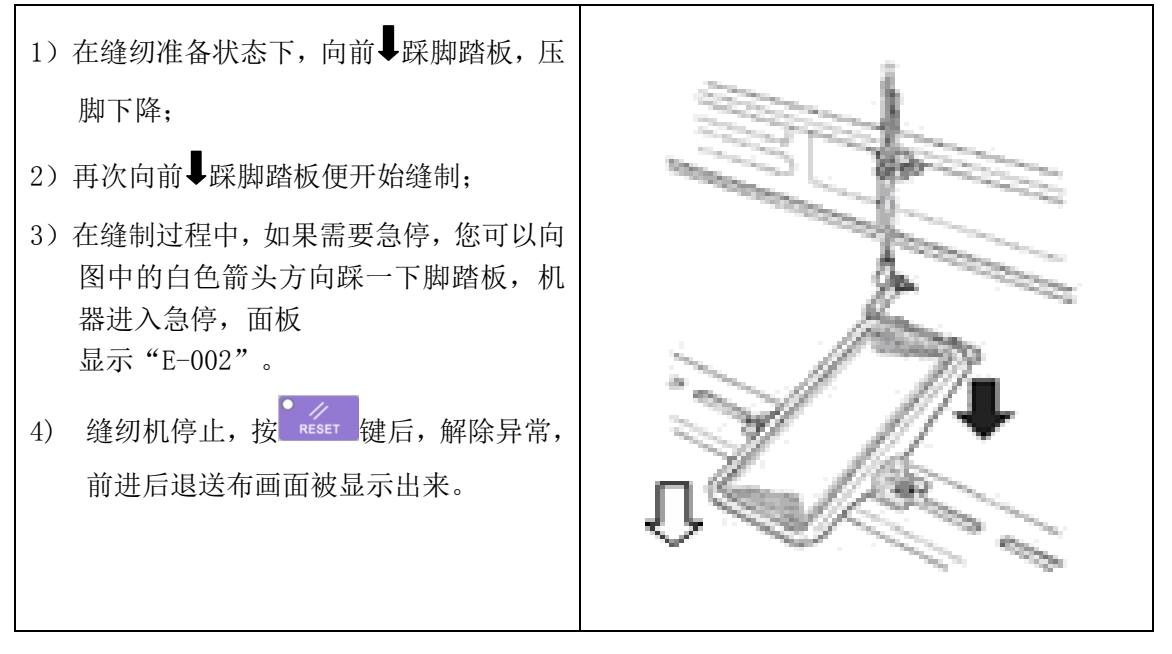

5) 解除后的操作有以下 3 种

1. 踩踏板到二档重新开始缝制。

2. 按复位键<sup>•</sup>RESET</sub>,进行切线后,用数据变更键<sup>•</sup>调整位置,然后再踩踏板到二档开始缝制。

3. 按复位键 RESET ,进行切线后,再次按复位键 RESET 则绣框运动至花样起缝点。

## 2.3 设置 P 花样与 C 花样

## 2.3.1 设置 P 花样

可以把电控系统内置的花样或者追加的外部花样(No.100~199)登记到 P01~P99 上。同时 可设置 X/Y 扩大缩小率和最高转速限制。按 M 键进入功能菜单,选中 "03 登记/删除 P 花 样",按 ELECT 键进入登记/删除 P 花样功能界面。

在登记/删除 P 花样功能界面下按项目选择键 可以选择 P 花样号,按选择键 ELECT 可以选中 花样号、缩放率和缝纫速度选项,按数据变更键 可以修改当前选中的选项的值。

## (2)登记内置花样或者外部追加花样为 P 花样

设定例:把内置3号花样的X扩大缩小50%、最高速度限制2,000sti/min的设定登记到P2。

| 1)打开电源,然后按模式键 M。进入功能                                                       |                                        |
|----------------------------------------------------------------------------|----------------------------------------|
| 菜单。按项目选择键,把「03登记/<br>删除 P 花样」设定为选择状态。按选择<br>键 seller,进入 P 花样登记/删除功能界面。     | M SEL:本Y C +                           |
| 2)按项目选择键 选择一个未登记任何内置<br>花样或追加花样的 P 花样号(如: P01),                            | U2 省理页参数<br>03 登记/删除P花样<br>04 登记/删除C花样 |
| 按选择键 select 选中"花样号"选项,按<br>数据变更键把花样号设定为3。<br>3)缩放率和缝纫速度的设定与设定花样号的<br>方法相同。 | F1 F2 F3 F4 M V23.                     |
| 4)设定好需要设定的项目后按RETURN键退出即可。                                                 |                                        |

## 2.3.2 登记循环花样(C花样)

本缝纫机可以顺次地缝制复数的循环缝制图案数据。 最多可以输入 99 个花样,缝制具有多个不同的图案的缝制物时可以使用。 另外,最多还可以登记 99 个花样数据。

## (1)循环数据的选择

| 1)进入循环花样登记功能<br>打开电源,按模式键 M进入功能菜<br>单,按项目选择键,把「04登记/删<br>除 C 花样」设定为选择状态。按选择键<br>SELECT,进入 C 花样登记/删除功能界面。                                                                                                    | 使骤号 01<br>⑦ / 00     ⑦ / 00     ⑦ / 00     ⑦ / 00     ⑦ / 00     ⑦ / 00     ⑦ / 00     ⑦ / 00     ⑦ / 00     ⑦ / 00     ⑦ / 00     ⑦ / 00     ⑦ / 00     ⑦ / 00     ⑦ / 00     ⑦ / 00     ⑦ / 00     ⑦ / 00     ⑦ / 00     ⑦ / 00     ⑦ / 00     ⑦ / 00     ⑦ / 00     ⑦ / 00     ⑦ / 00     ⑦ / 00     ⑦ / 00     ⑦ / 00     ⑦ / 00     ⑦ / 00     ⑦ / 00     ⑦ / 00     ⑦ / 00     ⑦ / 00     ⑦ / 00     ⑦ / 00     ⑦ / 00     ⑦ / 00     ⑦ / 00     ⑦ / 00     ⑦ / 00     ⑦ / 00     ⑦ / 00     ⑦ / 00     ⑦ / 00     ⑦ / 00     ⑦ / 00     ⑦ / 00     ⑦ / 00     ⑦ / 00     ⑦ / 00     ⑦ / 00     ⑦ / 00     ⑦ / 00     ⑦ / 00     ⑦ / 00     ⑦ / 00     ⑦ / 00     ⑦ / 00     ⑦ / 00     ⑦ / 00     ⑦ / 00     ⑦ / 00     ⑦ / 00     ⑦ / 00     ⑦ / 00     ⑦ / 00     ⑦ / 00     ⑦ / 00     ⑦ / 00     ⑦ / 00     ⑦ / 00     ⑦ / 00     ⑦ / 00     ⑦ / 00     ⑦ / 00     ⑦ / 00     ⑦ / 00     ⑦ / 00     ⑦ / 00     ⑦ / 00     ⑦ / 00     ⑦ / 00     ⑦ / 00     ⑦ / 00     ⑦ / 00     ⑦ / 00     ⑦ / 00     ⑦ / 00     ⑦ / 00     ⑦ / 00      ⑦ / 00     ⑦ / 00     ⑦ / 00     ⑦ / 00     ⑦ / 00     ⑦ / 00     ⑦ / 00     ⑦ / 00     ⑦ / 00     ⑦ / 00     ⑦ / 00     ⑦ / 00     ⑦ / 00     ⑦ / 00     ⑦ / 00     ⑦ / 00     ⑦ / 00     ⑦ / 00     ⑦ / 00     ⑦ / 00     ⑦ / 00     ⑦ / 00     ⑦ / 00     ⑦ / 00     ⑦ / 00     ⑦ / 00     ⑦ / 00     ⑦ / 00     ⑦ / 00     ⑦ / 00     ⑦ / 00     ⑦ / 00     ⑦ / 00     ⑦ / 00     ⑦ / 00     ⑦ / 00     ⑦ / 00     ⑦ / 00     ⑦ / 00     ⑦ / 00     ⑦ / 00     ⑦ / 00     ⑦ / 00     ⑦ / 00     ⑦ / 00     ⑦ / 00     ⑦ / 00     ⑦ / 00     ⑦ / 00     ⑦ / 00     ⑦ / 00     ⑦ / 00     ⑦ / 00     ⑦ / 00     ⑦ / 00     ⑦ / 00     ⑦ / 00     ⑦ / 00     ⑦ / 00     ⑦ / 00     ⑦ / 00     ⑦ / 00     ⑦ / 00     ⑦ / 00     ⑦ / 00     ⑦ / 00     ⑦ / 00     ⑦ / 00     ⑦ / 00     ⑦ / 00     ⑦ / 00     ⑦ / 00     ⑦ / 00     ⑦ / 00     ⑦ / 00     ⑦ / 00     ⑦ / 00     ⑦ / 00     ⑦ / 00     ⑦ / 00     ⑦ / 00     ⑦ / 00     ⑦ / 00     ⑦ / 00     ⑦ / 00     ⑦ / 00     ⑦ / 00     ⑦ / 00     ⑦ / 00     ⑦ / 00     ⑦ / 00     ⑦ / 00     ⑦ / 00 |
|----------------------------------------------------------------------------------------------------|----------------------------------------------------------------------------------------------------|
| <ul> <li>2)登记循环花样<br/>按项目选择键</li> <li>选择一个未登记任何子花样</li> <li>的C花样号,之后按数据变更键</li> <li>缺乏影響号和子花样号区域,此时再按选择键</li> <li>可以修改步骤号,按数据变更键</li> <li>可以修改子花样号,完成一个C花样登记后</li> <li>按 ■ 可以修改子花样号,完成一个C花样登记后</li> <li>按 ■ 可以修改子花样号,完成一个C花样登记后</li> <li>按 ■ 可以修改子花样号,完成一个C花样登记后</li> </ul> |                                                                                                    |

3)进行缝制

在 C 花样原点检测待命状态下踩踏板到二档可以使系统进行找原点,之后绣框自动运动到第一个子花样的起缝点,压脚抬起,系统进入缝纫准备状态,此时再踩踏板到二档就开始缝纫,缝纫完成后绣框自动运动到下一个子花样起缝点,压脚抬起,系统再次进入缝纫准备状态。

## (2) 循环缝花样的修改

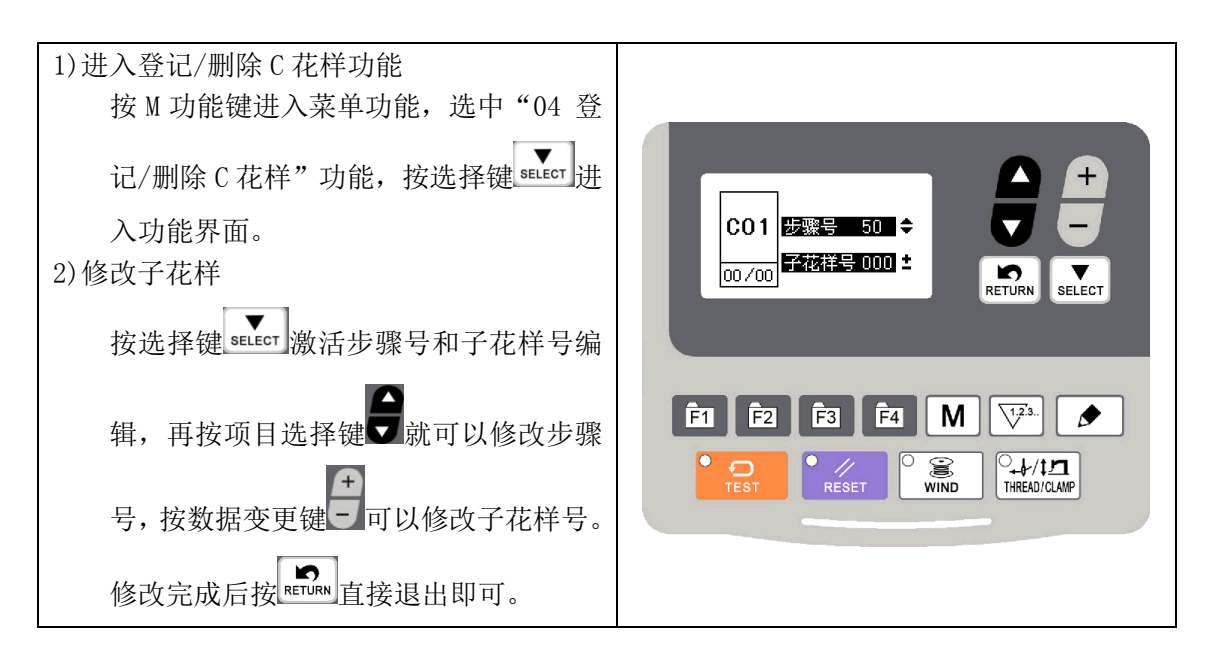

## 2.4 删除 P 花样和 C 花样

可以删除已登记的特定号码的 P 花样或者 C 花样,也可以删除所有登记的 P 花样或 C 花样。

## 2.4.1 删除 P 花样

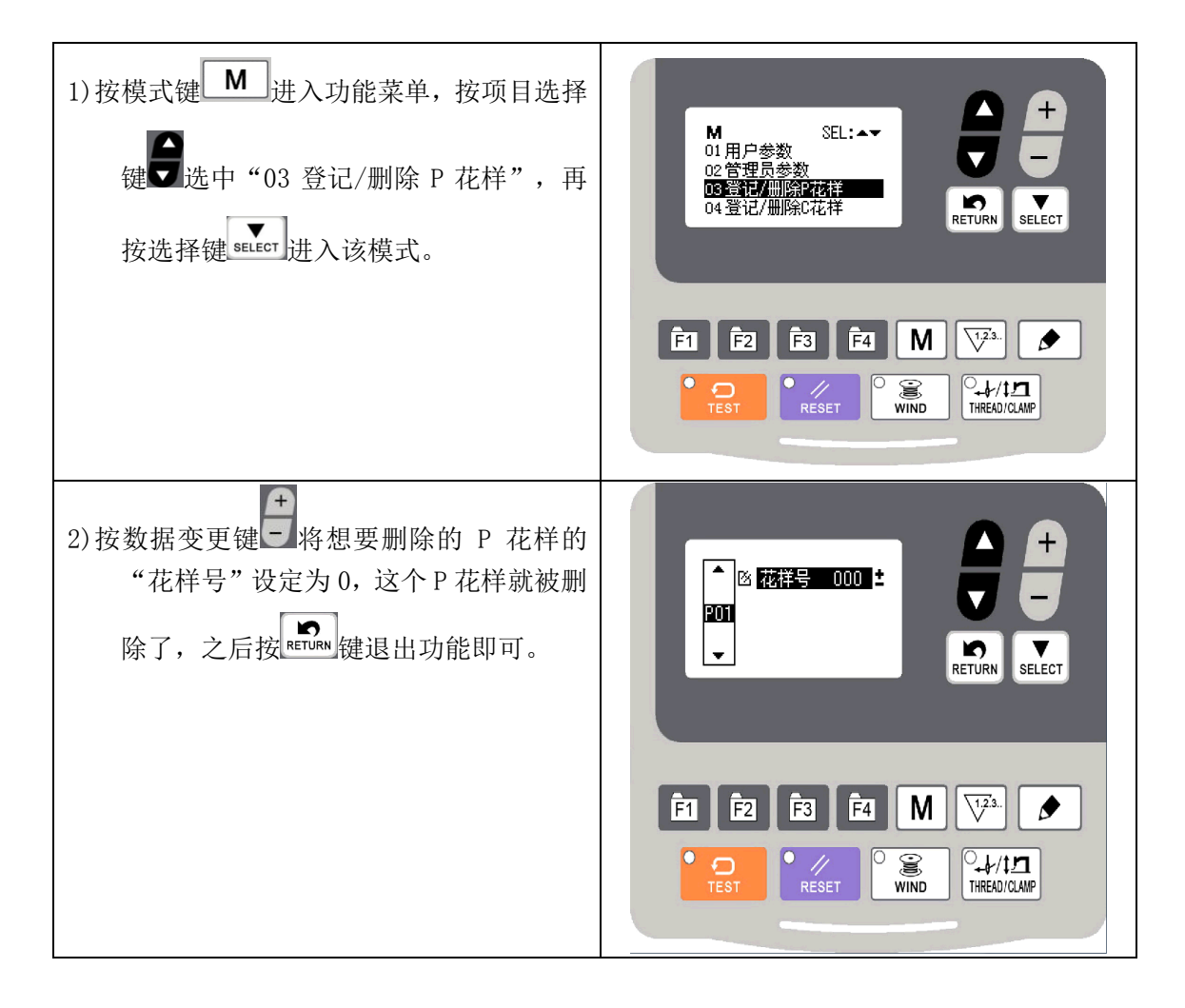

## 2.4.2 删除 C 花样

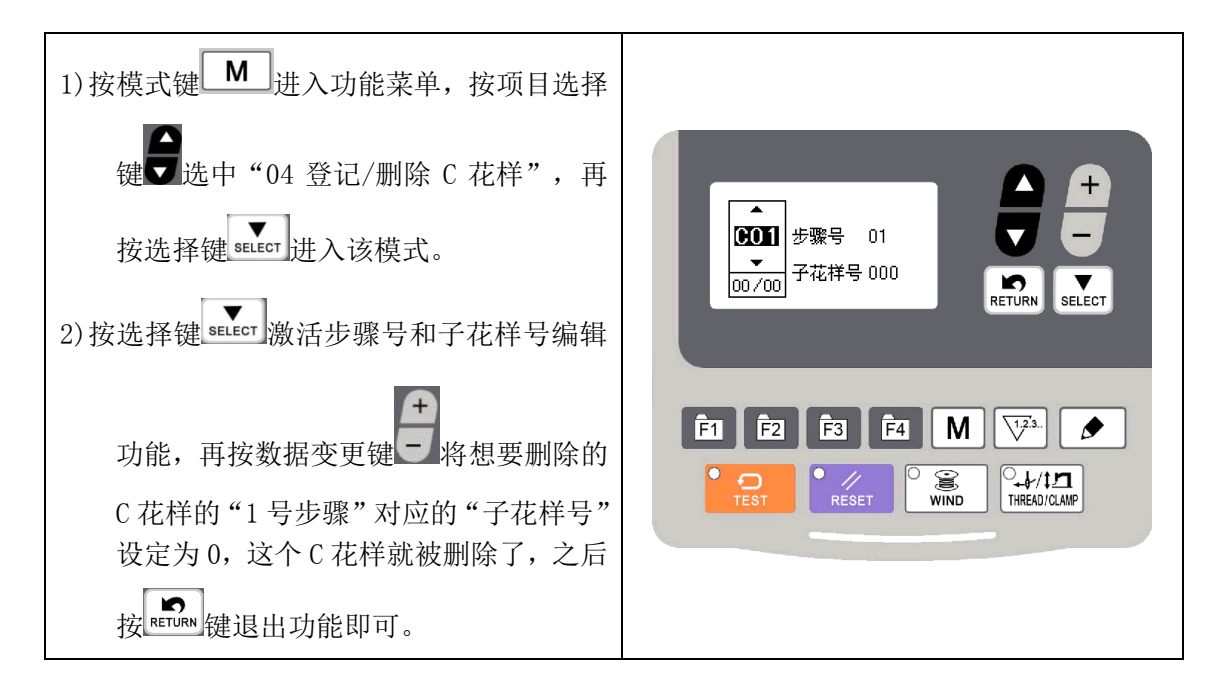

## 2.5 系统输出检测模式

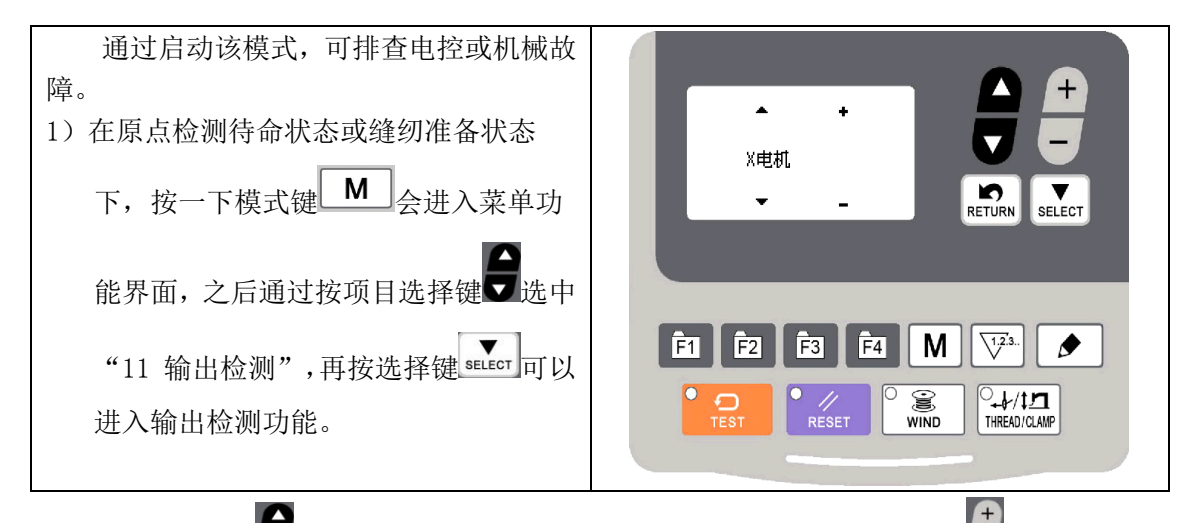

2)按项目选择键▼可以变更功能检测项目,在不同的检测项目中,可以按▼对各项目进行检测,可以检测的功能如下表所示:

| 功能测试项目 | 功能                                              |
|--------|-------------------------------------------------|
| X 电机   | 通过按+ - 按键检测 X 电机是否可以正常顺时针或逆时针转动。                |
| Y电机    | 通过按+ - 按键检测 Y 电机是否可以正常顺时针或逆时针转动。                |
| 压脚电机   | 通过按+ - 按键检测压脚电机是否可以正常顺时针或逆时针转动。                 |
| 抓线电机   | 通过按+-按键检测抓线电机是否可以正常顺时针或逆时针转动。(在<br>211 机型中才能使用) |
| 剪线电磁铁  | 通过按+-按键检测剪线电磁铁是否可以正常吸合释放。                       |

| 张力电磁铁 | 通过按+-按键检测张力电磁铁是否可以正常吸合释放。<br>(在 211 机型中才能使用)            |
|-------|---------------------------------------------------------|
| 主轴电机  | 通过按 SELECT 或 RESET 键可以使主轴电机启动或停车。<br>通过按+ - 按键可以设定主轴转速。 |

3)各功能测试如果按返回键 erun 或模式键 M 的话,就会终止测试,返回到2)的状态。

## 2.5.1 系统输入检测

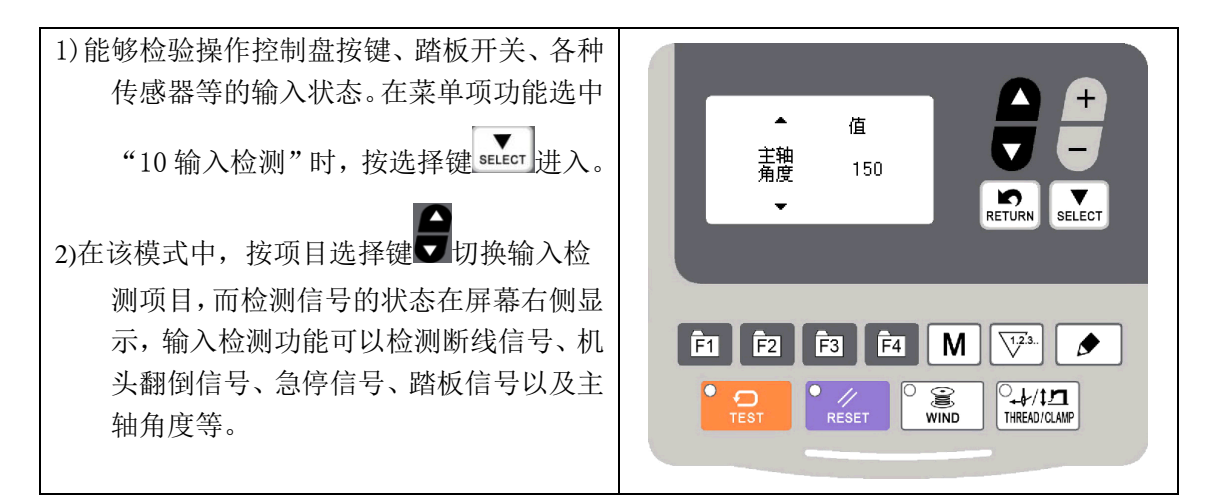

## 2.5.2 步进原点校正

步进原点校正功能可以对 X、Y、压脚或抓线步进电机的原点位置进行微调,在菜单项 选中"12步进原点校正"的情况下按选择键 ᠍ → 进入。

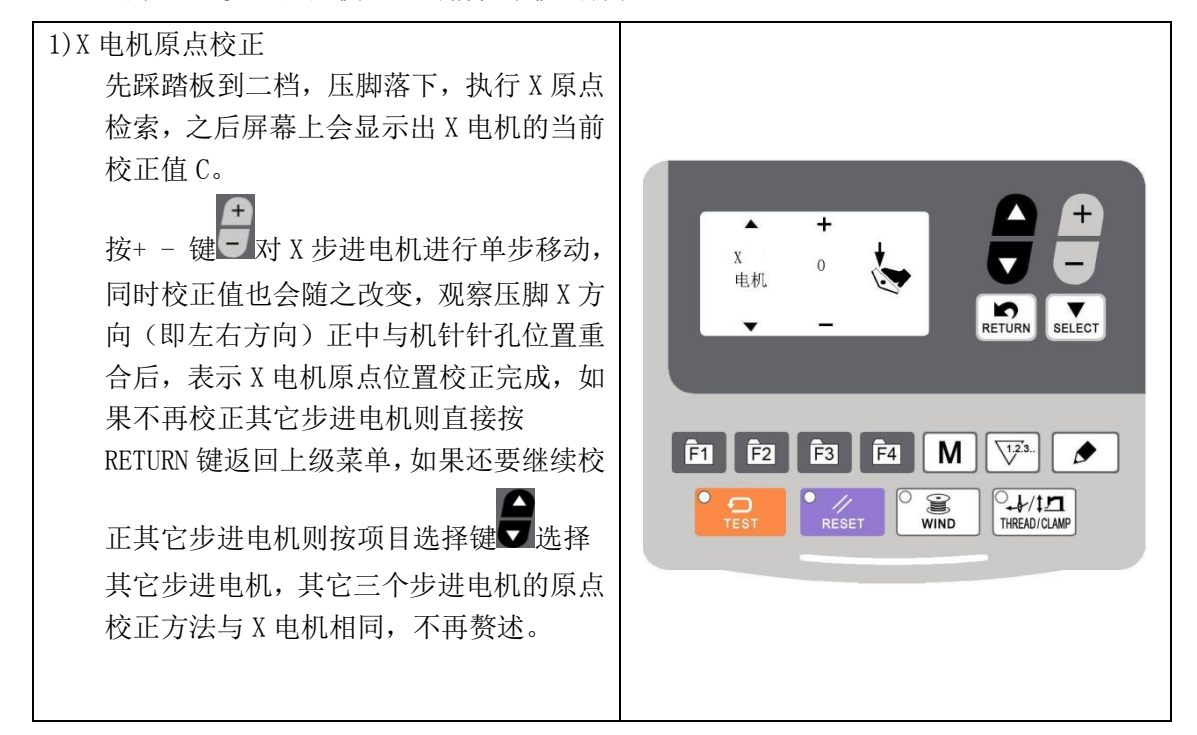

#### 2.5.3 老化功能模式

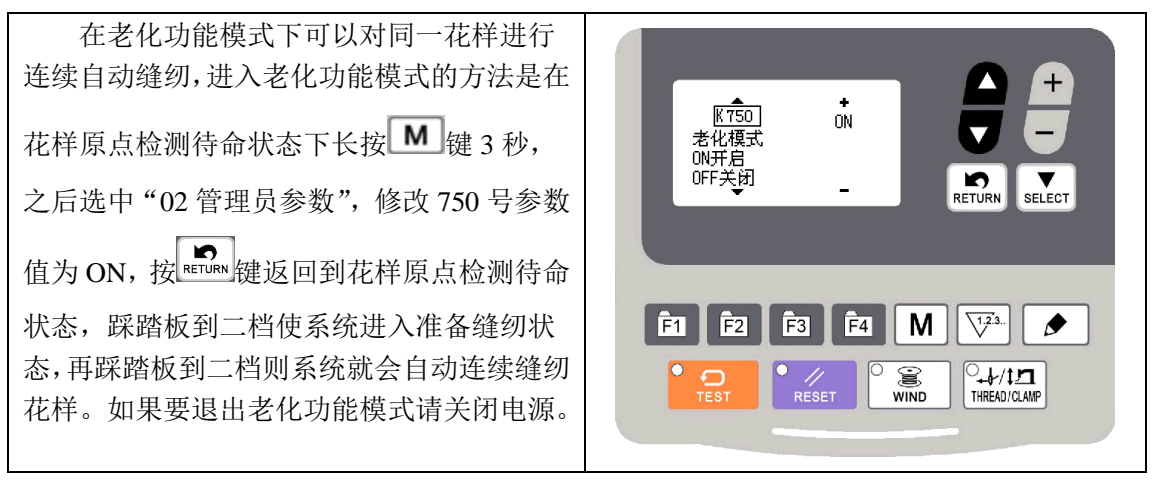

1)老化间隔时间的设定

在 "02 管理员参数"功能界面下选中 751 号参数,按数据变更键,设定两次运转的间隔时间。

从 10 至 20ms 可以 100ms 为单位进行设定。(默认值 20ms)。

#### 2.5.4 主轴电机检测

设定机器的转速,在设定的转速下仅驱动机器的主轴电机,显示实测的转速。

| <ol> <li>准备<br/>按M键进入菜单功能,选中"11输出<br/>检测"后按</li> <li>键进入主轴电机检测功<br/>能界面,屏幕上会显示出主轴电机的<br/>"设定转速"、"实际转速"和"主轴<br/>角度"。</li> </ol> | ▲<br>主轴 设定: 0200 +<br>SELLOT 实际: 0000<br>角度: 336 |
|----------------------------------------------------------------------------------------------------|--------------------------------------------------|
| 717/2 0                                                                                                    | F1 E2 F3 F4 M V3.                                |

2)操作

#### 2.5.5 压脚电机检测

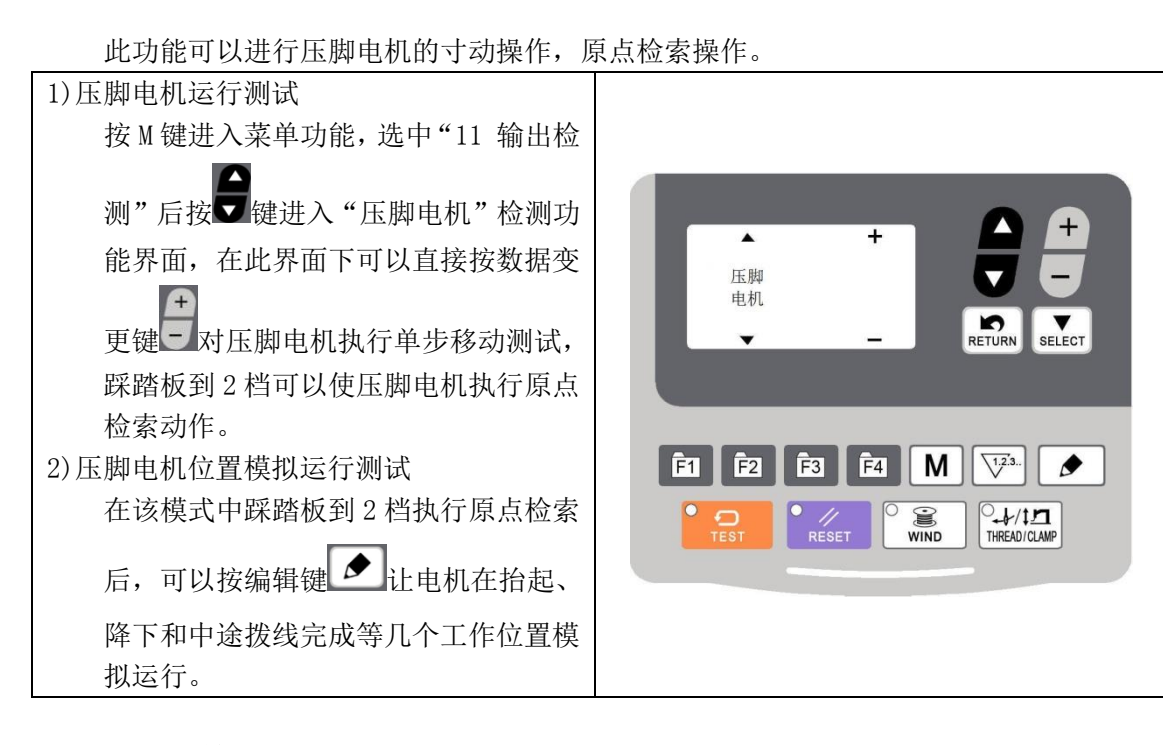

2.5.6 面板检测

在该模式下,可以通过按编辑键 ▲ 点亮面板上的所有 LED 灯,并让 LCD 液晶屏全屏 显示,再次按编辑键 ▲ 返回正常显示状态。

## 2.6 修改用户参数或管理员参数

| 1)在缝纫原点检测待命模式或者缝纫准备模                                            |                                                               |
|-----------------------------------------------------------------|---------------------------------------------------------------|
| 式下, 按一下模式键 <b>M</b> 可进入功能菜                                      |                                                               |
| 单并显示出「01 用户参数」,如果要在<br>功能菜单显示「02 管理员参数」则需在<br>原点检测待命模式或缝纫准备模式长按 | M SEL:▲▼<br>01 用户参数<br>02 管理员参数<br>03 登记/删除r花样<br>04 登记/删除r花样 |
| 模式键 M 不放,保持3秒。                                                  |                                                               |
| 2) 进入参数修改功能界面                                                   | Ē1 Ē2 Ē3 Ē4 M 🔽 <sup>3</sup> .                                |
| 按项目选择键 ,选择「01 用户参数」                                             |                                                               |
| 或「02 管理员参数」。按选择键 <sup>selecr</sup> 进                            |                                                               |
| 入相应的参数修改功能界面。                                                   |                                                               |

| <ul> <li>3)选择参数号</li> <li>按项目选择键,选择想要修改的参数</li> <li>号。</li> <li>4)修改参数值</li> </ul> | KO60 to<br>圧脚放下后<br>到主轴启动的延时时间 _                                              |
|------------------------------------------------------------------------------------|-------------------------------------------------------------------------------|
| 用数据变更键,可以变更参数值,参数的设定值变更后会直接生效,修改完设定值后按返回键就可以返回到上一级功能菜单。                            | Ê1 Ê2 Ê3 Ê4 M<br>↓/1.3.<br>↓/1.1<br>TEST RESET WIND<br>↓/1.1<br>↓\RREAD/CLAMP |

## 2.6.1 用户参数表

| 参数号  | 功能              | 调整范围      | 初值  | 备注 |
|------|-----------------|-----------|-----|----|
| U001 | 缝制完成后压脚或纽夹的上升方式 | OFF, 1, 2 | 1   |    |
| U072 | 机头照明灯亮度控制       | 0~6       | 1   |    |
| U100 | 慢启动模式的设定方法      | ON, OFF   | OFF |    |
| U200 | 试缝检测功能送布的方式     | ON, OFF   | OFF |    |
| U402 | 缩放率的显示方式        | ON, OFF   | OFF |    |
| U405 | 是否显示 C 花样       | ON, OFF   | ON  |    |
| U406 | F 功能键切换花样号的方式   | 0~3       | 0   |    |
| U407 | F1 功能键对应的花样号    | ON, OFF   | 1   |    |
| U408 | F2 功能键对应的花样号    | ON, OFF   | 2   |    |
| U409 | F3 功能键对应的花样号    | ON, OFF   | 3   |    |
| U410 | F4 功能键对应的花样号    | ON, OFF   | 4   |    |
| U500 | 是否开启抓线功能        | ON, OFF   | OFF |    |
| U596 | 是否开启机头翻倒检测功能    | ON, OFF   | OFF |    |

## 3 管理员参数设置

管理员参数有别于普通参数,一般禁止用户自行更改,这些参数提供给专业技术人员, 供其调试时使用。

#### 3.1 修改管理员参数

在原点检测待命模式或缝纫准备模式下长按模式键 M 持续按住 3 秒, 听到蜂鸣器响 声后,则功能菜单就能显示出「02 管理员参数」选项了。

管理员参数的修改方法与用户参数相同,具体操作方法可参考【2.6 修改用户参数和管理员参数】一节。

#### 3.2 管理员参数表

| 参数<br>号           | 设定内容                                                                                                    | 设定范围                   | 初始值              | 设定单<br>位                   |  |
|-------------------|----------------------------------------------------------------------------------------------------|------------------------|------------------|----------------------------|--|
| 脚踏和纽扣夹相关(001~099) |                                                                                                    |                        |                  |                            |  |
| 60                | 单踏板时有效: 压脚下降后主轴启动的延时                                                                                             | $0{\sim}3000 {\rm ms}$ | 0                | 10                         |  |
| 70                | 踏板类型<br>1: 单踏板<br>2: 双踏板                                                                                         | 1~2                    | 1                | 1                          |  |
| 71                | 单踏板动作模式<br>70 号参数处于 1 时有效<br>1: 1 档放压脚, 2 档缝纫<br>2: 1 档降一半, 2 档降到最低并开始缝纫                                         | 1~2                    | 1                | 1                          |  |
| 72                | 双踏板动作模式<br>70 号参数处于 2 时有效<br>1: 压脚开关 1 档放下压脚,起动开关起缝<br>2: 压脚开关 1 档降到中间,2 档降到最低,起<br>动开关起缝<br>3: 踩下起动开关后放下压脚并开始缝纫 | 1~3                    | 1                | 1                          |  |
| 73                | 踏板行程回差微调<br>参数值越小,踩踏板降压脚灵敏度越高                                                                                    | $0^{\sim}15$           | 0                | 1                          |  |
|                   | 电机(100~199)                                                                                                    |                        |                  |                            |  |
| 100               | 慢启动模式的设定方法<br>ON: 按照各程序的慢启动设定<br>OFF: 1-5 针的启动速度按照 151-155 存储开关<br>的设定                                           | ON, OFF                | OFF              | 此参数<br>只对<br>ASC211<br>有效。 |  |
| 150               | 主轴停止时反转抬针<br>0N: 主轴停止时反转抬针<br>0FF: 主轴停止时不反转抬针                                                                    | ON, OFF                | OFF              |                            |  |
| 151               | 缝纫开始第1针的速度<br>(100 号参数设为 0FF 时有效)                                                                                | 200~3200               | 套结:800<br>钉扣:400 | 100                        |  |

| 参数<br>号 | 设定内容                                    | 设定范围      | 初始值                        | 设定单<br>位  |
|---------|-----------------------------------------|-----------|----------------------------|-----------|
| 152     | 缝纫开始第2针的速度<br>(100号参数设为 0FF 时有效)        | 200~3200  | 套结:<br>1200<br>钉扣:400      | 100       |
| 153     | 缝纫开始第3针的速度<br>(100号参数设为 0FF 时有效)        | 200~3200  | 套结:<br>2500<br>钉扣:600      | 100       |
| 154     | 缝纫开始第4针的速度<br>(100号参数设为 0FF 时有效)        | 200~3200  | 套结:<br>3200<br>钉扣:<br>900  | 100       |
| 155     | 缝纫开始第5针的速度<br>(100号参数设为 0FF 时有效)        | 200~3200  | 套结:<br>3200<br>钉扣:<br>2700 | 100       |
| 156     | 缝纫结束前 5 针的速度                            | 400~3200  | 套结:<br>3200<br>钉扣:<br>2700 | 100       |
| 157     | 缝纫结束前4针的速度                              | 400~3200  | 套结:<br>3200<br>钉扣:<br>2700 | 100       |
| 158     | 缝纫结束前3针的速度                              | 400~3200  | 套结:<br>3200<br>钉扣:<br>2700 | 100       |
| 159     | 缝纫结束前2针的速度                              | 400~3200  | 套结:<br>2400<br>钉扣:<br>2000 | 100       |
| 163     | 最高缝纫速度                                  | 1200~3200 | 套结:<br>3200<br>钉扣:<br>2700 | 100       |
| 164     | 自动剪线功能<br>ON: 禁用自动剪线功能<br>OFF: 开启自动剪线功能 | ON, OFF   | OFF                        |           |
| 165     | 倒缝抬针停止位置(反转抬针角度调整)<br>-: 变高<br>+: 变低    | -20~20    | 0                          | 1         |
| 171     | 停车后主轴是否锁定<br>0N: 停车后主轴电机锁定              | ON, OFF   | OFF                        | 此参数<br>只对 |

| 参数<br>号 | 设定内容                                                         | 设定范围           | 初始值 | 设定单<br>位 |
|---------|--------------------------------------------------------------|----------------|-----|----------|
|         | OFF: 停车后主轴电机不锁定。                                             |                |     | ASC210   |
|         |                                                              |                |     | 有效。      |
|         | 送料设备(200 <sup>~</sup> 299)                                   |                |     |          |
|         | 1 针检测送布的方法                                                   |                |     |          |
| 200     | 0N: 踩一下踏板动一针                                                 | ON, OFF        | OFF |          |
|         | OFF: 踩卜踏板目动运动完成全最后一针                                         |                |     |          |
| 050     | 缝纫完成时有尤原点检测<br>                                              |                | 000 |          |
| 250     | UN: 有<br>OEE 王                                               | UN, OFF        | OFF |          |
|         | 017: 九<br>断维检测针粉设定(目针对有断维检测功能的                               |                |     |          |
| 252     | 助线 <sup>1</sup> 砌 时 数 以 足 ( 尺 针 内 有 断 线 <sup>1</sup> 砌 切 肥 的 | 0~8            | 0   |          |
|         | (北主)<br>进入缝纫待命状态的方注                                          |                |     |          |
|         | 0. 程序 No. 显示灯闪烁时将脚踏板踩到第2档                                    |                |     |          |
|         | (双联动脚踏板则是踩启动开关)                                              | - ~ -          | _   |          |
| 253     | 1: 程序 No. 显示灯闪烁时摁 RESET(复位)键                                 | 0 2            | 0   | 1        |
|         | 2: 程序 No. 显示灯闪烁时摁专用外部输入开关                                    |                |     |          |
|         | (可选件输入)                                                      |                |     |          |
|         | 改变全部送布时间                                                     |                |     |          |
| 260     | -:送布时间提前                                                     | $-30^{\sim}30$ | 0   | 1        |
|         | +:送布时间延迟                                                     |                |     |          |
|         | 改变开始缝纫第1针时的送布时间                                              | -30~30         |     |          |
| 261     | -: 送布时间提前                                                    |                | 0   | 1        |
|         | +: 运布时间处迟                                                    |                |     |          |
| 060     | 改受开始键列弗 2 针时的达布时间                                            | $20^{\circ}20$ | 0   | 1        |
| 202     | -:                                                           | -30 30         | 0   | 1        |
|         | ·: 还师时问延迟<br>改变开始缝纫第3针时的送布时间                                 |                |     |          |
| 263     | - 送布时间提前                                                     | $-30^{\sim}30$ | 0   | 1        |
| -00     | +:送布时间延迟                                                     |                | °   | -        |
|         | 改变缝纫结束前第3针的送布时间                                              |                |     |          |
| 264     | -: 送布时间提前                                                    | $-30^{\sim}30$ | 0   | 1        |
|         | +:送布时间延迟                                                     |                |     |          |
|         | 改变缝纫结束前第2针的送布时间                                              |                |     |          |
| 265     | -: 送布时间提前                                                    | $-30^{\sim}30$ | 0   | 1        |
|         | +:送布时间延迟                                                     |                |     |          |
|         | 改变缝纫结束前第1针的送布时间                                              | 2              |     |          |
| 266     | -:送布时间提前                                                     | -30~30         | 0   | 1        |
|         | +: 送布时间延迟                                                    |                |     |          |
|         | 全部运布时间(260 参数设定)从初便值开始变<br>更快 更比点素效量数                        |                |     |          |
| 267     | 史內, 安佰正有 20 年<br>0 FF. 王阳组                                   | 0FF,1~99 针     | OFF | 1        |
|         | 0 <sup>-1~</sup> 99. 招讨缝纫开始时的指定针数. 则返回到                      |                |     |          |

| 参数<br>号 | 设定内容                                                                                     | 设定范围            | 初始值 | 设定单<br>位 |
|---------|------------------------------------------------------------------------------------------|-----------------|-----|----------|
|         | 标准传送时间                                                                                   |                 |     |          |
| 268     | <ul> <li>改变全部送布时间的基准</li> <li>0: 传送开始基准</li> <li>1: 针杆上位基准</li> <li>2: 送布结束基准</li> </ul> | 0~2             | 1   | 1        |
| 269     | 气阀压脚延时                                                                                   | -80-80          | 0   | 1        |
| 270     | 断线检测是否有效<br>OFF:无效<br>ON:有效<br>*只有部分机型有此参数。                                              | 0: 0FF<br>1: 0N |     | 0        |
| 271     | 压脚/纽夹的待机位置<br>ON: 待机位置为区域中心<br>OFF: 缝纫开始位置为待机位置                                          | ON, OFF         | OFF |          |
| 274     | 压脚下降速度<br>负向:压脚下降速度减慢<br>正向:压脚下降速度加快                                                     | -5~2            | 0   | 1        |
| 275     | 压脚上升速度<br>负向:压脚上升速度减慢<br>正向:压脚上升速度加快                                                     | -5~2            | 0   | 1        |
| 276     | 缝制结束时压脚上升速度<br>负向:压脚上升速度减慢<br>正向:压脚上升速度加快                                                | -5~2            | 0   | 1        |
| 277     | 拨线方式选择<br>0: 气阀<br>1: 电机                                                                 | 0, 1            | 1   | 1        |
| 278     | 压脚联动拨线操作脉冲数                                                                              | $-20^{\sim}20$  | 0   | 1        |
| 279     | 压脚控制方式<br>0: 电机<br>1: 气阀                                                                 | 0, 1            | 0   | 1        |
| 280     | 反踩踏板或者按下急停按钮急停功能                                                                         | ON, OFF         | OFF |          |
| 281     | XY 原点检索速度                                                                                | 0~100           | 0   | 1        |
|         | 操作面板设备(300                                                                               | )~399)          | 1   |          |
| 300     | 显示生产计数<br>ON:显示生产计数<br>OFF:显示底线计数                                                        | ON, OFF         | OFF |          |
| 352     | 生产计数的计数位置<br>ON:使用循环程序单位<br>OFF:使用缝纫数据单位                                                 | ON, OFF         | OFF |          |
| 353     | 底线计数的计数操作                                                                                | ON, OFF         | OFF |          |

| 参数<br>号 | 设定内容                                                                                                    | 设定范围                    | 初始值         | 设定单<br>位 |
|---------|----------------------------------------------------------------------------------------------------|-------------------------|-------------|----------|
|         | ON: 计数从开始缝纫时进行                                                                                                    |                         |             |          |
|         | OFF: 计数从缝纫完成时进行                                                                                                    |                         |             |          |
|         | 程序设备(400 <sup>~</sup> 499)                                                                                                    | 1                       |             |          |
| 404     | 程序号 1 <sup>~</sup> 199 的显示<br>ON:程序号选择操作中用程序号 1 <sup>~</sup> 199 表示<br>OFF:程序号选择操作中不能选择 1 <sup>~</sup> 199 (如果<br>没有注册任何其它程序时则按 ON 的设定进行) | ON, OFF                 | ON          |          |
| 405     | C 花样程序号的显示<br>ON: 可选择<br>OFF: 不可选择 C 花样程序号                                                                                                | ON, OFF                 | ON          |          |
| 458     | X 正方向的缝纫区域限制                                                                                                    | $0.0^{\sim}20.0$ mm     | 20          | 1        |
| 459     | X 负方向的缝纫区域限制                                                                                                    | $-20.0^{\circ}0.0$ mm   | -20         | 1        |
| 460     | Y 正方向的缝纫区域限制                                                                                                    | $0.0^{\sim}15.0$ mm     | 15          | 1        |
| 461     | Y 负方向的缝纫区域限制                                                                                                    | $-15.0^{\circ}0.0$ mm   | -15         | 1        |
| 462     | 剪线电磁铁吸合电流档位设定                                                                                                    | $0^{\sim}45$            | 0           | 1        |
| 465     | 缝纫图案的平行移动量设定                                                                                                    | 1~3 (*1)                | 1           | 1        |
| 469     | <ul> <li>张力的设定</li> <li>ON:设定所有程序共同的张力值</li> <li>*无法进行统一补正操作</li> <li>OFF:每次登录程序都需设定</li> </ul>                                           | ON, OFF                 | OFF         |          |
| 470     | 每次登录程序设定压脚/纽扣夹的高度<br>0N:每次登录程序设定压脚/纽扣夹的高度<br>0FF:所有程序都是统一的压脚/纽扣夹的高度<br>*压脚/纽扣夹的高度是通过 No. 471、472 的设<br>定运转的                               | ON, OFF                 | OFF         |          |
| 471     | 设定压脚的上升位置<br>(470 为 0FF 时有效)                                                                                                    | $10^{\sim}17$ mm        | 14          | 1        |
| 472     | 两段压脚的设定                                                                                                    | -30~30                  | 0           | 1        |
|         | 装置设备(500~599)                                                                                                    |                         |             |          |
| 500     | 底线夹线功能设定<br>0N: 有效<br>0FF: 无效                                                                                                    | ON, OFF                 | OFF         |          |
| 551     | 缝纫开始时面线张力的打开<br>OFF:关闭<br>0 <sup>~</sup> 3:在指定的针数内打开                                                                                      | OFF, 1 <sup>~</sup> 3 针 | 与机器型<br>号有关 | 1        |
| 560     | <ul><li> 面线张力控制方式</li><li> 0:使用夹线电磁铁控制(电子线张力)</li><li> 1:使用松线电磁铁控制(手动线力)</li></ul>                                                        | 0或1                     | 与机器型<br>号有关 | 1        |

| 参数<br>号 | 设定内容                                                        | 设定范围                  | 初始值 | 设定单<br>位 |
|---------|-------------------------------------------------------------|-----------------------|-----|----------|
| 566     | 抓线装置是否安装<br>0N: 已安装<br>0FF: 未安装                             | ON, OFF               | ON  |          |
| 568     | 剪线线头长短调整<br>数值越大线头越长(只针对 430F 起作用)                          | $-5^{\sim}10$         | 0   | 1        |
| 570     | 剪线电磁铁吸合电流使用调制技术控制<br>ON:使用(可降低剪线噪音)<br>OFF:不使用(可增大剪线电磁铁吸合力) | ON, OFF               | ON  |          |
| 571     | 剪线电磁铁吸合电流调制时间                                               | $0^{\sim}40$          | 0   |          |
| 572     | 急停后剪线<br>0: 急停后不剪线<br>1: 急停后手动剪线<br>2: 急停后自动剪线              | 0~2                   | 1   |          |
| 573     | 剪线和面线张力电磁铁控制电压<br>ON: 使用 33V(可增大剪线电磁铁吸合力)<br>OFF: 使用 24V    | ON, OFF               | OFF |          |
| 580     | 起始抓线角度补偿                                                    | -10~10度               | 0   | 1        |
| 581     | 抓线的打开角度补偿                                                   | -10~10度               | 0   | 1        |
| 582     | 缝纫开始时坚固面线张力<br>0N: 有效<br>0FF: 无效                            | ON, OFF               | ON  |          |
| 583     | 缝纫开始时面线张力紧固角度偏移                                             | -5 <sup>~</sup> 2度    | -5  | 1        |
| 584     | 缝纫完成时面线张力开放角度偏移                                             | 0 <sup>~</sup> 17度    | 4   | 5        |
| 585     | 缝纫开始时的紧固面线张力值(第1针线张力)                                       | 0~200                 | 75  | 1        |
| 586     | 剪线电磁铁吸合时的电流(只430D适用)<br>减小此参数会使剪线电磁铁吸合时的电流变<br>小,从而减小剪线声音。  | -9 <sup>~</sup> 3     | 0   | 1        |
| 587     | 缝纫开始时的打开面线张力值                                               | 0~300                 | 0   | 1        |
| 589     | 松线电磁铁的吸合电流                                                  | $-30^{\sim}50$        | 0   | 1        |
| 590     | 切线时的线张力设定                                                   | 0~200                 | 75  | 1        |
| 591     | 剪线角度                                                        | -10~10                | 0   | 1        |
| 592     | 剪线速度                                                        | 200~700<br>(sti/min)  | 400 | 100      |
| 593     | 拨线速度变化                                                      | -3~3                  | 0   | 1        |
| 594     | 机针停止位置                                                      | -10 <sup>~</sup> 10 度 | 0   | 1        |
| 595     | 剪线时的松线时间(只430D适用)                                           | $-40^{\sim}40$        | 0   | 1        |

| 参数<br>号          | 设定内容                                                       | 设定范围                          | 初始值                            | 设定单<br>位 |
|------------------|------------------------------------------------------------|-------------------------------|--------------------------------|----------|
| 596              | 机头翻倒开关是否有效                                                 | ON, OFF                       | ON                             |          |
| 597              | 剪线电磁铁吸合时间补偿(只430F适用)                                       | -30~30                        | 0                              | 1        |
| 597              | 剪线电磁铁电流档位开始下降的时间(只 430D 适用)                                | -30~20                        | 0                              | 1        |
| 598              | 剪线后的出销方式选则                                                 | -10~0N                        | ASC211:<br>-1<br>ASC210:<br>-4 | 1        |
| 599              | 剪线电磁铁电流下降到的档位(只 430D 适用)                                   | $0^{\sim}5$                   | 0                              | 1        |
|                  |                                                            | 699)                          | -                              |          |
| 657              | 出现错误时蜂鸣器鸣响的时间设定<br>0FF:蜂鸣器不停止<br>2 <sup>~</sup> 30:指定时间后停止 | 0FF, 2 <sup>~</sup> 30s       | OFF                            | 2        |
| 保养设备(700~799)    |                                                            |                               |                                |          |
| 750              | 连续运转模式<br>0N: 踏板踩 2 档时开始缝纫<br>0FF: 无效                      | ON, OFF                       | OFF                            |          |
| 751              | 连续运转循环时间(750为0N时有效)                                        | $1000^{\sim}3000 \mathrm{ms}$ | 2000                           | 10       |
| 756              | 绕线速度限制<br>ON: 最高 2000sti/min<br>OFF: 无限制                   | ON, OFF                       | ON                             |          |
| 规格及对应布料(800~899) |                                                            |                               |                                |          |
| 850              | 根据缝制的布料设定规格代码                                              | 3, 5, K, F,<br>BUTN           | 与机器型<br>号有关                    |          |

注意: 以上参数只供维修人员使用, 用户不应轻易改动。

#### 3.3 恢复出厂默认设置

当用户无意中修改了某些出厂时设置好的参数或者电控系统出现故障时,可以尝试使用"恢复出厂默认设置"功能,进行系统恢复。

注意:恢复出厂默认设置,用户以前设定的数据参数将会被覆盖,使用此功能时,请 慎重考虑,如不清楚,应及时联系厂家技术人员,在其指导下进行操作。

具体操作步骤如下:

1. 系统开电后按模式键 M,然后按 键选中"09恢复出厂设置",然后按选择键

认键 ••••••,确认执行恢复操作。面板会先提示"正在执行请稍等!"表示正在执行 恢复操作,此时不可以关闭电源。当经过一段时间恢复完成后面板会自动切换状态 到原点检测待命状态。
注意:在确认恢复操作后,系统进行恢复过程中,面板会提示"正在执行请稍等!",如果断电,恢复过程将被迫中断,将不能完成恢复出厂默认设置,会导致操作失败。

#### 3.4 软件版本显示

在缝制原点检测待命状态下或缝纫准备状态下按 M 键, 然后按 ▲ 或 ▼ 键选中 "20 软件版本查询"。再按选择键 w 进入软件版本查看界面。之后按 ▲ 或 ▼ 键选择 需要查看的版本。软件版本按顺序显示如下: 主控程序:机型-MC-厂家代号-版本号 操作面板程序:机型-LKD2-厂家代号-版本号 步进1程序:机型-MD1-厂家代号-版本号 步进2程序:机型-MD2-厂家代号-版本号

#### 3.5 查看运行总针数和清除加润滑油报警信息

当机器运行一段时间后,可能会出现"M-101 机器需要加润滑油了"提示信息,表示需要补充润滑油。在此种情况下,可以先按复位键 清除报警信息,然后按模式键 M进入系统菜单,选择"22 加油报警功能",按选择键 SELECT 进入此功能界面,再按复位键 RESET 就可以清除机器运行总针数,不再显示该提示信息了。

23

### 4 钉扣功能

#### 4.1 钉扣功能设定

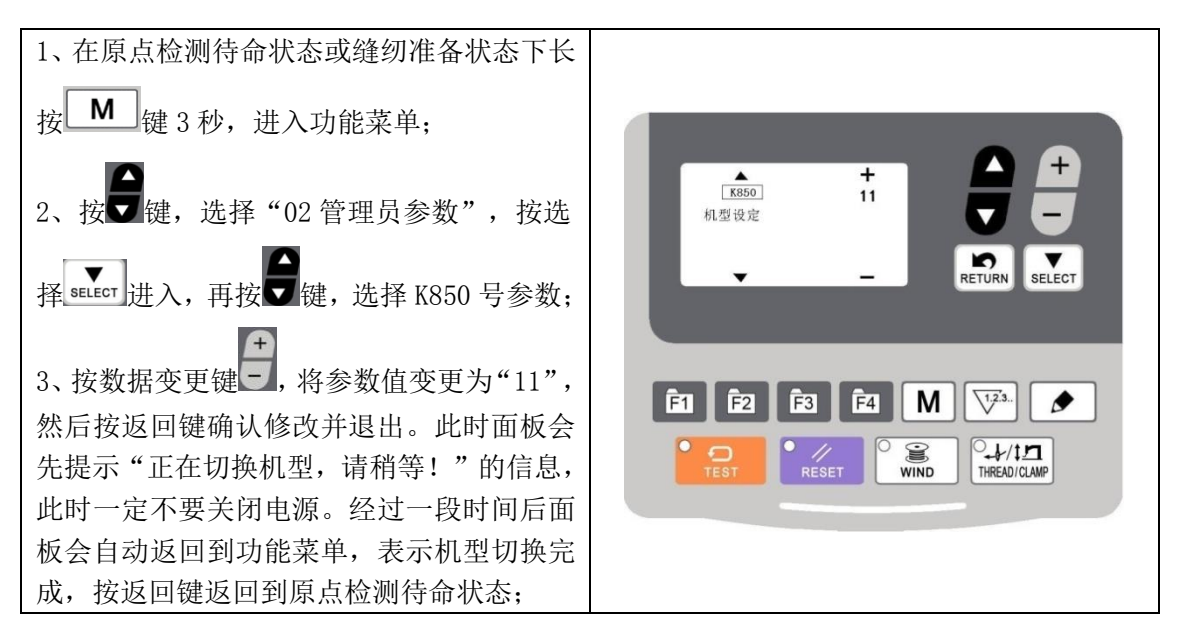

注意:机器的钉扣功能需要钉扣所需的专用压脚等辅助外设,有关这方面的详细信息请您 与您的机械供应商或代理商联系。

注意:标准钉扣花样一览表见附录。

### 5 通过 U 盘升级花样

可支持 VDT 花样的单个导入(追加): (01)导入花样:导入(追加)花样,如果导入的花样号已经存在则进行覆盖; (02)导出花样:导出所有外置花样到 USB 存储设备; (03)删除花样:清除(格式化)面板追加的所有花样;

#### 5.1 花样导入操作

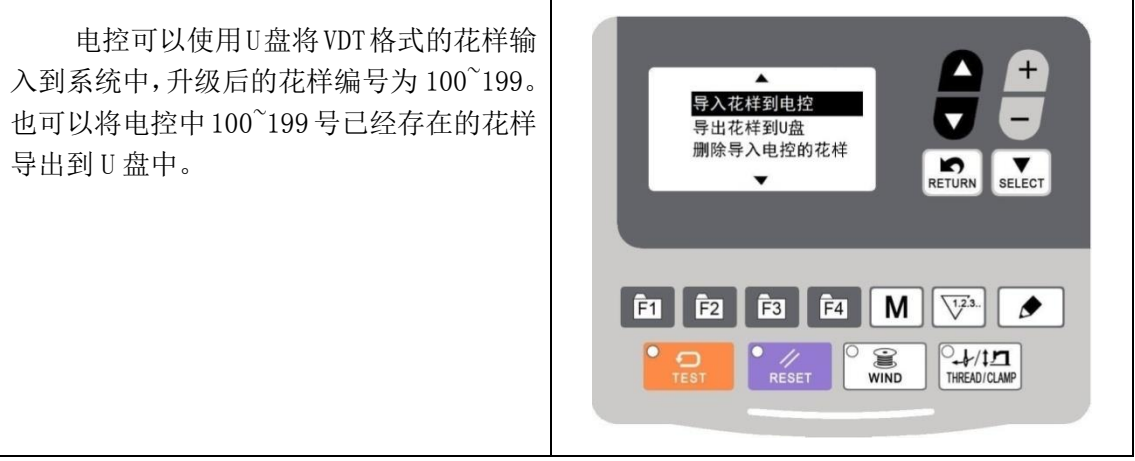

- 1) 使用花样编辑软件制作 VDT 格式的花样文件,并命名为"XXX.VDT"(注: XXX 必需为100~199 的花样号码,同时该号码也是升级后的花样号)。
- 2) 在 U 盘根目录下建立一个名为 DH\_PAT 的文件夹,将步骤 1 中制作好的花样保存到 U 盘中的这个 DH\_PAT 目录下,一次可以导入多个花样文件。
- 3) 在原点检测待命状态或缝纫准备状态下按模式键 M 进入系统菜单,按项目选择键

选中 "06 外部花样管理", 再按选择键 SELECT 进入该模式。

- 4) 按项目选择键 选中"导入花样到电控",并将存入花样的U盘插入到面板右侧的USB 接口上。
- 5) 按选择键 select, 面板显示"操作执行中,请勿关机!",开始执行花样导入操作。

注意: 在此步骤操作之前,请确认已经先将 U 盘插入面板 USB 接口,如若未插入 U 盘 而执行该步骤操作,则无法进行升级操作,面板会提示"请确认 U 盘是否连接",按 RETURN 键返回即可。

6) 当升级完毕后,面板显示"操作成功!"并自动回到导入花样模式界面,表示花样升级完成。

注意:如果电控中已经存在 100~199 号升级的某些花样,也可以通过在 U 盘中存入命名 编号与电控中已存在花样不同的花样文件,并按照上述操作进行花样追加;如果 U 盘中 存入命名编号与电控中已存在花样相同的花样文件,则进行升级操作后,电控中那些编 号相同的花样将被替换。

另外,在第4步中,除了进行花样升级导入操作外,还可以选择"导出花样到U盘"或 "删除导入电控的花样"分别进行相对应的操作。"导出花样到U盘"是将面板中已导 入的花样备份到U盘中,而"删除导入电控的花样"是将所有100~199号花样全部删除。 当单个花样大小超过1000针或6000个字节时,在导入花样操作时软件会自动过滤掉该 花样。

# 6 附录1

### 6.1 电控系统故障信息一览表

| 报错序号     | 信息描述                          |  |  |  |  |  |  |  |
|----------|-------------------------------|--|--|--|--|--|--|--|
| 与开关相关的错误 |                               |  |  |  |  |  |  |  |
|          | 缝纫过程中返踩踏板(只针对单踏板)急停。          |  |  |  |  |  |  |  |
|          | 按 RESET 键进入急停状态。              |  |  |  |  |  |  |  |
| E002     | 按 ENTER 键剪线,剪线后可以按上下实芯箭头单步动框。 |  |  |  |  |  |  |  |
|          | 按 RESET 键后踩踏板到二档可以继续缝纫。       |  |  |  |  |  |  |  |
|          | 此功能只有将 280 号参数设定为 0N 时才有效。    |  |  |  |  |  |  |  |
| F010     | 急停开关未在正常位置                    |  |  |  |  |  |  |  |
| 2010     | RESET 消除错误                    |  |  |  |  |  |  |  |
|          | 按了暂停开关                        |  |  |  |  |  |  |  |
| E011     | RESET 消除错误                    |  |  |  |  |  |  |  |
|          | 按向下实芯键移动压脚可继续缝纫               |  |  |  |  |  |  |  |
|          | 按了暂停开关                        |  |  |  |  |  |  |  |
| E012     | RESET 消除错误                    |  |  |  |  |  |  |  |
|          | 踏板踩2档后进行原点检验                  |  |  |  |  |  |  |  |
| F016     | 电源接入时急停开关接触不良                 |  |  |  |  |  |  |  |
| 2010     | 关电后确认急停开关的连接正常                |  |  |  |  |  |  |  |
| F025     | 电源接入时,脚跳踏板开关被踩到2档的位置。         |  |  |  |  |  |  |  |
| E025     | 切断电源,确认脚踏板开关。                 |  |  |  |  |  |  |  |
| E035     | 电源接入时,脚跳踏板开关被踩到1档的位置。         |  |  |  |  |  |  |  |
| 2000     | 切断电源,确认脚踏板开关                  |  |  |  |  |  |  |  |
| E036     | 电源接入时,脚跳踏板开关被反踩到3档的位置或者踏板未连接。 |  |  |  |  |  |  |  |
| 1000     | 切断电源,确认脚踏板开关                  |  |  |  |  |  |  |  |
|          | 电源接入后缝纫机头翻倒                   |  |  |  |  |  |  |  |
| E050     | 切断电源,扶起机头。                    |  |  |  |  |  |  |  |
|          | 确认机头翻倒开关位置正确,按下 RESET 键排除错误。  |  |  |  |  |  |  |  |
| E051     | 缝纫启动过程中机头翻倒                   |  |  |  |  |  |  |  |
|          | 确认机头翻倒开关位置正确,按下 RESET 键排除错误。  |  |  |  |  |  |  |  |
|          | 进入缝纫准备状态时机头翻倒。                |  |  |  |  |  |  |  |
| E052     | 切断电源,扶起机头。                    |  |  |  |  |  |  |  |
|          | 确认机头翻倒开关位置正确,按下 RESET 键排除错误。  |  |  |  |  |  |  |  |
|          | 进入缝纫准备状态后机头翻倒。                |  |  |  |  |  |  |  |
| E053     | 切断电源,扶起机头。                    |  |  |  |  |  |  |  |
|          | 确认机头翻倒开关位置正确,按下 RESET 键排除错误。  |  |  |  |  |  |  |  |
|          | 缝纫机缝纫过程中机头翻倒。                 |  |  |  |  |  |  |  |
| E054     | 切断电源,扶起机头。                    |  |  |  |  |  |  |  |
|          | 确认机头翻倒开关位置正确,按下 RESET 键排除错误。  |  |  |  |  |  |  |  |

| 报错序号       | 信息描述                                                         |  |  |  |  |  |  |  |  |
|------------|--------------------------------------------------------------|--|--|--|--|--|--|--|--|
| E065       | 电源接入时,面板有键处于摁下的状态,或者键接触不良。<br>切断电源,确认操作面板键。                  |  |  |  |  |  |  |  |  |
|            | 与主轴电机相关的错误                                                   |  |  |  |  |  |  |  |  |
| E100       | 出现加油报警通知后,若不添加润滑脂,继续使用一段时间后此显示会再次出现。添加润滑脂之后执行清除计数的操作。        |  |  |  |  |  |  |  |  |
| E101       | 缝制针数累积到加油报警通知针数后,主控发送给面板的错误码,面板在收到<br>这个错误码后,会提示机器需添加润滑油。    |  |  |  |  |  |  |  |  |
| E110       | 上电后主轴电机找原点时机针不在正确位置,请手动旋转至合适位置后此故障<br>会自动消失(此故障只对 430D 起作用)。 |  |  |  |  |  |  |  |  |
| E111       | 上电后针杆位置异常<br>切断电源,确认缝纫机电机是否出现异常。                             |  |  |  |  |  |  |  |  |
| E121       | 剪刀位置异常。<br>切断电源,确认固定刀移动刀的刀刃部分是否受损。                           |  |  |  |  |  |  |  |  |
| E131       | 编码器故障或编码器未连接。                                                |  |  |  |  |  |  |  |  |
| E132       | 主轴超速                                                         |  |  |  |  |  |  |  |  |
| E133       | 缝纫完成后缝纫主马达停止位置不正确。<br>切断电源                                   |  |  |  |  |  |  |  |  |
| E135       | 电机运行异常                                                       |  |  |  |  |  |  |  |  |
| E136       | IPM 频繁过流 1                                                   |  |  |  |  |  |  |  |  |
| E137       | IPM 频繁过流 2                                                   |  |  |  |  |  |  |  |  |
| E138       | 电机堵转1                                                        |  |  |  |  |  |  |  |  |
| E139       | 电机堵转 2<br>切断电源,确认机构运转正常,确认主轴电机电源线连接正确。                       |  |  |  |  |  |  |  |  |
| E140       | 停车过流                                                         |  |  |  |  |  |  |  |  |
| E141       | 电机过载                                                         |  |  |  |  |  |  |  |  |
| E142       | 母线电压异常                                                       |  |  |  |  |  |  |  |  |
| E143       | 异常电流                                                         |  |  |  |  |  |  |  |  |
| 与传送设备相关的错误 |                                                              |  |  |  |  |  |  |  |  |
| E200       | 无法检测 X 马达原点。X 马达不正常或者 X 编码器接触不良。<br>切断电源,确认 X 电机连接是否正常。      |  |  |  |  |  |  |  |  |
| E201       | X 脉冲马达校验错误。<br>切断电源,确认 X 送布方向是否异常。                           |  |  |  |  |  |  |  |  |
| E210       | 无法检测 Y 马达原点。Y 马达不正常或者 Y 编码器接触不良。<br>切断电源,确认 Y 电机连接是否正常。      |  |  |  |  |  |  |  |  |
| E211       | Y 脉冲马达校验错误。<br>切断电源,确认 Y 送布方向是否异常。                           |  |  |  |  |  |  |  |  |
| E217       | 步进软件版本错误                                                     |  |  |  |  |  |  |  |  |

| 报错序号 | 信息描述                                                                |  |  |  |  |  |  |
|------|---------------------------------------------------------------------|--|--|--|--|--|--|
| E218 | 步进驱动电源异常                                                            |  |  |  |  |  |  |
| E219 | 步进电机过流                                                              |  |  |  |  |  |  |
| E220 | MD1 步进过流                                                            |  |  |  |  |  |  |
| E221 | MD1 X方向未走完                                                          |  |  |  |  |  |  |
| E222 | MD1 Y方向未走完                                                          |  |  |  |  |  |  |
| E223 | MD2 步进过流                                                            |  |  |  |  |  |  |
| E224 | MD2 X方向未走完                                                          |  |  |  |  |  |  |
| E225 | MD2 Y方向未走完                                                          |  |  |  |  |  |  |
|      | 与压紧设备相关的错误                                                          |  |  |  |  |  |  |
| E300 | 无法进行压脚原点检测,抬压脚马达异常或者压紧编码器接触不良。<br>切断电源,确认压脚电机和编码器连接正确。              |  |  |  |  |  |  |
| E302 | 开始缝纫时剪线梢所处位置不正确。<br>按 RESET 键恢复。                                    |  |  |  |  |  |  |
| E303 | 剪线电磁铁吸合时间过长。                                                        |  |  |  |  |  |  |
|      | 与通信及存储设备相关的错误                                                       |  |  |  |  |  |  |
| E400 | 检测出操作面板和主控之间的连结通信错误。<br>切断电源,确认操作面板和主控的插头连接状况是否良好。                  |  |  |  |  |  |  |
| E401 | 步进驱动器通讯异常                                                           |  |  |  |  |  |  |
| E410 | 检测出主板和控电板主板之间的通信错误。<br>切断电源,再次接入电源。                                 |  |  |  |  |  |  |
| E420 | 进行 U 盘数据读写时发现未插入 U 盘。<br>摁 RESET 键,排除错误。                            |  |  |  |  |  |  |
| E421 | U 盘中的数据内容不正确,无法使用,或者无数据。<br>摁 RESET 键,排除错误。<br>确认 U 盘中是否存入该花样序号的数据。 |  |  |  |  |  |  |
| E422 | 读取U盘信息时发生错误。<br>摁RESET键,排除错误。<br>确认U盘内的数据。                          |  |  |  |  |  |  |
| E424 | U 盘内空间不足。<br>摁 RESET 键,排除错误。<br>使用其它 U 盘。                           |  |  |  |  |  |  |
| E425 | 写入 U 盘时发生错误。<br>摁 RESET 键,排除错误。请使用指定 U 盘。<br>确认是否是禁止写入,或者是否还有空间。    |  |  |  |  |  |  |
| E427 | 注册在循环程序中的花样被删除。<br>摁 RESET 键,排除错误。重新注册循环程序,添加花样。                    |  |  |  |  |  |  |
| E428 | 设定在程序中的花样被删除。<br>摁 RESET 键,排除错误。                                    |  |  |  |  |  |  |

| 报错序号        | 信息描述                                      |  |  |  |  |  |
|-------------|-------------------------------------------|--|--|--|--|--|
|             | 重新设定程序,添加花样。                              |  |  |  |  |  |
| E420        | 花样数据无法存储到主板。                              |  |  |  |  |  |
| E430        | 切断电源,并重新接入电源。                             |  |  |  |  |  |
| E450        | 机头板 EEPROM 读取错误。                          |  |  |  |  |  |
| 1100        | 切断电源,确认机头板的插头状况是否良好。                      |  |  |  |  |  |
|             | 内部存储已满无法复制。                               |  |  |  |  |  |
| E474        | 摁 RESET 键排除错误。                            |  |  |  |  |  |
|             | 清除不需要的添加花样。                               |  |  |  |  |  |
|             | 与数据编辑设备相天的错误                              |  |  |  |  |  |
| RE00        | 做扩大设定之后,缝纫数据超过可以缝纫的区域。<br>Im DECET 键,排除键识 |  |  |  |  |  |
| E900        | 您 RESE1 键, 排际钳庆。<br>再次设守扩十烷边索式夹缝纫区域       |  |  |  |  |  |
| 7501        | 円伏仪定扩入组成学或有建切区域。                          |  |  |  |  |  |
| E501        | 超过缝制区域                                    |  |  |  |  |  |
|             | 做扩大设定之后,数据螺距超过最大螺距 12.7mm。                |  |  |  |  |  |
| E502        | 摁 RESET 键,排除错误。                           |  |  |  |  |  |
|             | 从存储工具中重新读取程序数据,或者重新输入程序数据。                |  |  |  |  |  |
| E510        | 程序数据出现异常。                                 |  |  |  |  |  |
|             | 摁 RESET 键,排除错误。                           |  |  |  |  |  |
|             | 从存储上具甲里新读取程序数据, 或者里新输入程序数据。               |  |  |  |  |  |
| <b>DE11</b> | 元成代码尤法输入到程序数据中。<br># PECET 使,排除使进行        |  |  |  |  |  |
| EDII        | 您 RESE1 键, 排际钳庆。<br>重做输λ 完成代码的程序数据        |  |  |  |  |  |
|             | 至                                         |  |  |  |  |  |
| F512        | 烟 RFSFT 键、排除错误                            |  |  |  |  |  |
| 2012        | 变更读取程序的序号。                                |  |  |  |  |  |
|             |                                           |  |  |  |  |  |
|             | 发生面线断裂。                                   |  |  |  |  |  |
| E600        | 摁 RESET 键,排除错误。                           |  |  |  |  |  |
|             | 无法检出底线夹线马达的原点。底线夹线马达异常或者底线夹线马达编码器接        |  |  |  |  |  |
| E690        | 触不良。                                      |  |  |  |  |  |
| E690        | 切断电源,清除针板底部的飞绒。                           |  |  |  |  |  |
| E602        | 底线夹线马达位置异常。                               |  |  |  |  |  |
| E092        | 切断电源                                      |  |  |  |  |  |
|             | 与主板相关的错误                                  |  |  |  |  |  |
| F701        | 缝纫机主马达驱动电压异常上升。主电压(300V)过高。               |  |  |  |  |  |
| LIUI        | 切断电源,确认电压。                                |  |  |  |  |  |
| E702        | 缝纫机主马达驱动电压异常下降。主电压(300V)过低。               |  |  |  |  |  |
|             | 切断电源,确认电压。                                |  |  |  |  |  |
| E704        | 辅助设备电压(24V)过高                             |  |  |  |  |  |
|             | 切断电源,确认输入电压。                              |  |  |  |  |  |

| 报错序号       | 信息描述                                  |  |  |  |  |
|------------|---------------------------------------|--|--|--|--|
| F705       | 辅助设备电压(24V)过低                         |  |  |  |  |
| E105       | 切断电源,确认输入电压。                          |  |  |  |  |
| E706       | 辅助设备电压(24V)过流                         |  |  |  |  |
| E100       | 切断电源,确认电控箱内风扇连接正确,确认电磁铁未短路。           |  |  |  |  |
| E710       | IPM 过压或过流                             |  |  |  |  |
| E/10       | 切断电源,确认缝纫机是否出现异常。                     |  |  |  |  |
| 与版本升级相关的错误 |                                       |  |  |  |  |
| E000       | 主控与面板软件机型不符。                          |  |  |  |  |
| E888       | 烧录匹配的主控和面板程序(同为 430D 或同为 430F)。       |  |  |  |  |
| E000       | 主控与面板软件厂家不符。                          |  |  |  |  |
| Е00Э       | 烧录匹配的主控和面板程序(相同厂家版本)或按 RESET 键暂时清除错误。 |  |  |  |  |

### 7.附录 2

### 7.1 缝纫花样列表(KE-430D/KE-430F)

下面所示的缝纫花样已预先设置好,可以根据规格予以选择使用。(只要能够确认是在压脚、送布板的工作范围内,就可以选择使用任一种缝纫花样)

请使用符合各种缝纫花样要求的压脚和送布板。缝纫尺寸为100%缩放率时的长度。

| NO. | 缝纫图案                   | 针数 | 长×宽    | NO. | 缝纫图案                                   | 针数 | 长×宽    |
|-----|------------------------|----|--------|-----|----------------------------------------|----|--------|
|     |                        |    | (mm)   |     |                                        |    | (mm)   |
| 1   |                        | 41 | 16×2   | 2   |                                        | 41 | 20×3   |
|     | *********              |    |        |     | KAAAAAAAAAAAAAAAAAAAAAAAAAAAAAAAAAAAAA |    |        |
|     |                        |    |        |     |                                        |    |        |
| 3   |                        | 34 | 19.8×3 | 4   |                                        | 30 | 16×2   |
|     | <del>₩₩₩₩₩₩₩₩₩</del> ₩ |    |        |     | ₩ <del>₩₩₩₩₩₩₩₩₩</del> ₩               |    |        |
| 5   |                        | 28 | 10×2   | 6   |                                        | 29 | 16×3   |
|     | <mark>₩₩₩₩₩</mark>     |    |        |     | <del>WWWW</del>                        |    |        |
|     |                        |    |        |     |                                        |    |        |
| 7   |                        | 27 | 8×2    | 8   |                                        | 20 | 7×2    |
|     | N <del>ama</del> n     |    |        |     | <mark>}~~~</mark> 4                    |    |        |
|     |                        |    |        |     |                                        |    |        |
| 9   |                        | 20 | 6.9×2  | 10  |                                        | 20 | 10×0.3 |
|     | ₩ <del>₩₩</del>        |    |        |     |                                        |    |        |
|     |                        |    |        |     |                                        |    |        |
| 11  |                        | 27 | 10×0.3 | 12  |                                        | 27 | 20×0.3 |
|     |                        |    |        |     |                                        |    |        |
|     |                        |    |        |     |                                        |    |        |

| 13 |                         | 34 | 10×2   | 14 |                                                   | 34 | 15.9×3      |
|----|-------------------------|----|--------|----|---------------------------------------------------|----|-------------|
|    | P <del>erverten</del> i |    |        |    | ******                                            |    |             |
|    |                         |    |        | -  |                                                   |    |             |
| 15 |                         | 41 | 10×2   | 16 |                                                   | 42 | 16×3        |
|    |                         |    |        |    | D <del>////////////////////////////////////</del> |    |             |
| 17 |                         | 41 | 24×3   | 18 |                                                   | 55 | 24×3        |
|    | ***************         |    |        |    | *****                                             |    |             |
|    |                         |    |        |    |                                                   |    |             |
| 19 |                         | 63 | 24×3   | 20 | ***                                               | 27 | 7×2         |
|    |                         |    |        |    |                                                   |    |             |
| 21 |                         | 34 | 7×2    | 22 |                                                   | 13 | 6.9×2       |
|    | <b>A THE AND A</b>      |    |        |    |                                                   |    |             |
|    |                         |    |        |    |                                                   |    |             |
| 23 |                         | 34 | 25×0.3 | 24 |                                                   | 41 | 25×0.3      |
|    |                         |    |        |    |                                                   |    |             |
| 25 |                         | 44 | 25×0.3 | 26 | M                                                 | 27 | 3×10        |
|    |                         |    |        |    |                                                   |    |             |
|    |                         |    |        |    | W.                                                |    |             |
| 27 |                         | 34 | 3×10   | 28 |                                                   | 18 | 0.3×10      |
|    |                         |    |        |    |                                                   |    |             |
| 29 |                         | 20 | 0.3×10 | 30 |                                                   | 27 | 0.3×10      |
|    |                         |    |        |    |                                                   |    |             |
|    |                         |    |        |    |                                                   |    |             |
| 31 |                         | 27 | 8×2    | 32 | NA A & A #                                        | 21 | 8×2         |
|    | WYYYYYN                 |    |        |    | V <del>V 2.</del> V K                             |    |             |
| 33 |                         | 14 | 8×2    | 34 | $\left( \right)$                                  | 34 | 12×7.2      |
|    |                         |    | -      |    | £                                                 | _  |             |
|    |                         |    |        |    |                                                   |    |             |
| 35 | $\frown$                | 57 | 12×7   | 36 |                                                   | 56 | 7×12        |
|    |                         |    |        |    |                                                   |    |             |
| 37 |                         | 56 | 7×12   | 38 | RF H                                              | 52 | 7×10        |
| 07 |                         | 00 |        |    | (                                                 | 01 | ,           |
|    |                         |    |        |    |                                                   |    |             |
| 39 |                         | 52 | 7×10   | 40 | NAM N                                             | 31 | 3×16        |
|    |                         |    |        |    | <b>*</b>                                          |    |             |
| 41 | ₹./<br>75               | 35 | 3 ×16  | 42 | A<br>M                                            | 12 | 3 \sqrt{20} |
| 41 |                         | 55 | 5×10   | 42 |                                                   | 43 | 5 ×20       |
|    |                         |    |        |    |                                                   |    |             |

| 43 | -                     | 67  | 3×24   | 44 | WWW                 | 45  | 9×15   |
|----|-----------------------|-----|--------|----|---------------------|-----|--------|
| 45 | WAAAAAA               | 69  | 9×25   | 46 |                     | 26  | 0.3×20 |
| 47 |                       | 43  | 0.4×25 | 48 |                     | 69  | 10×10  |
| 49 |                       | 92  | 10×10  | 50 | $\mathbf{X}$        | 83  | 16×16  |
| 51 | X                     | 104 | 30×26  | 52 |                     | 59  | 11×11  |
| 53 |                       | 59  | 11×11  | 54 |                     | 77  | 15×15  |
| 55 |                       | 77  | 15×15  | 56 |                     | 105 | 9×9    |
| 57 |                       | 115 | 9×9    | 58 |                     | 126 | 9×9    |
| 59 |                       | 103 | 10×10  | 60 |                     | 113 | 10×10  |
| 61 |                       | 123 | 10×10  | 62 | *********           | 41  | 20×3   |
| 63 | ********              | 34  | 19.8×3 | 64 | ********            | 29  | 16×2   |
| 65 | • <del>••••••</del> • | 42  | 16×2   | 66 | *********           | 31  | 16×2   |
| 67 | ******                | 29  | 10×2   | 68 | <mark>⊁≁≁≁</mark> 4 | 21  | 7×2    |
| 69 |                       | 35  | 10×2   | 70 | <b>Hanna</b>        | 41  | 10×2   |
| 71 | HAMMAN                | 28  | 7×2    | 72 | <b>Manana</b> na    | 35  | 7×2    |

| 附录        | 2 |
|-----------|---|
| 1.11 ~1 ~ | ~ |

| 73 | Br <del>aanna</del> n | 28 | 8×2    | 74 | ja <del>naan</del> a           | 21 | 7×2   |
|----|-----------------------|----|--------|----|--------------------------------|----|-------|
| 75 |                       | 14 | 7×2    | 76 | www.                           | 28 | 8×2   |
| 77 | M <del>r an</del>     | 22 | 8×2    | 78 | ******                         | 42 | 20×3  |
| 79 | ********              | 35 | 19.8×3 | 80 | <b>******</b>                  | 30 | 16×3  |
| 81 | ********              | 35 | 15.9×3 | 82 | *****                          | 43 | 16×3  |
| 83 | *****                 | 42 | 24×3   | 84 | ******                         | 56 | 24×3  |
| 85 |                       | 64 | 24×3   | 86 | <mark>⋫<del>⋎∻∿√</del>√</mark> | 20 | 6×2   |
| 87 | M <del>MMM</del>      | 27 | 6×2    | 88 | N <del>MMM</del>               | 34 | 6×2   |
| 89 |                       | 89 | 24×3   | 90 |                                | 42 | 30×30 |
| 91 |                       | 44 | 30×30  | 92 |                                | 28 | 30×30 |
| 93 |                       | 36 | 30×30  | 94 |                                | 35 | 30×30 |

\*只有部分机型提供这些花样(90 号-94 号)

### 7.2 缝纫花样列表(BE-438D/BE-438F)

下面所示的缝纫花样已预先设置好,可以根据规格予以选择使用。(只要能够确认是在 压脚、送布板的工作范围内,就可以选择使用任一种缝纫花样。)

请使用符合各种缝纫花样要求的压脚和送布板。缝纫尺寸为 100%缩放率时的长度。

|  | 号码 纽孔数 | 花样 | 线数 | 包缝线 | 针数 | 尺寸 (mm) |
|--|--------|----|----|-----|----|---------|
|--|--------|----|----|-----|----|---------|

|          |   |            |       |   |    | Х   | Y    |
|----------|---|------------|-------|---|----|-----|------|
| 1        |   |            | 6     | _ | 12 |     |      |
| ×1<br>54 |   |            | 6     | - | 12 |     |      |
| 2        |   |            | 8     | - | 14 |     |      |
| ×2<br>55 |   | $\bigcirc$ | 8     | _ | 14 |     |      |
| 3        |   | $\bigcirc$ | 10    | _ | 16 | 3.4 | 0    |
| 4        |   |            | 12    | - | 18 |     |      |
| ×2<br>5  | 2 |            | 16    | _ | 22 |     |      |
| ×2<br>6  |   |            | 20    | _ | 26 |     |      |
| ※1<br>56 |   |            | 6     | - | 11 | 0   | 3. 4 |
| ×3<br>7  |   |            | 6     | - | 12 |     |      |
| ×3<br>23 |   |            | 10    | - | 16 |     |      |
| ×3<br>8  |   |            | 12    | - | 18 |     |      |
| ×3<br>9  | 3 |            | 5-5-5 | - | 21 | 2.6 | 2.4  |
| ×3<br>24 |   |            | 7-7-7 | - | 27 |     |      |
| ×3<br>25 |   |            | 5-5-5 | _ | 21 |     |      |
| ×3<br>26 |   |            | 7-7-7 | - | 27 |     |      |
| ×1<br>57 |   |            | 6-6   | 1 | 18 |     |      |
| 10       |   |            | 6-6   | 1 | 19 |     |      |
| ×1<br>58 |   |            | 8-8   | 1 | 22 |     |      |
| 11       |   | 0          | 8-8   | 1 | 23 |     |      |
| 12       |   |            | 8-8   | 3 | 25 | 3.4 | 3.4  |
| 13       |   |            | 10-10 | 1 | 27 |     |      |
| 27       | - |            | 12-12 | 1 | 31 | -   |      |
| ×4<br>14 | - |            | 6-6   | 0 | 24 |     |      |
| ×5<br>36 |   |            | 6-6   | 0 | 24 |     |      |
| ×4<br>28 |   | )          | 8-8   | 0 | 28 | 3.4 | 3.4  |
| ₩5       |   |            | 8-8   | 0 | 28 |     |      |

| 07       |   |            |   |    |     |     |
|----------|---|------------|---|----|-----|-----|
| 37       |   |            |   |    |     |     |
| $^{*4}$  |   | 10-10      | 0 | 32 |     |     |
| *5       |   | 10.10      | 0 |    |     |     |
| 38       |   | 10-10      | 0 | 32 |     |     |
| *4       |   | 12-12      | 0 | 36 |     |     |
| 29       |   |            |   |    |     |     |
| ×5<br>39 |   | 12-12      | 0 | 36 |     |     |
| *1       |   | с <b>г</b> | 1 | 17 |     |     |
| 59       |   | 6-5        | 1 | 17 |     |     |
| 16       |   | 6-5        | 1 | 18 |     |     |
| ×1       | S | 8-7        | 1 | 21 |     |     |
| 17       |   | 8-7        | 1 | 22 |     |     |
| 30       |   | 10-9       | 1 | 22 |     |     |
| ₩1       |   | 0.0        |   | 10 |     |     |
| 61       |   | 6–6        | 1 | 18 |     |     |
| 18       |   | 6-6        | 1 | 19 |     |     |
| ×1       |   | 8-8        | 1 | 22 |     |     |
| 62<br>19 |   | 8_8        | 1 | 23 |     |     |
| ×1       | C | 0.0        | 1 | 20 |     |     |
| 63       |   | 10-10      | 1 | 26 |     |     |
| 31       |   | 10-10      | 1 | 27 |     |     |
| 45       |   | 12-12      | 1 | 31 |     |     |
| ※4<br>20 |   | 6-6        | 0 | 24 |     |     |
| ₩5<br>40 |   | 6-6        | 0 | 24 |     |     |
| ×4       |   | 8-8        | 0 | 28 |     |     |
| ×5<br>41 | S | 8-8        | 0 | 28 |     |     |
| **4      |   | 10-10      | 0 | 32 |     |     |
| ×5       |   | 10-10      | 0 | 32 |     |     |
| 42       |   |            |   |    |     |     |
| 64       |   | 6-6        | 1 | 18 |     |     |
| ×3<br>21 |   | 6-6        | 1 | 19 |     |     |
| *3       | - | 10-10      | 1 | 27 | 2.4 | 3.4 |
| 34       |   |            |   |    |     |     |

| 22                    |   |      |         |   |    |     |     |
|-----------------------|---|------|---------|---|----|-----|-----|
| <b>※</b> 3 <b>※</b> 5 |   |      | 6-6     | 0 | 24 |     |     |
| 43                    |   |      | 0.0     | 0 | 24 |     |     |
| <b>※</b> 3 <b>※</b> 4 |   |      | 10-10   | 0 | 30 |     |     |
| 35                    |   |      | 10 10   | 0 | 52 |     |     |
| <b>※</b> 3 <b>※</b> 5 |   |      | 10-10   | 0 | 30 |     |     |
| 44                    |   |      | 10 10   | 0 | 52 |     |     |
| 46                    |   |      | 6-7     | 1 | 19 |     |     |
| 47                    |   |      | 8-9     | 1 | 23 | 2.4 | 2.4 |
| 48                    |   |      | 10 - 11 | 1 | 27 | 5.4 | 5.4 |
| 49                    |   |      | 12-13   | 1 | 31 |     |     |
| 65                    |   |      | 6-6     | 1 | 19 |     |     |
| 66                    |   |      | 8-8     | 1 | 23 | 2.8 | 2.8 |
| 67                    | 4 | (PC) | 8-8     | 3 | 25 |     |     |
| 68                    |   |      | 10-10   | 1 | 26 | 2.6 | 2.6 |
| 69                    |   |      | 12-12   | 1 | 31 | 2.0 | 2.0 |

\*1 用于小孔纽扣。

\*2 使用程序前,请检查钮孔直径不小于 2mm。

\*3 不可使用纽扣抬起弹簧。

\*4 在完成一边缝纫后,纽扣夹就上升并进行拨线动作。为了将缝纫进行到底,在另一边的缝纫开始之前,请继续踩下脚踏开关;或在完成一边缝纫后,请再次踩下脚踏开关。

\*5 在完成一边缝纫后, 纽扣夹不上升而只进行拨线动作, 并继续进行另一边的缝纫。

| 用于带柄钮扣 |            |       |               |     |      |
|--------|------------|-------|---------------|-----|------|
| 早和     | <b>步</b> 段 | 42 米4 | <i>ἑ</i> ∔ ₩π | 尺寸  | (mm) |
| 与书     | 1七1十       | 红奴    | 1 女           | Х   | Y    |
| 50     |            | 6     | 12            |     |      |
| 51     | (ha        | 8     | 14            | 2 4 | 0    |
| 52     | UF .       | 10    | 16            | 5.4 | 0    |
| 53     |            | 12    | 18            |     |      |

36

## 8 附录3

### 8.1 操作箱安装尺寸

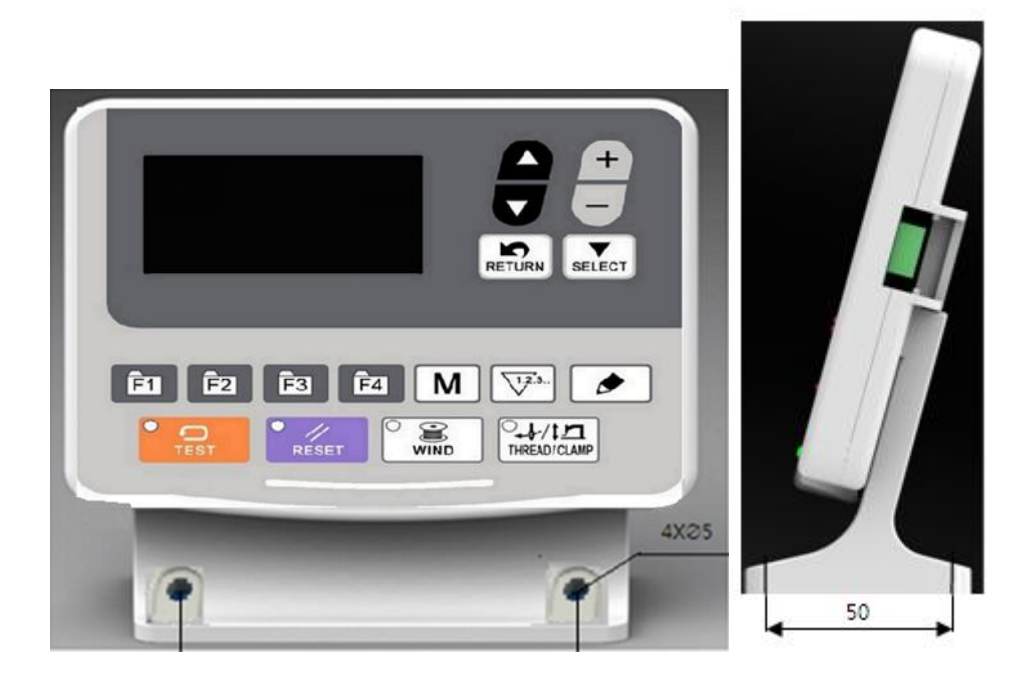

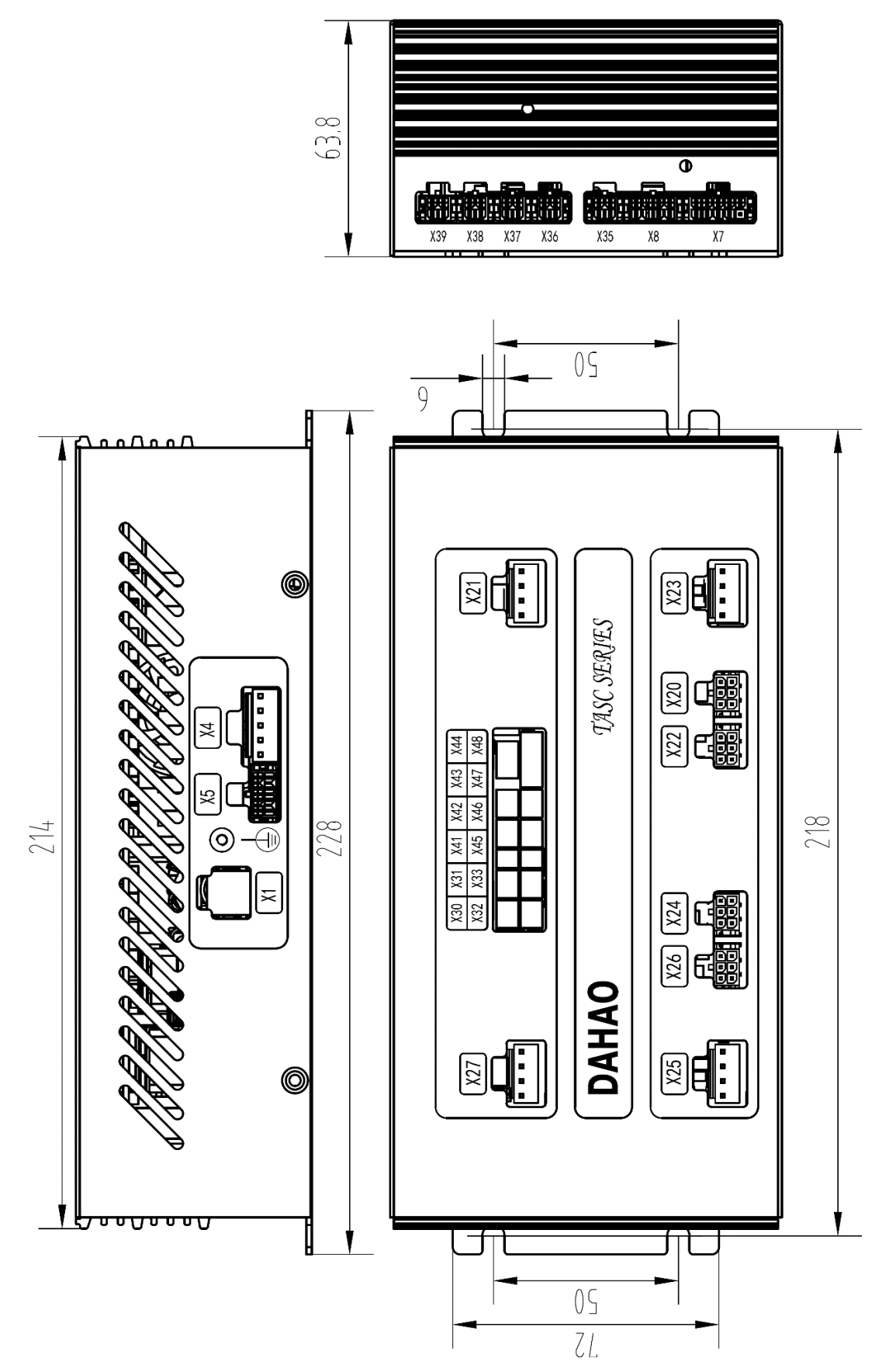

| 注. | 外部线缆插头上有对应的编号, | 请仔细查看后对应接插,                                  | 参昭示意图。 |
|----|----------------|----------------------------------------------|--------|
| 1  |                | 相口:油旦:但/口/////////////////////////////////// | シニンで同。 |

| 端口<br>编号 | 端口名称                  | 插头型号        | 端脚定义                                                                                                 |
|----------|-----------------------|-------------|----------------------------------------------------------------------------------------------------|
| X4       | 主轴电机电源接口              | 2114H-05    |                                                                                                    |
| Х5       | 主轴电机编码器接口             | CP3508S0010 |                                                                                                    |
| Х7       | 操作头信号接口               | 43025-0001  |                                                                                                    |
| X8       | 脚踏板信号接口               | CP3508S0010 |                                                                                                    |
| X20      | 步进电机编码器接口             | CP3506S0010 |                                                                                                    |
| X21      | 步进电机动力线接口             | 2114H-04    |                                                                                                    |
| X22      | 步进电机编码器接口             | CP3506S0010 |                                                                                                    |
| X23      | 步进电机动力线接口             | 2114H-04    |                                                                                                    |
| X24      | 步进电机编码器接口             | CP3506S0010 |                                                                                                    |
| X25      | 步进电机动力线接口             | 2114H-04    |                                                                                                    |
| X26      | 步进电机编码器接口             | CP3506S0010 |                                                                                                    |
| X27      | 步进电机动力线接口             | 2114H-04    |                                                                                                    |
| X30      | 气阀接口                  | 1150940     | 1+24V, 2NC, 39820AIR4                                                                                |
| X31      | 气阀接口                  | 1150940     | 1+24V, 2NC, 39820AIR3                                                                                |
| X32      | 气阀接口                  | 1150940     | 1+24V, 2NC, 39820AIR2                                                                                |
| X33      | 气阀接口                  | 1150940     | 1+24V, 2NC, 39820AIR1                                                                                |
| X35      | 气阀接口                  | CP3504S0010 | 1+24V/+27V, 2+24V, 3FK-OFF-OUT, 4<br>L-AIR-OUT                                                       |
| X36      | 气阀接口                  | CP3504S0010 | 1+24V, 2+24V, 3LM-AIR-OUT, 4R-AIR<br>-OUT                                                            |
| X37      | 电磁铁接口                 | CP3504S0010 | 1+27V, 2+27V, 3FL+, 4FW+                                                                             |
| X38      | 夹线磁铁接口                | CP3504S0010 | 1ACT1+,2+5V/+24V,2+5V(花样机带<br>RFID),3ACT1-,4GND                                                      |
| X39      | 1)24V输出接口<br>2)RFID   | CP3504S0010 | 124V+/RFIDA, 2GND/RFIDB, 324V+/R<br>FIDZ, 4GND/RFIDY                                                 |
| X41      | 断线检测接口                | 1150912     | 1PE, 2TH-BRK-IN                                                                                      |
| X42      | 中压脚检测接口(预留)           | 1150940     | 1+5V/+24V, 210RG-IN, 3GND                                                                            |
| X43      | Y相电机检测接口              | 1150940     | 1+5V/+24V, 2YORG-IN, 3GND                                                                            |
| X44      | X 相电机检测接口             | 1150940     | 1+5V/+24V, 2XORG-IN, 3GND                                                                            |
| X45      | 急停开关                  | 1150912     | 1PAUSE-IN, 2GND                                                                                      |
| X46      | 外压脚检测接口               | 1150940     | 1+5V, 2PORG-IN, 3GND                                                                                 |
| X47      | 剪线检测接口                | 1150971     | 1+5V, 2PSENS-IN, 3GND, 4N/C                                                                          |
| X48      | 备用检测接口(默认)<br>/SPI 接口 | 1151032     | 1+5V//SPICLK/, 2BYTEST-1-IN//SP<br>ISTE3/, 3GND//SPISIMO/, 4+5V/<br>SPISOMI3, 5BYTEST-2-IN/+5V, 6GND |

8.3 系统框图

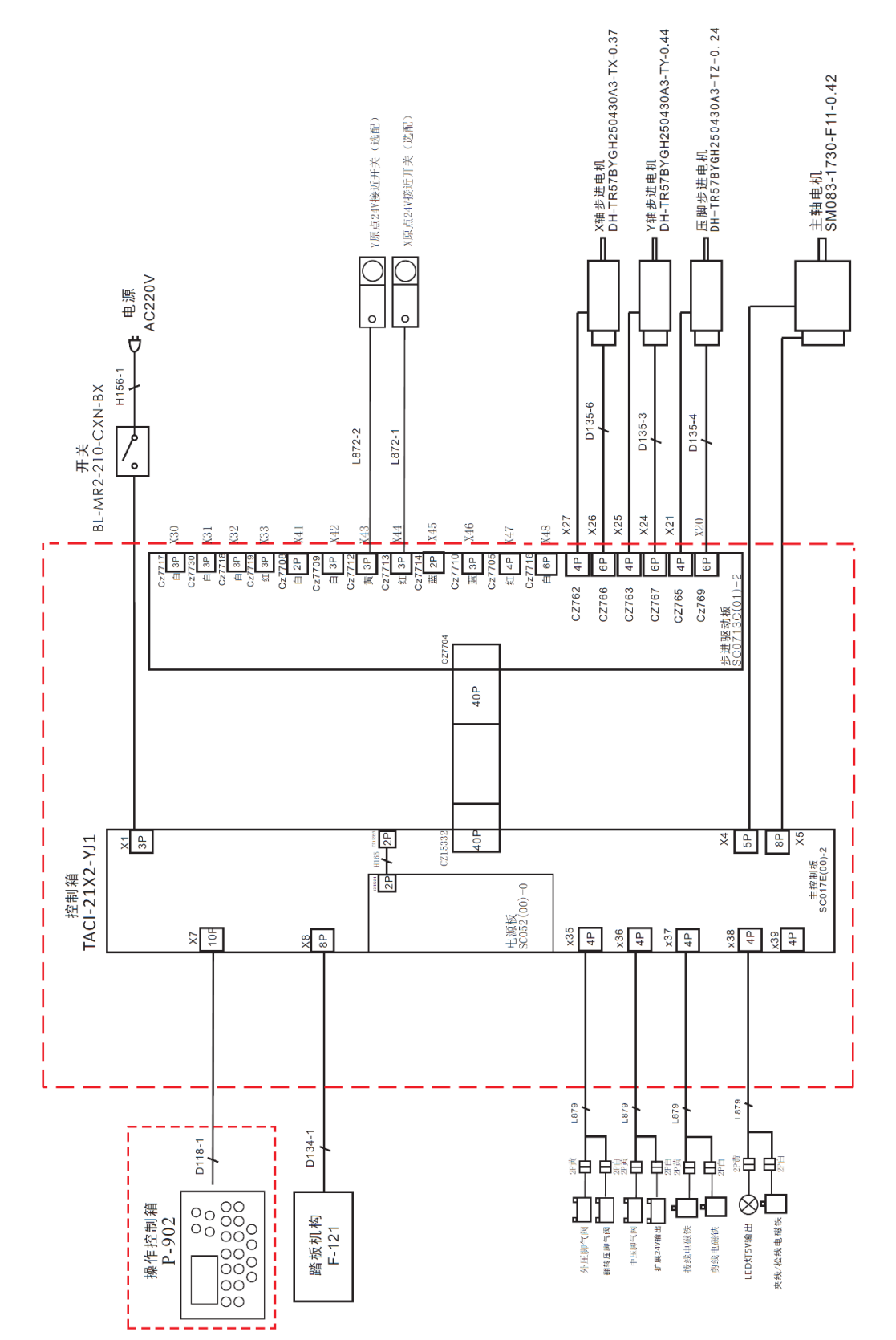

# 21X

# Bar-tacking and Button Sewing Machine(LCD Keys)

### 1 General Information

#### 1. 1 Technical Parameters of 210/211

| No. |                                      | 210/211                                                                     |
|-----|--------------------------------------|-----------------------------------------------------------------------------|
| 1   | Purpose                              | Bartacking / Button Lockstitch                                              |
| 2   | Sewing Area                          | X(lateral) direction 40mm × Y(longitudinal) direction 30mm                  |
| 3   | Max. Sewing Speed                    | 3200rpm                                                                     |
| 4   | Stitch Length                        | 0.1mm – 12.7mm (adjustable by 0.1mm)                                        |
| 5   | Cloth Feed                           | Intermittent Feed(2-axis drive by pulse motor)                              |
| 6   | Needle Bar Stroke                    | 41.2mm                                                                      |
| 7   | Needle                               | DP ×5 #14 (DP ×5 #11(F,M), (DP ×17#21 thick cloth))                         |
| 8   | Type of Lifting Presser<br>Foot      | Driven by pulse motor                                                       |
| 9   | Height of Presser Foot               | 14mm (Standard), Max. 17mm                                                  |
| 10  | Total Number of<br>Standard Patterns | 100                                                                         |
| 11  | Wiper Type                           | To work together with Presser Foot driven by Pulse Motor                    |
| 12  | Thread Catching Device               | Standard : 0                                                                |
| 13  | Needle Thread Tension                | Manual Thread Holding Device/Electrical Thread Tension Release<br>(MASC211) |
| 14  | Shuttle                              | Standard Semi-rotary Hook or Semi-rotary Double Hook                        |
| 15  | Lubricating Method                   | Rotary Part: Lubricate with minimum amount                                  |
|     | Lubricating Oil                      | Ordinary Sewing Machine Lubricating Oil (Liquid)                            |
| 16  | (Liquid)                             |                                                                             |
| 17  | Grease                               | Ordinary Sewing Machine Grease                                              |
| 18  | Data Memory                          | Flash Memory                                                                |
| 19  | Scaling Function                     | 20%~200%(by 1%) in X direction and Y direction respectively                 |
| 20  | Scaling Method                       | By increasing/decreasing the stitch length                                  |
|     | Max. Sewing Speed                    | 200-3200rpm (by 100rpm)                                                     |
| 21  | Limitation                           |                                                                             |
| 22  | Pattern Selection                    | Importing External Patterns (100-199)                                       |
| 23  | Bobbin Thread Counter                | Up/Down Type (0 – 999999)                                                   |
| 24  | Sewing Machine Motor                 | 500W Compact AC Servomotor (Direct Drive)                                   |
| 25  | Dimensions                           | 263mm×153mm×212mm                                                           |
| 26  | Weight                               | 10 Kg                                                                       |
| 27  | Rated Power                          | 600W                                                                        |
| 28  | Temperature Range                    | 0°C - 45°C                                                                  |
| 29  | Humidity Range                       | 35% - 85% (No Dew Condensation)                                             |
| 30  | Line Voltage                         | AC 220V ±10%; 50-60Hz                                                       |

\* Please reduce the max. sewing speed in accordance with the sewing conditions.

\* Effective standard for product: QCYXDK004—2016 "Computerized Control System for Industrial Sewing Machine"

#### 1. 2 Application Machine Type

210/211 electronic bar-tacking and button sewing machine

#### 1. 3 Input Mode

Use keys to input.

#### 1. 4 Display Method

Use black and white lattice LCD and LED to display all the information.

#### 1. 5 Panel Layout

The quadrate Panel can be divided into two parts, the display part and the operation part. The display part consists of 1 lattice LCD and 4 LEDs and the operation part consists of 17 keys. Refer to the picture of the panel.

#### 1.6 Standardization

The function keys use standard images recognizable and popular within the industry. Image is an international language that can be understood by any nation.

#### 1.7 Operation Mode

Function keys include READY key, RESET key, MODE key, WINDING key, COUNTER key, EDIT key, THREADING/PRESSER FOOT HEIGHT key, SELECTION key, UP/DOWN key, RETURN key and other keys for special functions. See operation instruction for detailed operating methods.

#### 2 Operation and Debugging

#### 2.1 Instructions of Operation Panel

#### (14) LCD

Display pattern number, shape and various other data.

#### (15) Test

To press this key under sewing ready status (with presser foot at upper position) is to enter pattern trial sewing function interface.

#### (16) Reset

This key is used for canceling error or returning the set value to the initial value.

#### (17) Wind

This key is used for winding (bobbin thread).

#### (18) Threading/Clamp

Lift up or lower down the presser foot. When presser foot goes up, move the needle bar to the origin; and, when

presser foot goes down, move the needle bar to the right side. Then, press **v** to enter the function of presser foot height setting.

(19) Item Selection

This key is used to select among various pattern types, menu items or parameters.

#### (20) Data Modification

This key is used to modify the parameter value. Under trial sewing mode, this key is used to move single needle and feed cloth.

#### (21) Return

Return to the previous interface.

#### (22) Select

This key is used to enter the selected item or make cyclic shift among various items.

#### (23) Pattern Shortcut (select pattern fast)

According to the set value of parameters, these keys can be used to make quick selection of patterns or for some special purposes.

#### (24) Mode (M Key)

Enter the function menu interface.

#### (25) Counter

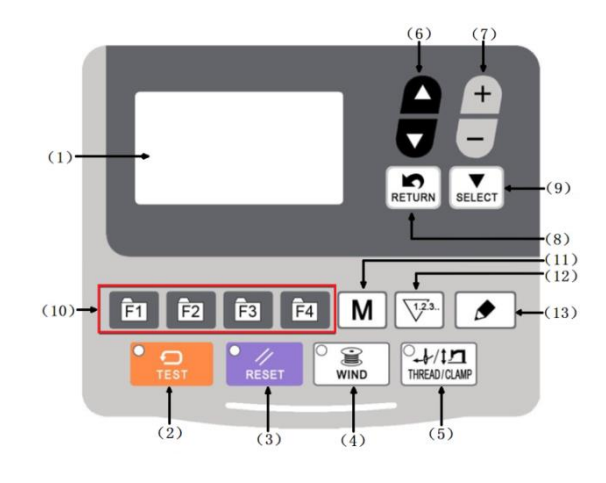

Under sewing editing mode (unready for sewing), press it to enter counter setting mode directly.

#### (26) Edit

Under sewing origin detection standby status or sewing ready status, this key is used to enter the interface for editing pattern parameters. For certain functions, this key can be used for special purposes.

#### 2.2 Basic Operations

#### 2. 2. 1 Pattern Number Setting

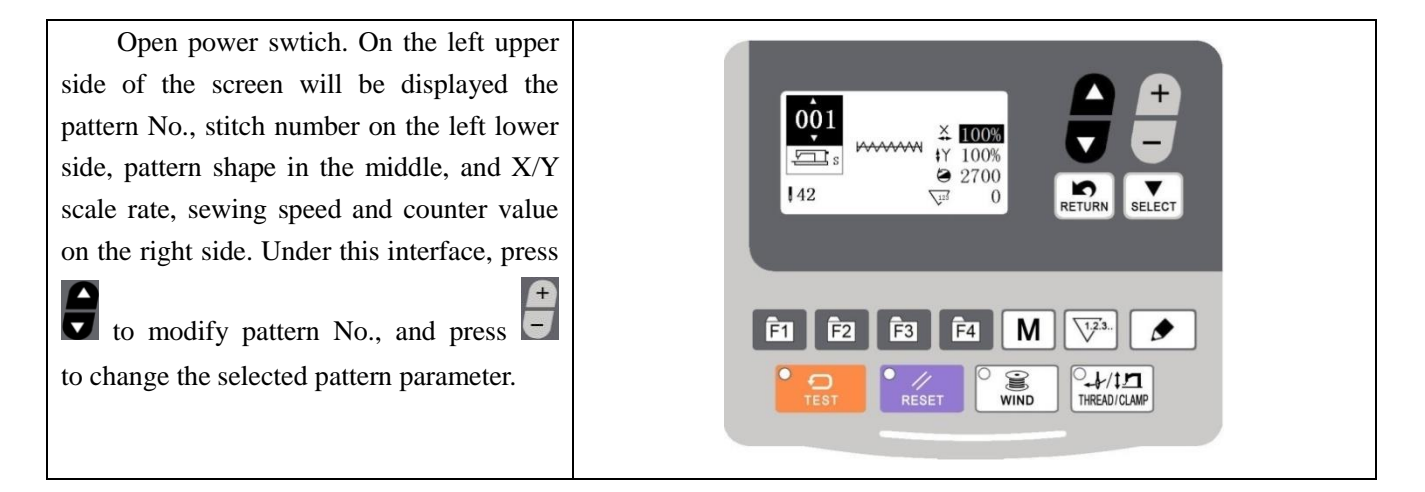

#### 2. 2. 2 Pattern Parameter Settings

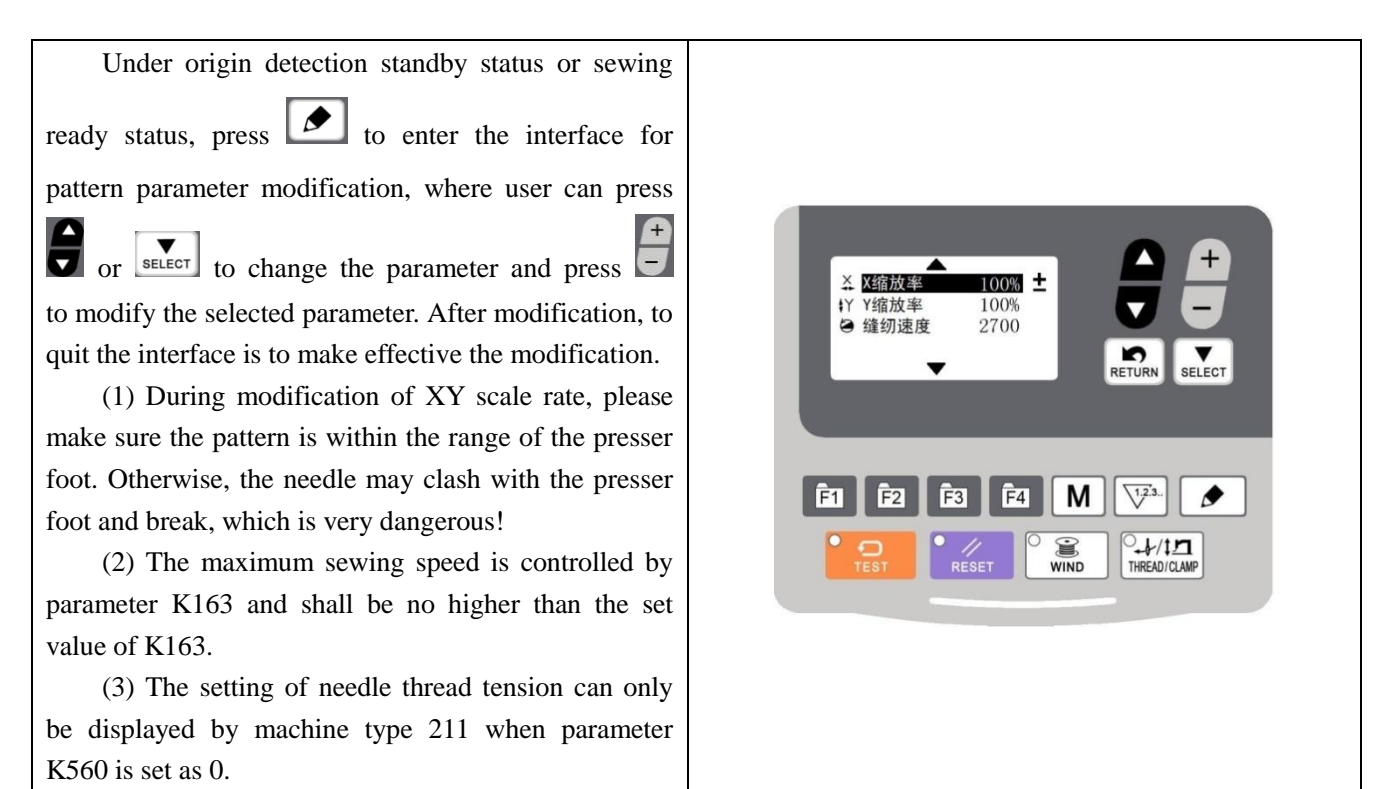

Operation and Debugging

#### 2. 2. 3 Confirmation of Pattern Shape (Test Function)

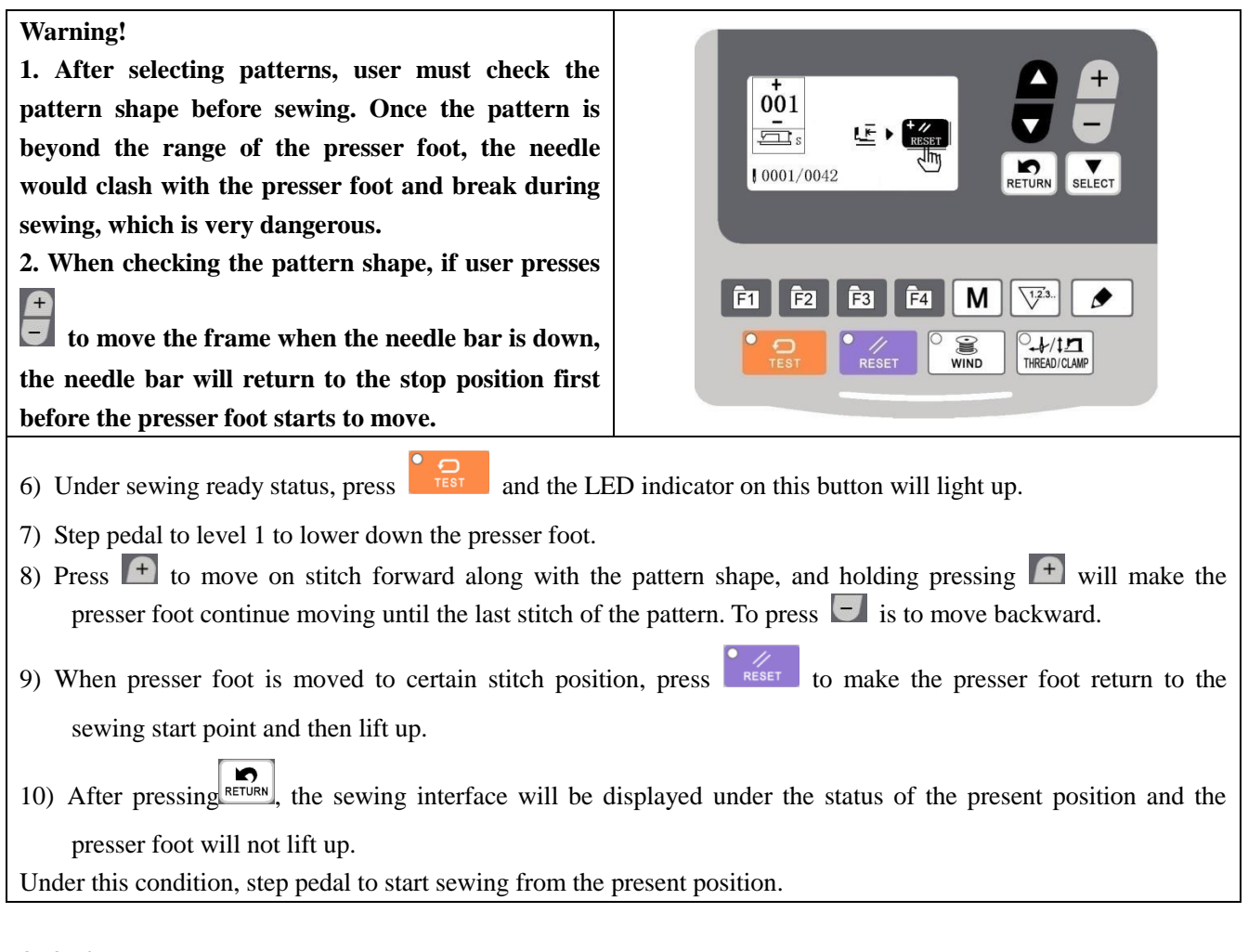

#### 2. 2. 4 Sewing

#### Sewing:

- 5. Put sewing material under presser foot.
- 6. Step pedal to level 1 to lower the presser foot and release the pedal to lift the presser foot.
- 7. Step pedal to level 2 to start sewing.
- 8. At sewing end, presser foot will lift and return to sewing start.

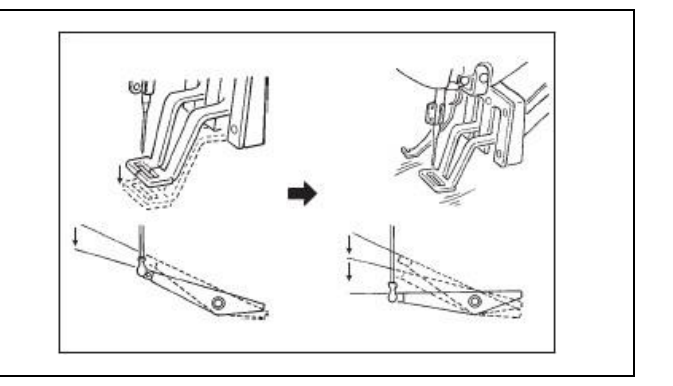

#### 2.2.5 Change to Other Pattern

Press to change pattern No., and at the same time the control system will be automatically shifted into origin detection standby mode. XY scale rate, speed, etc. can be set in the same way as [2.2.1 item data setting]. Step pedal to level 2 and the control system will enter sewing ready status. Please confirm the pattern

shape after pattern selection, in case the pattern is away from presser foot and needle will collide with presser foot and break during sewing.

#### 2.2.6 Bobbin Thread Winding

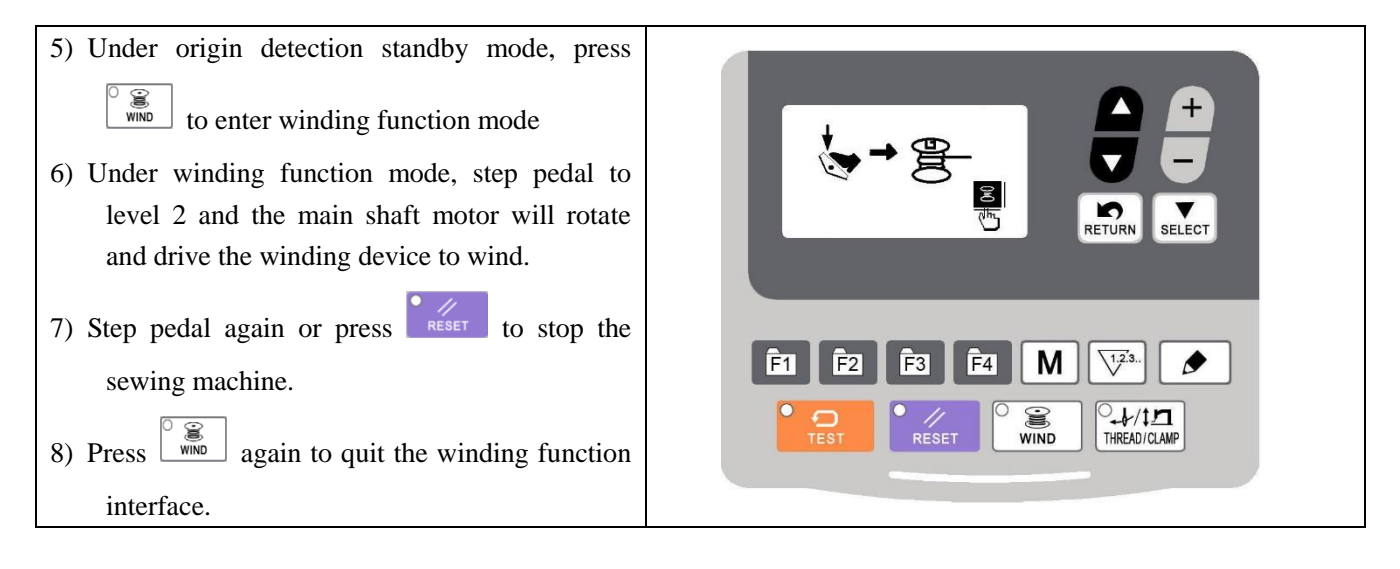

#### 2. 2. 7 Sewing with Counter

#### (3) Counter Setting Method

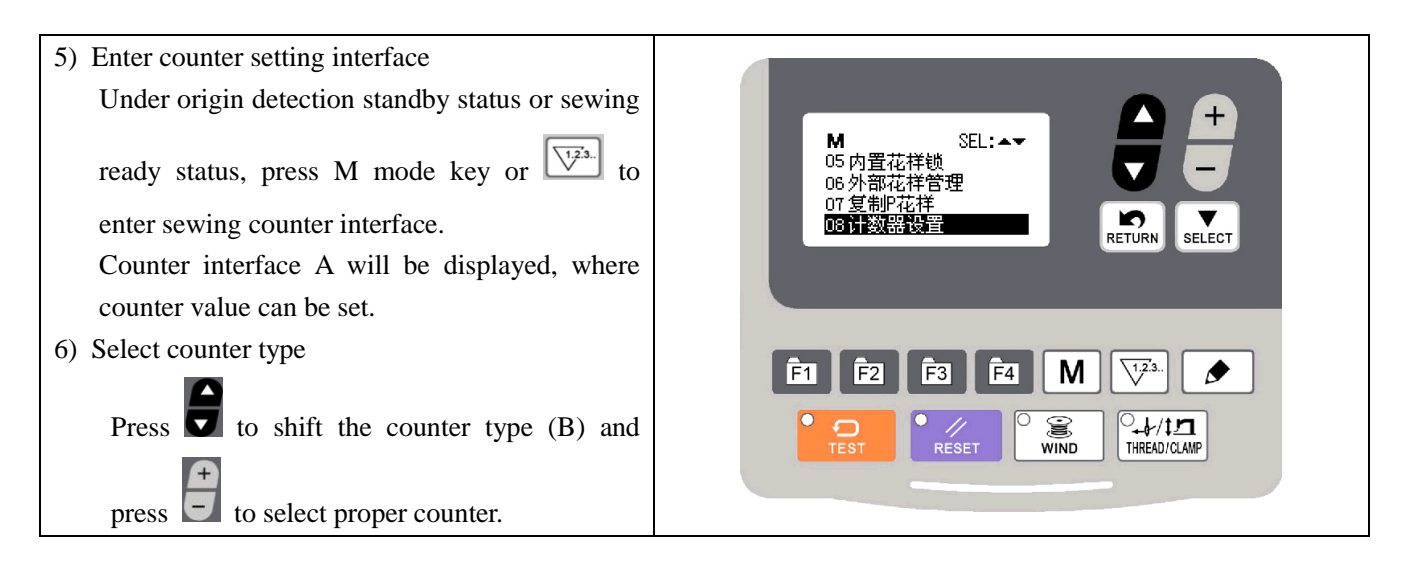

| 7) Change counter value                                                                       |                                                                                  |
|-----------------------------------------------------------------------------------------------|----------------------------------------------------------------------------------|
| Press to change the set value of the counter (C) and press to input the present sewing value. | 日<br>- 経初加<br>- 送定: 9995<br>- 日<br>- 日<br>- 日<br>- 日<br>- 日<br>- 日<br>- 日<br>- 日 |
| 8) Change the present counter value                                                           |                                                                                  |
| Press to change the present value of the                                                      | Ê1 Ê2 Ê3 Ê4 M 🔽3. 🗲                                                              |
| counter (D) and press to clear the                                                            |                                                                                  |
| counter value. In addition, press 🖨 to edit                                                   |                                                                                  |
| the present value.                                                                            |                                                                                  |

#### (4) Counter Type

₩<sup>2,3</sup>.<sup>†</sup> B01 Sewing Plus Counter The present value will add 1 after sewing 1 shape.

Present value and set value

₩<sup>2.3</sup>. B02 Sewing Minus Counter

The present value will deduce 1 after sewing 1 shape.

When present value reaches 0, minus counter interface will be displayed.

#### ₩2 B03 Cyclic Plus Counter

Calculate present value of 1 cyclic sewing by adding number. When present value equals with set value, counter interface will be displayed.

#### ₩₩ B04 Cyclic Minus Counter

Calculate present value of 1 cyclic sewing by deducing number. When present value reaches 0, counter interface will be displayed.

#### 

Add to the present value after every 10 stitches. When present value equals set value, counter interface will be displayed.

#### S1.2.3.↓ B06 Bobbin Thread Minus Counter

Deduce the present value after every 10 stitches. When present value reaches 0, counter interface will be displayed.

₩2.3. S B07 Close Counter

#### (5) Counter Release

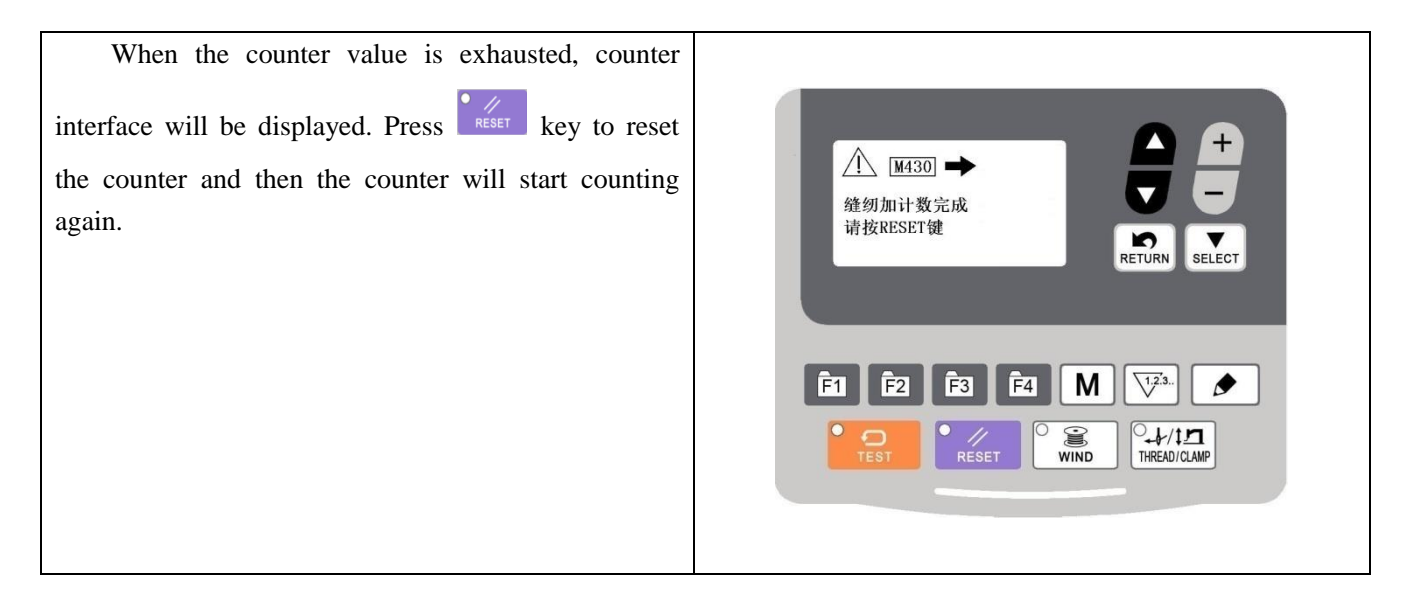

#### 2.2.8 Pause

#### **Emergency Stop by Pedal**

Pedal has three levels: level 1 to lower the presser foot, level 2 to start sewing and level 3 (to step backward with heel) for emergency stop.

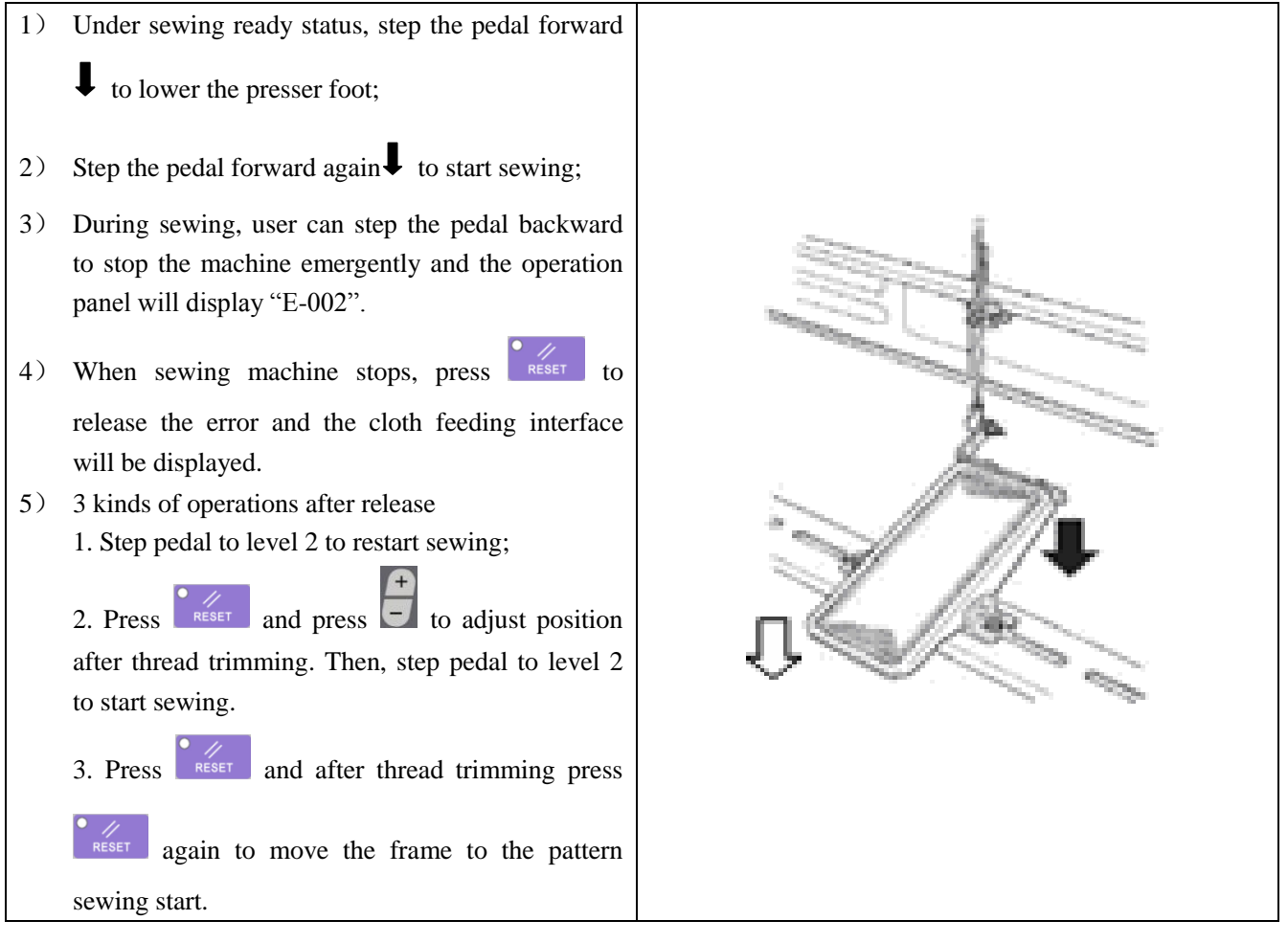

#### 2. 3 Settings of P Pattern and C Pattern

#### 2. 3. 1 Settings of P Pattern

User can register patterns stored in memory or imported from external device (No.100-199) to P01-P99 and at the same time set up X/Y scale rate and maximum rotation speed of these patterns. Press M key to enter function list,

where user can select "03 register/delete P patter" and press to enter the corresponding interface.

Under such interface, press to select P pattern number and press select pattern number, scale rate and

sewing speed, where user can press 🗐 to change the value of the selected item.

Example: register memory pattern No.3 to P2, with X scale rate being 50% and maximum speed being 2,000 sti/min.

| 5) Turn on the power and then press <b>M</b> to enter                                                                                                    |                                                                         |
|----------------------------------------------------------------------------------------------------|-------------------------------------------------------------------------|
| <ul> <li>function menu. Press to select "03</li> <li>register/delete P pattern" and press select to enter the corresponding function interface.</li> <li>6) Press to selected an unregistered P pattern</li> </ul> | M SEL: Aマ<br>01 用户参数<br>02 管理员参数<br>03 管理员参数<br>03 管理员参数<br>04 登记/删除C花祥 |
| number (e.g. P01), press select pattern                                                                                                    |                                                                         |
| number and set it as 3 by data modification key.                                                                                                    |                                                                         |
| 7) The settings of scale rate and sewing speed are the                                                                                                    |                                                                         |
| same as the settings of pattern number                                                                                                    |                                                                         |
| 8) After settings, press <b>RETURN</b> to quit.                                                                                                    |                                                                         |

#### 2. 3. 2 Register Cyclic Pattern (C Pattern)

This machine can be used to sew several patterns in order cyclically.

Up to 99 patterns can be inputted. It can be used to sew materials with various different patterns. In addition, 99 data of group sewing can be registered.

#### (6) Cyclic Data Selection

| 4) Enter cyclic pattern registration function                                                                                                    |                                                                                                    |
|----------------------------------------------------------------------------------------------------|----------------------------------------------------------------------------------------------------|
| Turn on power, press M to enter function menu,<br>press to set [04 register/delete C patter] under<br>selection, and then press SELECT to enter the<br>corresponding function interface.                                                                                                    | 使歌号 01<br>子花祥号 000<br>デ花祥号 000<br>FI E2 F3 E2 M マネ<br>FEI E2 F3 E2 M マネ<br>アマス<br>アマス<br>アマス<br>アマス<br>アマス<br>アマス<br>アマス<br>アマス |
| 5) Register cyclic pattern                                                                                                    |                                                                                                    |
| Press to select an unregistered C pattern number<br>and then press select to activate the step number and the<br>sub-pattern number functions. Press to change the<br>step number and press to change the sub-pattern<br>number. After finishing one C pattern, press reven to<br>quit.<br>Note: the step number shall be increased in order; |                                                                                                    |
| otherwise the C pattern will not become effective.                                                                                                    |                                                                                                    |

6) Conduct sewing

Under the origin detection standby status of C pattern, step pedal to level 2 to search origin, where the frame will move automatically to the sewing start of the first sub-pattern, the presser foot will lift up and the system will enter sewing ready status. At this time, step pedal to level 2 to start sewing and after finishing sewing one sub-pattern, the frame will move automatically to the sewing start of the next sub-pattern. The presser foot will lift up and the system will enter sewing ready status again.

#### (7) Cyclic Pattern Modification

| 1) | Enter cyclic pattern registration function                                                                |                                                                               |
|----|----------------------------------------------------------------------------------------------------|-------------------------------------------------------------------------------|
|    | Press M key to enter function menu, select [04                                                            |                                                                               |
|    | register/delete C patter $\rfloor$ , and then press select to enter the corresponding function interface. | C01 世骤号 50 ≑<br>00 / 00 <b>学花祥号 000 ±</b> ■ ■ ■ ■ ■ ■ ■ ■ ■ ■ ■ ■ ■ ■ ■ ■ ■ ■ |
| 2) | Modify sub-pattern                                                                                        |                                                                               |
|    | Press <b>SELECT</b> to activate step number and sub-pattern                                               | Ē1 Ē2 Ē3 Ē4 M 🖓.                                                              |
|    | number, then press to change the step number                                                              |                                                                               |

| and press to change the sub-pattern number.      |
|--------------------------------------------------|
| After modification, press <b>RETURN</b> to quit. |

### 2.4 Delete P Pattern and C Pattern

User can delete certain or all registered P patterns or C patterns.

#### 2.4.1 Delete P Pattern

| 3) Press M to enter function menu, press to select "03 register/delete P pattern" and press to enter this mode. | M SEL: A-<br>01 用户参数<br>02 管理员参数<br>03 登托州開除2花样<br>04 登记/删除C花样<br>日日 「記」「記」「記」」「記」」」<br>でしていたい。<br>日日 戸参数<br>02 管理员参数<br>13 登托州開除2花样<br>日日 戸参数<br>13 登托州開除2花样<br>日日 戸参数<br>13 世紀一開除2<br>15 菅名 M デン<br>15 世紀<br>15 菅名 M デン<br>15 世紀<br>15 菅名 M デン<br>15 世紀<br>15 菅名 M デン<br>15 世紀<br>15 世紀 |
|----------------------------------------------------------------------------------------------------|----------------------------------------------------------------------------------------------------|
| 4) Press to the pattern number to be deleted and set<br>it as 0 to delete it. Then press return to quit.        | ●       ●       ●       ●       ●       ●       ●       ●       ●       ●       ●       ●       ●       ●       ●       ●       ●       ●       ●       ●       ●       ●       ●       ●       ●       ●       ●       ●       ●       ●       ●       ●       ●       ●       ●       ●       ●       ●       ●       ●       ●       ●       ●       ●       ●       ●       ●       ●       ●       ●       ●       ●       ●       ●       ●       ●       ●       ●       ●       ●       ●       ●       ●       ●       ●       ●       ●       ●       ●       ●       ●       ●       ●       ●       ●       ●       ●       ●       ●       ●       ●       ●       ●       ●       ●       ●       ●       ●       ●       ●       ●       ●       ●       ●       ●       ●       ●       ●       ●       ●       ●       ●       ●       ●       ●       ●       ●       ●       ●       ●       ●       ●       ●       ●       ●       ●       ●       ●       ●                                                                                                          |

#### 2.4.2 Delete C Pattern

| 3) Press M to enter function menu, press to                                               |                                |
|-------------------------------------------------------------------------------------------|--------------------------------|
| select "04 register/delete C pattern" and press <b>SELECT</b> to enter this mode.         |                                |
| 4) Press to activate step number and sub-pattern                                          | REIURN SELECT                  |
| number and press to set the sub-pattern<br>number of step number 01 as 0 to delete this C | FI F2 F3 F4 M V <sup>123</sup> |
| pattern. Then, press return to quit.                                                      |                                |

#### 2.5 System Input Test

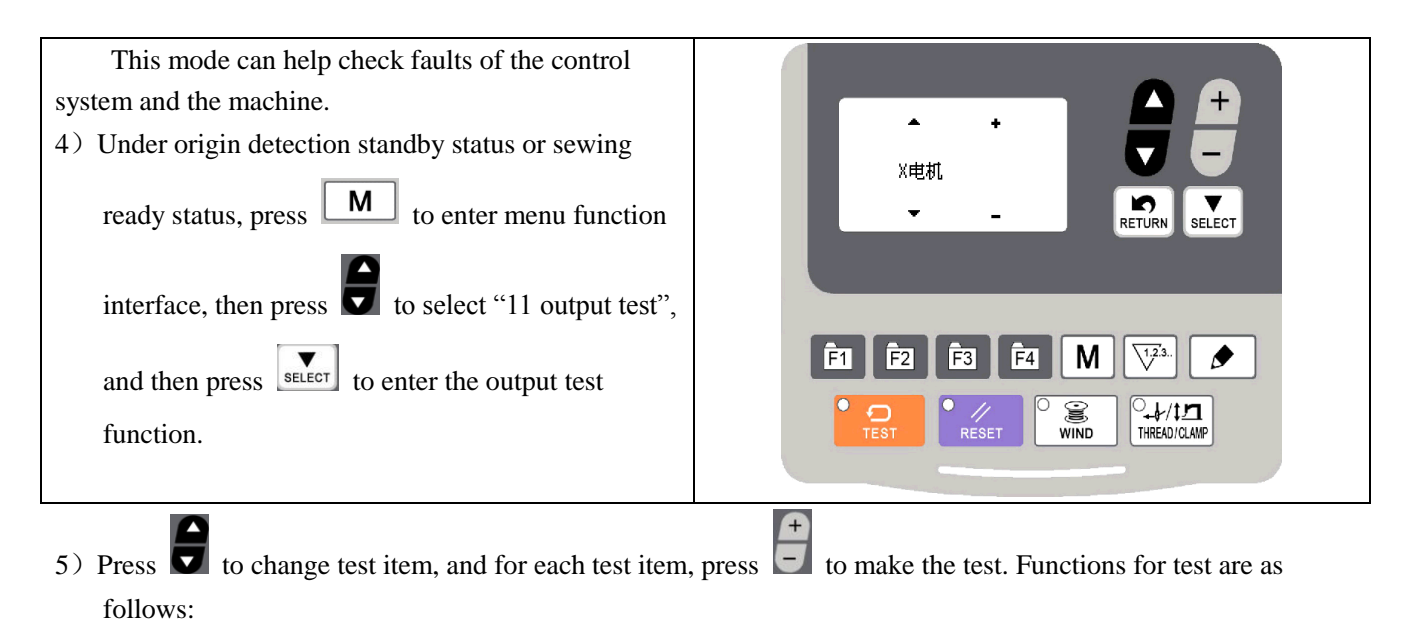

| Test Item             | Function                                                                                |
|-----------------------|-----------------------------------------------------------------------------------------|
| X Motor               | Press + - keys to test whether X motor can rotate normally clockwise or anti-clockwise. |
| Y Motor               | Press + - keys to test whether Y motor can rotate normally clockwise or anti-clockwise. |
| Presser Foot Motor    | Press + - keys to test whether presser foot motor can rotate normally clockwise or      |
|                       | anti-clockwise.                                                                         |
| Thread Catching Motor | Press + - keys to test whether thread catching motor can rotate normally clockwise or   |
|                       | anti-clockwise (only for 211).                                                          |
| Thread Trimming       | Press + - keys to test whether thread trimming solenoid can work normally.              |
| Solenoid              |                                                                                         |

| Thread Tension Solenoid | Press + - keys to test whether thread tension solenoid can work normally (only for 211). |  |
|-------------------------|------------------------------------------------------------------------------------------|--|
| Main Shaft Motor        | Press SELECT or RESET to activate or stop the main shaft motor.                          |  |
|                         | Press + - keys to set the rotation speed of the main shaft.                              |  |
| 6) Press RETURN or M    | to terminate test and return to the status of step 2).                                   |  |

#### 2. 5. 1 System Input Test

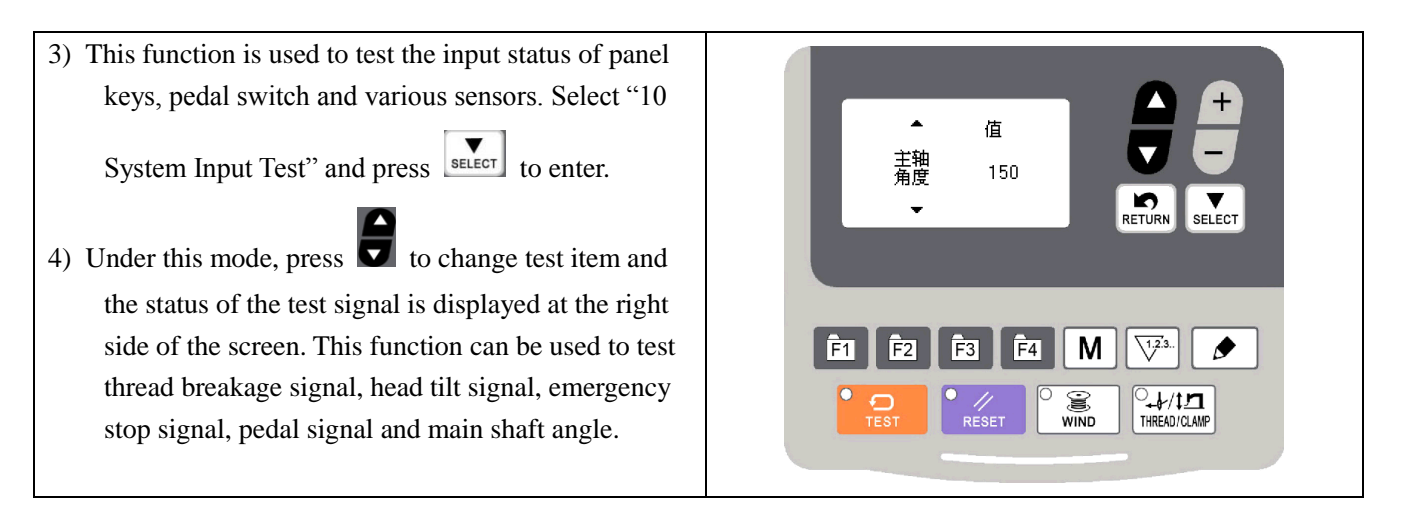

#### 2. 5. 2 Stepping Origin Adjustment

This function can be used to adjust the origin of X, Y, presser foot or thread catching motor. Select "12

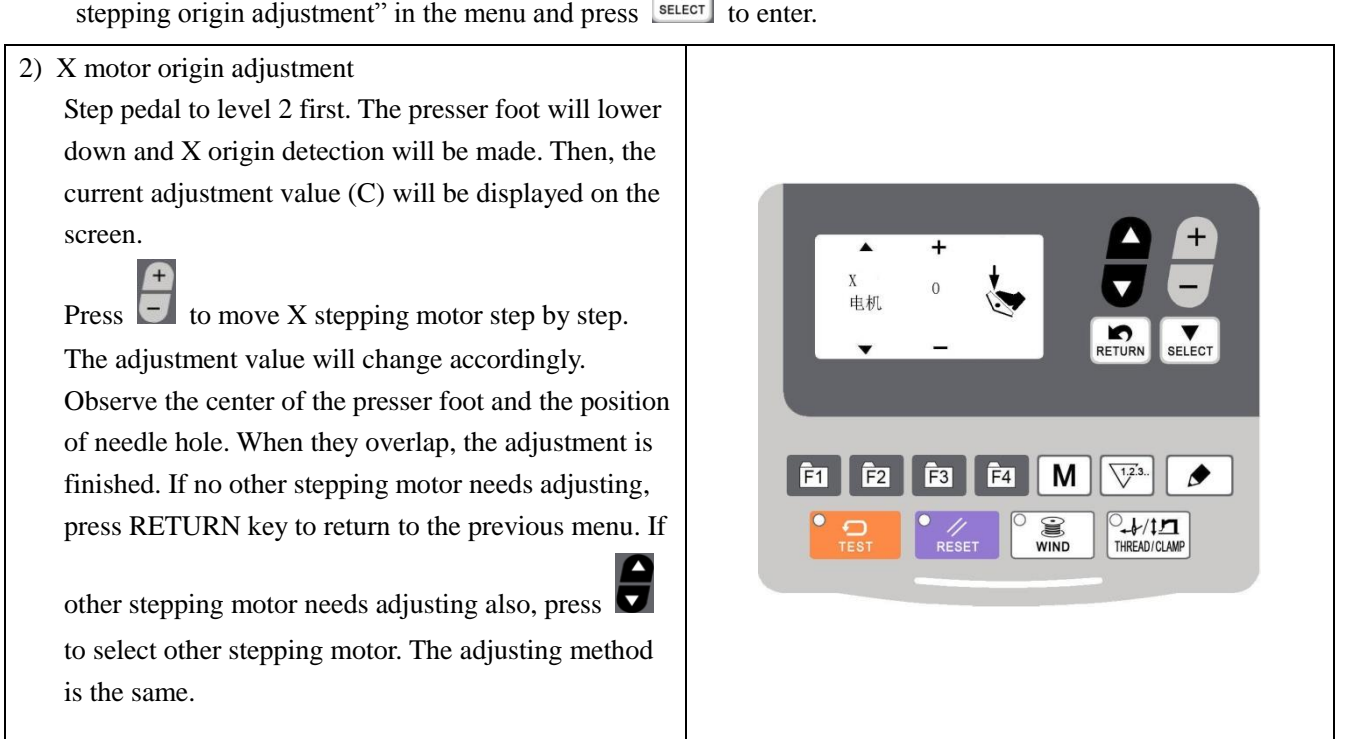

stepping origin adjustment" in the menu and press stepping to enter.

#### 2.5.3 Aging Mode

| Under aging mode, the machine will repeat sewing                                                                                                    |               |
|----------------------------------------------------------------------------------------------------|---------------|
| the same pattern. Hold pressing $\boxed{M}$ for 3 seconds                                                                                                    |               |
| under the origin detection standby status, then select "02                                                                                                    | ON开启          |
|                                                                                                    |               |
| administrator parameters" and change parameter No.750                                                                                                    | RETORN SELECT |
| as ON. Press <b>ETURN</b> to return to origin detection standby status. Step pedal to level 2 to make the machine enter sewing ready status. Step pedal to level 2 again to make the machine repeat couring the same pattern. Turn off the |               |
| the machine repeat sewing the same pattern. Turn on the                                                                                                    |               |
| power to quit the aging mode.                                                                                                    |               |
| 2) Setting of Aging Interval Time                                                                                                    |               |

Under the function interface of "02 administrator parameters", select parameter No.751, and then press to set the interval time between two operations.

Range: 10-20ms (by increment of 1ms), default: 20ms.

#### 2. 5. 4 Main Shaft Motor Test

Set the rotation speed of the machine, and then drive the main motor of the machine to display the actual rotation speed under the set rotation speed.

| 3) Preparation                                    |                         |
|---------------------------------------------------|-------------------------|
| Press M key to enter menu function, where user    |                         |
|                                                   | 主轴 设定: 0200 ±           |
| shall select "11 output test" and press 🔽 to      | select 实际: 0000         |
| enter main shaft motor test interface. The screen | 角度: 336 ■ RETURN SELECT |
| will display the "set rotation speed", "actual    |                         |
| rotation speed" and "main shaft angle" of the     |                         |
| main shaft motor.                                 | F1 F2 F3 F4 M 🖓.        |
|                                                   |                         |
|                                                   |                         |

#### 4) Operation

| Press to change the set rotation speed of the main shaft, and then press to operate the machine at the set       |
|----------------------------------------------------------------------------------------------------|
| rotation speed. If the set rotation speed needs changing, user can continue pressing during the operation to set |
| the rotation speed and then press again to operate the machine at the new set rotation speed. Press to           |
| stop the machine. After machine stops, press key to quit.                                                        |

#### 2. 5. 5 Presser Foot Motor Test

This function can be used to make the inching operation of the presser foot motor and the origin detection operation.

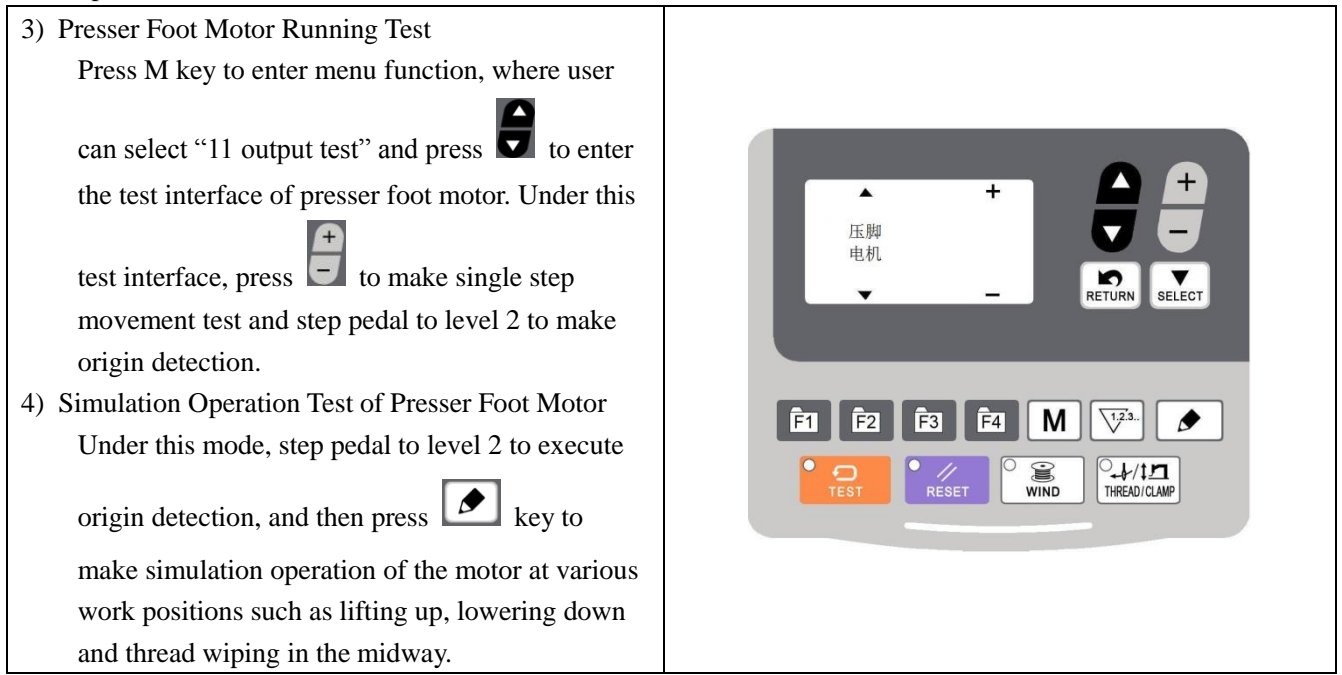

#### 2.5.6 Panel Test

Under this test, press to light up all LED lights on the panel and the full screen of LCD, and press

key to return to normal display status.

#### 2. 6 Modification of User or Administrator Parameters

| 5) Under origin detection standby status or sewing ready                                                                                     |                                                               |
|----------------------------------------------------------------------------------------------------|---------------------------------------------------------------|
| status, press M to enter menu function and<br>display "01 user parameters", or hold pressing<br>M for 3 seconds to display "02 administrator | M SEL:▲▼<br>01 用户参数<br>02 管理员参数<br>03 登记/删除P花样<br>04 登记/删除C花样 |
| parameters".                                                                                                    |                                                               |
| 6) Enter parameter modification interface                                                                                                    |                                                               |
| Press to select "01 user parameters" or "02                                                                                                  | F1  F2  F3  F4  M  V3.                                        |
| administrator parameters" and press SELECT to enter                                                                                          |                                                               |
| corresponding modification interface.                                                                                                    |                                                               |

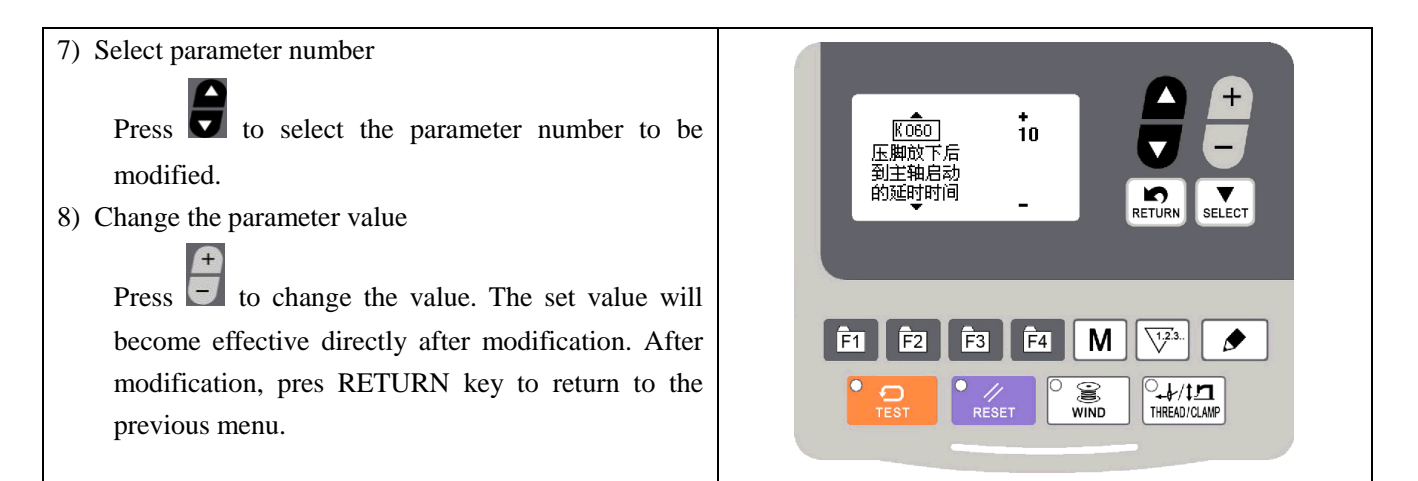

#### 2. 6. 1 User Parameter List

| No.  | Function                                                    | Range     | Default | Remarks |
|------|-------------------------------------------------------------|-----------|---------|---------|
| U001 | Lifting method of presser foot or button clamp after sewing | OFF, 1, 2 | 1       |         |
| U072 | Lightness of head light                                     | 0~6       | 1       |         |
| U100 | Setting method of slow start mode                           | ON, OFF   | OFF     |         |
| U200 | Cloth feeding method under test sewing function             | ON, OFF   | OFF     |         |
| U402 | Display of scale rate                                       | ON, OFF   | OFF     |         |
| U405 | Display of C pattern                                        | ON, OFF   | ON      |         |
| U406 | Method of using function keys to switch pattern number      | 0~3       | 0       |         |
| U407 | Corresponding pattern number for F1                         | ON, OFF   | 1       |         |
| U408 | Corresponding pattern number for F2                         | ON, OFF   | 2       |         |
| U409 | Corresponding pattern number for F3                         | ON, OFF   | 3       |         |
| U410 | Corresponding pattern number for F4                         | ON, OFF   | 4       |         |
| U500 | Whether to activate thread catching function                | ON, OFF   | OFF     |         |
| U596 | Whether to activate head overturn test function             | ON, OFF   | OFF     |         |

### 3 Settings of Administrator Parameters

Administrator parameters are different from normal parameters and usually are not allowed to change by users. These parameters are for technicians to debug the machine.

#### 3. 1 Modification of Administrator Parameters

Under origin detection standby mode or sewing ready mode, hold pressing M for 3 seconds until buzz

sound is heard, and then "02 administrator parameters" will be displayed on the function menu.

The modification method of administrator parameters is the same with that of user parameters, please refer to section 2.6.

#### 3. 2 Administrator Parameter List

| No. | Setting Content                                                                      | Setting Range | Default Value | Setting<br>unit |
|-----|--------------------------------------------------------------------------------------|---------------|---------------|-----------------|
|     | Related to pedal and button clam                                                     | p (001-099)   |               |                 |
| 60  | Effective for single pedal: start delay of main shaft after lowering of presser foot | 0~3000ms      | 0             | 10              |
|     | Pedal type:                                                                          |               |               |                 |
| 70  | 1: single pedal                                                                      | 1~2           | 1             | 1               |
|     | 2: double pedal                                                                      |               |               |                 |
|     | Action mode of single pedal:                                                         |               |               |                 |
|     | Effective when parameter No. 70 is set as 1                                          | 1~2           | 1             | 1               |
| 71  | 1: level 1 to lower presser foot, level 2 to sew                                     |               |               |                 |
|     | 2: level 1 to lower presser foot halfway, level 2 to lower it                        |               |               |                 |
|     | to bottom and start sewing                                                           |               |               |                 |
|     | Action mode of double pedal:                                                         | 1~3           | 1             | 1               |
|     | Effective when parameter No. 70 is set as 2                                          |               |               |                 |
|     | 1: level 1 of presser foot switch to lower presser foot, start                       |               |               |                 |
| 70  | switch to start sewing                                                               |               |               |                 |
| 12  | 2: level 1 of presser foot switch to lower presser foot                              |               |               |                 |
|     | halfway, level 2 to lower it to bottom, and start switch to                          |               |               |                 |
|     | start sewing                                                                         |               |               |                 |
|     | 3: step start switch to lower presser foot and start sewing                          |               |               |                 |
| 72  | Pedal stroke return difference adjustment                                            | 0~15          | 0             | 1               |
| 73  | The smaller the value is, the more sensitive the pedal is.                           |               |               |                 |
|     | Motor (100-199)                                                                      |               |               |                 |
| 100 | Setting method of slow start mode:                                                   | ON, OFF       | OFF           | Effective       |
|     | ON: set according to each program                                                    |               |               |                 |
|     | OFF: the start speed of 1-5 stitches is set according to the                         |               |               | A SC211         |
|     | memory switch 151-155                                                                |               |               | ASC211          |
| No. | Setting Content                                                                                           | Setting Range                                                                         | Default Value                                  | Setting<br>unit |
|-----|----------------------------------------------------------------------------------------------------|---------------------------------------------------------------------------------------|------------------------------------------------|-----------------|
| 150 | Needle lift by reversal when main shaft stops<br>ON: YES<br>OFF: NO                                       | ON, OFF                                                                               | OFF                                            |                 |
| 151 | The speed of 1 <sup>st</sup> stitch after sewing start<br>(effective when parameter No.100 is set as OFF) | after sewing start<br>eter No.100 is set as OFF)<br>200~3200<br>Button-sewing:<br>400 |                                                | 100             |
| 152 | The speed of 2 <sup>nd</sup> stitch after sewing start<br>(effective when parameter No.100 is set as OFF) | 200~3200                                                                              | Bar-tacking:<br>1200<br>Button-sewing:<br>400  | 100             |
| 153 | The speed of 3 <sup>rd</sup> stitch after sewing start<br>(effective when parameter No.100 is set as OFF) | 200~3200                                                                              | Bar-tacking:<br>2500<br>Button-sewing:<br>600  | 100             |
| 154 | The speed of 4 <sup>th</sup> stitch after sewing start<br>(effective when parameter No.100 is set as OFF) | 200~3200                                                                              | Bar-tacking:<br>3200<br>Button-sewing:<br>900  | 100             |
| 155 | The speed of 5 <sup>th</sup> stitch after sewing start<br>(effective when parameter No.100 is set as OFF) | 200~3200                                                                              | Bar-tacking:<br>3200<br>Button-sewing:<br>2700 | 100             |
| 156 | The speed of last 5 <sup>th</sup> stitch before sewing end                                                | 400~3200                                                                              | Bar-tacking:<br>3200<br>Button-sewing:<br>2700 | 100             |
| 157 | The speed of last 4 <sup>th</sup> stitch before sewing end                                                | 400~3200                                                                              | Bar-tacking:<br>3200<br>Button-sewing:<br>2700 | 100             |
| 158 | The speed of last 3 <sup>rd</sup> stitch before sewing end                                                | 400~3200                                                                              | Bar-tacking:<br>3200<br>Button-sewing:<br>2700 | 100             |
| 159 | The speed of last 2 <sup>nd</sup> stitch before sewing end                                                | 400~3200                                                                              | Bar-tacking:<br>2400<br>Button-sewing:<br>2000 | 100             |
| 163 | Max. Sewing Speed                                                                                         | 1200~3200                                                                             | Bar-tacking:<br>3200<br>Button-sewing:         | 100             |

| No. | Setting Content Setting Range Default Valu                                                                                                    |         |      |                                 |
|-----|----------------------------------------------------------------------------------------------------|---------|------|---------------------------------|
|     |                                                                                                    |         | 2700 |                                 |
| 164 | Auto thread trimming function:<br>ON: prohibited<br>OFF: activated                                                                                                    | ON, OFF | OFF  |                                 |
| 165 | Backstitch needle lift and stop position (adjustment of<br>needle lift angle by reversal)<br>-: higher                                                                                                    |         | 0    | 1                               |
| 171 | Main shaft lock after machine stop<br>ON: locked<br>OFF: not locked                                                                                                    | ON, OFF | OFF  | Effective<br>only for<br>ASC210 |
|     | Cloth Feeding Device (200                                                                                                    | -299)   |      |                                 |
| 200 | Cloth feeding test method by 1 stitch<br>ON: step pedal to move one stitch<br>OFF: step pedal to finish until the last stitch                                                                                                    | ON, OFF | OFF  |                                 |
| 250 | Origin detection after sewing<br>ON: yes<br>OFF: no                                                                                                    | ON, OFF | OFF  |                                 |
| 252 | Stitch number for thread breakage detection (only for machine with thread breakage detection function)                                                                                                    | 0~8     | 0    |                                 |
| 253 | <ul> <li>Method to enter sewing ready status</li> <li>0: when program No. indicator flickers, step pedal to level</li> <li>2 (for double pedal, step start switch)</li> <li>1: when program No. indicator flickers, press RESET key</li> <li>2: when program No. indicator flickers, press special external import device (optional)</li> </ul> |         | 0    | 1                               |
| 260 | Change all cloth feeding time<br>-: cloth feeding time goes ahead<br>+: cloth feeding time goes delayed                                                                                                    | -30~30  | 0    | 1                               |
| 261 | Change cloth feeding time for 1 <sup>st</sup> stitch at sewing start<br>-: cloth feeding time goes ahead<br>+: cloth feeding time goes delayed                                                                                                    | -30~30  | 0    | 1                               |
| 262 | Change cloth feeding time for 2 <sup>nd</sup> stitch at sewing start<br>-: cloth feeding time goes ahead<br>+: cloth feeding time goes delayed                                                                                                    | -30~30  | 0    | 1                               |
| 263 | Change cloth feeding time for 3 <sup>rd</sup> stitch at sewing start<br>-: cloth feeding time goes ahead<br>+: cloth feeding time goes delayed                                                                                                    | -30~30  | 0    | 1                               |
| 264 | Change cloth feeding time for the last 3 <sup>rd</sup> stitch before<br>sewing end<br>-: cloth feeding time goes ahead                                                                                                    | -30~30  | 0    | 1                               |

| No. | Setting Content                                                                                                    | Setting Range         | Default Value | Setting<br>unit |
|-----|----------------------------------------------------------------------------------------------------|-----------------------|---------------|-----------------|
|     | +: cloth feeding time goes delayed                                                                                                    |                       |               |                 |
| 265 | Change cloth feeding time for the last 2 <sup>nd</sup> stitch before<br>sewing end<br>-: cloth feeding time goes ahead<br>+: cloth feeding time goes delayed                                                                     | efore -30~30 0        |               | 1               |
| 266 | Change cloth feeding time for the last stitch before sewing<br>end<br>-: cloth feeding time goes ahead<br>+: cloth feeding time goes delayed                                                                                     |                       |               | 1               |
| 267 | Number of effective stitches designated when the default<br>value of all cloth feeding time are changed<br>OFF: limitless<br>1~99: after sewing the designated number of stitches, go<br>back to the standard cloth feeding time | OFF, 1~99<br>stitches | OFF           | 1               |
| 268 | Criterion for changing all cloth feeding time<br>0: feeding start<br>1: needle bar upper position<br>2: feeding end                                                                                                    | 0~2                   | 1             | 1               |
| 269 | Delay of air valve presser foot                                                                                                    | -80-80                | 0             | 1               |
| 270 | Whether thread breakage detection is effective OFF:<br>ineffective<br>ON: effective<br>*only for certain machine types                                                                                                    | 0: OFF<br>1: ON       |               | 0               |
| 271 | Standby position of resser foot/button clamp<br>ON: in the center of the area<br>OFF: at the sewing start position                                                                                                    | ON, OFF               | OFF           |                 |
| 274 | Presser foot lowering speed<br>Negative: slower<br>Positive: faster                                                                                                    | -5~2                  | 0             | 1               |
| 275 | Presser foot lifting speed<br>Negative: slower<br>Positive: faster                                                                                                    | -5~2                  | 0             | 1               |
| 276 | Presser foot lifting speed at sewing end<br>Negative: slower<br>Positive: faster                                                                                                    | -5~2                  | 0             | 1               |
| 277 | Thread wiping mode<br>0: air valve<br>1: motor                                                                                                    | 0, 1                  | 1             | 1               |
| 278 | Presser foot-wiper linkage action impulse number                                                                                                    | -20~20                | 0             | 1               |
| 279 | Presser foot control method                                                                                                    | 0, 1                  | 0             | 1               |

| No. | Setting Content                                           | Setting Range | Default Value | Setting<br>unit |
|-----|-----------------------------------------------------------|---------------|---------------|-----------------|
|     | 0: motor                                                  |               |               |                 |
|     | 1: air valve                                              |               |               |                 |
| 280 | Step pedal backward or press emergency stop button        | ON, OFF       | OFF           |                 |
| 281 | XY origin detection speed                                 | 0~100         | 0             | 1               |
|     | Operation Panel (300-39                                   | <b>99</b> )   |               |                 |
|     | Display production number                                 |               |               |                 |
| 300 | ON: display production number                             | ON, OFF       | OFF           |                 |
|     | OFF: display bobbin thread number                         |               |               |                 |
|     | Counting position of production number                    |               |               |                 |
| 352 | ON: use cyclic program unit                               | ON, OFF       | OFF           |                 |
|     | OFF: use sewing data unit                                 |               |               |                 |
|     | Counting of bobbin thread                                 |               |               |                 |
| 353 | ON: from sewing start                                     | ON, OFF       | OFF           |                 |
|     | OFF: from sewing end                                      | 400           |               |                 |
|     | Program Equipment (400~                                   | -499)         |               |                 |
|     | ON- use measurem number 1 100 to select measurem          |               |               |                 |
| 404 | OFE: 1 100 connot be used to select program number (if    | ON, OFF       | ON            |                 |
|     | no program is registered press ON to set)                 |               |               |                 |
|     | Display of C pattern program number                       |               |               |                 |
| 405 | ON: yes                                                   | ON, OFF       | ON            |                 |
|     | OFF: no                                                   | ,             |               |                 |
| 458 | Sewing area limitation at X positive direction            | 0.0~20.0mm    | 20            | 1               |
| 459 | Sewing area limitation at X negative direction            | -20.0~0.0mm   | -20           | 1               |
| 460 | Sewing area limitation at Y positive direction            | 0.0~15.0mm    | 15            | 1               |
| 461 | Sewing area limitation at Y negative direction            | -15.0~0.0mm   | -15           | 1               |
| 462 | Trimming solenoid attracting current level                | 0~45          | 0             | 1               |
| 465 | Parallel transport of sewing pattern                      | 1~3 (*1)      | 1             | 1               |
|     | Tension setting                                           |               |               |                 |
| 469 | ON: tension value for all program                         | ON OFF        | OFF           |                 |
| 409 | *unable to make uniform correction                        | 011, 011      | 011           |                 |
|     | OFF: to set whenever to login program                     |               |               |                 |
|     | Set height of presser foot/button clamp whenever to login |               |               |                 |
|     | program                                                   |               |               |                 |
| 470 | ON: to set whenever to login program                      | ON, OFF OFF   |               |                 |
|     | OFF: set uniform height for all program                   |               |               |                 |
|     | *Height of presser foot/button clamp is set by parameter  |               |               |                 |
| 1   | 1N0.4/1 alla 4/2.                                         |               |               |                 |

| No. | Setting Content                                                                                                    | Setting Range | Default Value           | Setting<br>unit |
|-----|----------------------------------------------------------------------------------------------------|---------------|-------------------------|-----------------|
| 471 | Set lifting position of presser foot<br>(effective when parameter No.470 is set as OFF)                                                                                                    | 10~17mm       | 14                      | 1               |
| 472 | Setting of two-stage presser foot                                                                                                    | -30~30        | 0                       | 1               |
|     | Device Equipment (500~5                                                                                                    | 599)          |                         |                 |
| 500 | Bobbin thread holding function setting<br>ON: effective<br>OFF: ineffective                                                                                                    | ON, OFF       | OFF                     |                 |
| 551 | Upper thread tension release at sewing start<br>OFF: closed<br>0-3: open within set number of stitches<br>Upper thread tension release at sewing start<br>OFF, 1~3<br>stitches<br>Related the machine type |               | Related to machine type | 1               |
| 560 | Upper thread tension control<br>0: via thread holding solenoid (electric)<br>1: via thread loosing solenoid (manual)                                                                                       | 0或1           | Related to machine type | 1               |
| 566 | Installation of thread catching device<br>ON: installed<br>OFF: uninstalled                                                                                                    | ON, OFF       | ON                      |                 |
| 568 | Adjustment of thread residue<br>The larger the value is, the longer the thread residue is.                                                                                                    | -5~10         | 0                       | 1               |
| 570 | Control of thread trimming solenoid attracting current via<br>modulation technique<br>ON: use (reduce trimming noise)<br>OFF: not use (increase trimming solenoid attraction force)                        | ON, OFF       | ON                      |                 |
| 571 | Modulation time of thread trimming solenoid attracting current                                                                                                    | 0~40          | 0                       |                 |
| 572 | Trimming after emergency stop<br>0: no<br>1: manual<br>2: automatic                                                                                                    | 0~2           | 1                       |                 |
| 573 | Voltage for thread trimming and upper thread tension<br>solenoid control<br>ON: 33V (increase trimming solenoid attraction force)<br>OFF: 24V                                                              | ON, OFF       | OFF                     |                 |
| 580 | Thread catching angle compensation at start                                                                                                    | -10~10 °      | 0                       | 1               |
| 581 | Thread catching opening angle compensation                                                                                                    | -10~10 °      | 0                       | 1               |
| 582 | Upper thread tension increased at sewing start<br>ON: effective<br>OFF: ineffective                                                                                                    | ON, OFF       | ON                      |                 |
| 583 | Upper thread tension increasing angle deviation at sewing start                                                                                                    | -5~2 °        | -5                      | 1               |
| 584 | Upper thread tension releasing angle deviation after                                                                                                    | 0~17 °        | 4                       | 5               |

| No. | Setting Content Setting Range Default Value                                                                                                    |                      |                          |     |
|-----|----------------------------------------------------------------------------------------------------|----------------------|--------------------------|-----|
|     | sewing                                                                                                    |                      |                          |     |
| 585 | Upper thread fastening tension value at sewing start (1 <sup>st</sup> stitch)                                                                                                   | 0~200                | 75                       | 1   |
| 586 | Thread trimming solenoid attraction current (only applicable to 430D)<br>To decrease this parameter will reduce the attraction current and therefore reduce the trimming noise. | -9~3                 | 0                        | 1   |
| 587 | Upper thread loosing tension value at sewing start                                                                                                    | 0~300                | 0                        | 1   |
| 589 | Thread loosing solenoid attraction current                                                                                                    | -30~50               | 0                        | 1   |
| 590 | Thread tension setting at trimming                                                                                                    | 0~200                | 75                       | 1   |
| 591 | Trimming angle                                                                                                    | -10~10               | 0                        | 1   |
| 592 | Trimming speed                                                                                                    | 200~700<br>(sti/min) | 400                      | 100 |
| 593 | Thread wiping speed                                                                                                    | -3~3                 | 0                        | 1   |
| 594 | Needle stop position                                                                                                    | -10~10 °             | 0                        | 1   |
| 595 | Thread loosing time at trimming (only applicable to 430D)                                                                                                    | -40~40               | 0                        | 1   |
| 596 | Whether head turnover switch is valid                                                                                                    | ON, OFF              | ON                       |     |
| 597 | Trimming solenoid attraction time compensation (only applicable to 430D)                                                                                                    | -30~30               | 0                        | 1   |
| 597 | Time for trimming solenoid attraction current going down (only applicable to 430D)                                                                                              | -30~20               | 0                        | 1   |
| 598 | Trimming action angle selection                                                                                                    | -10~ON               | ASC211: -1<br>ASC210: -4 | 1   |
| 599 | Level of trimming solenoid attraction current going down<br>(only applicable to 430D)                                                                                           | 0~5                  | 0                        | 1   |
|     | Error Handling Equipment                                                                                                    | (600~699)            |                          |     |
| 657 | 657Setting of buzz sound in case of error<br>OFF: continue<br>2-30: stop after set timeOFF, 2~30sOFF                                                                            |                      | OFF                      | 2   |
|     | Equipment Maintenance (700~799)                                                                                                    |                      |                          |     |
| 750 | Continuous running mode<br>ON: step pedal to level 2 to start sewing<br>OFF: invalid                                                                                            | ON, OFF              | OFF                      |     |
| 751 | 51Cycling time of continuous running (effective when<br>parameter No.750 is set ON)1000~3000ms2000                                                                              |                      | 2000                     | 10  |
| 756 | Winding speed limitation<br>ON: Max. 2000sti/min                                                                                                    | ON, OFF              | ON                       |     |

| No. | Setting Content                                      | Setting Range | Default Value | Setting<br>unit |  |
|-----|------------------------------------------------------|---------------|---------------|-----------------|--|
|     | OFF: limitless                                       |               |               |                 |  |
|     | Specifications and Corresponding Cloth (800~899)     |               |               |                 |  |
| 950 | Sat amonification and a coordina to the source slath | 3, 5, K, F,   | Related to    |                 |  |
| 850 | Set specification code according to the sewing cloth | BUTN          | machine type  |                 |  |

Note: the above parameters are for the use of repairers only and user should not change them without caution.

### **3. 3 Restore Default Settings**

If the user changes some parameters by mistake, which are properly set at delivery, the function of "restore default settings" can be used to restore the system.

Note: At restoring the default settings, the entire parameters that are set by user before will be covered. Therefore, please take caution in using this function. If necessary, please contact the technicians of the manufacturer, and operate the machine with the instruction from the professionals.

The specific operation procedure is as follows:

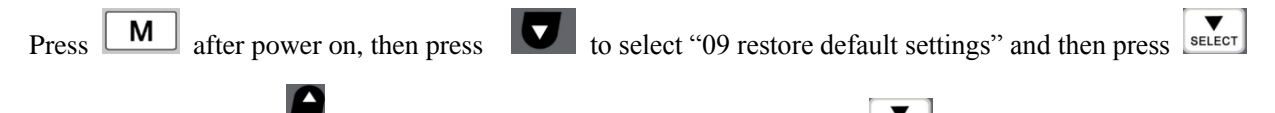

to enter the function. Press to select the item to be restored and then press stellar to confirm and execute the operation. The panel will hint "executing, please do not turn off the machine", which means the recovery operation is undergoing and the power supply shall not be shut down. After completing the restoring operation, the panel will automatically return to origin detection standby status.

Note: During the restoring process, if the power supply is shut down by accident, the restoring process has to be aborted and the restoring operation will fail.

### 3. 4 Software Version Display

Under origin detection standby status or sewing ready status, press M and then press or to

select "20 software version inquiry", and press **SELECT** to enter the inquiry interface, to display the software version in the following order:

Main control: machine type-MC-manufacturer code-version number Operation panel: machine type- LKD2-manufacturer code-version number Stepping 1: machine type- MD1-manufacturer code-version number Stepping 2: machine type- MD2-manufacturer code-version number

### 3. 5 Check Total Number of Stitches and Clear Lubricating Alarm

After the machine runs for a period of time, the system may hint "M-101 machine needs lubricating", which

means lubricating is needed. Under this situtation, press first to clear the lubricating alarm, and then press

| M       | to enter system menu     | . Select "22 lubri  | cating alarm functior | " and press | SELECT | o enter. T | hen press | RESET |
|---------|--------------------------|---------------------|-----------------------|-------------|--------|------------|-----------|-------|
| to clea | r the total number of st | itches, to stop dis | plaving the same mes  | sage.       |        |            | Ĩ         |       |

## **4** Button Sewing Function

### 4. 1 Button Sewing Function Setting

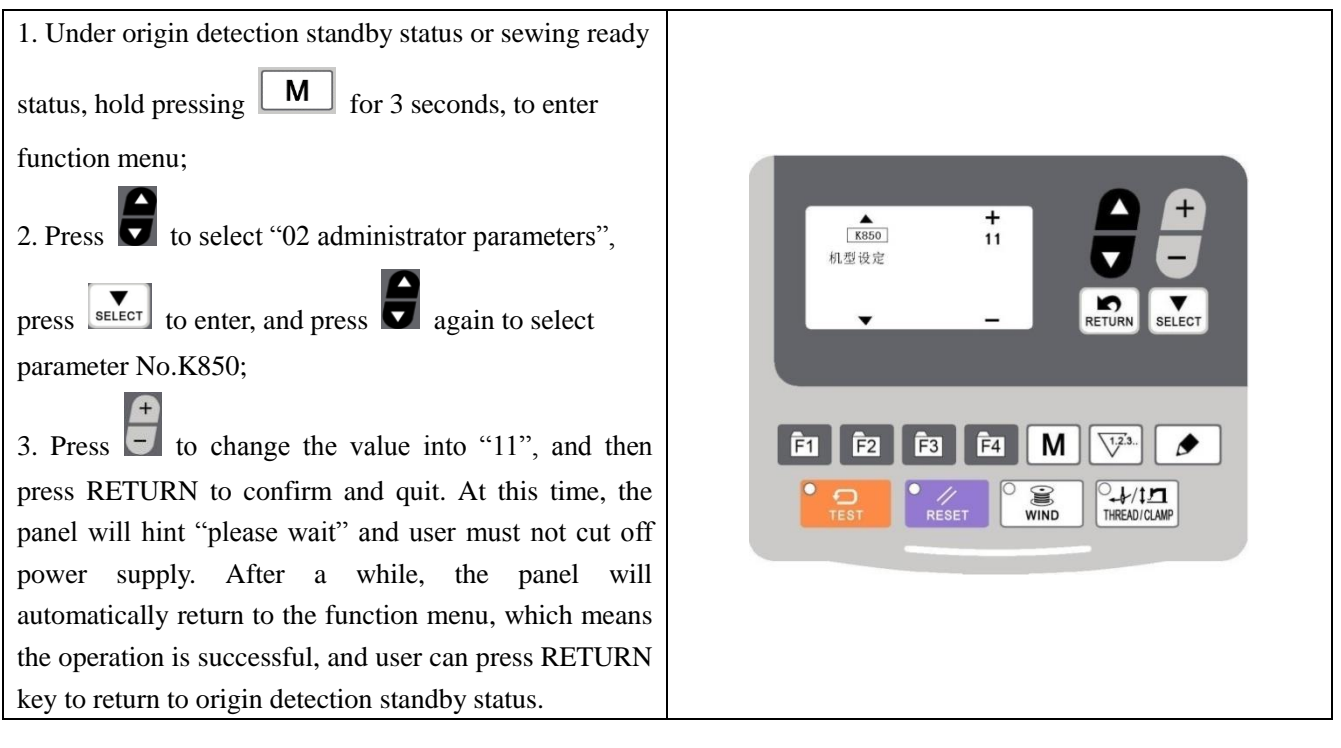

Note: the button sewing function of the machine requires special presser foot and other auxiliary external devices. For more information, please contact your machine manufacturer or its agents.

Note: please refer to appendix for the list of standard button sewing patterns.

## **5** Update Pattern Data by USB Disk

Support import (addition) of single VDT pattern:

- (1) Import pattern: import (add) pattern, and cover the pattern of the same number with imported pattern;
- (2) Export pattern: export all external patterns to USB storage device;
- (3) Delete pattern: clear (format) the panel's storage area for external patterns;

### 5.1 Import Pattern

User can import VDT format patterns to the control system via U disk, with the updated pattern number from 101 to 200. User can also export existing patterns numbered 101~200 that are stored in the control system to U disk.

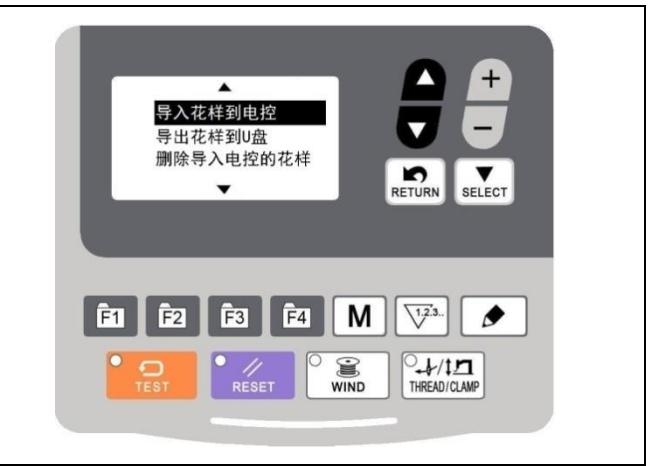

- 7) Use pattern-editing software to make pattern file in VDT format and name it by "XXX.VDT". (Note: XXX shall be a number between 101~200 which at the same time is the updated pattern number.)
- 8) Create a new file folder named DH\_PAT under the root directory of U disk, and save the pattern made at the previous step under the directory of DH-PAT (many patterns can be imported at one time).
- 9) Under origin detection standby status or sewing ready status, press **M** to enter system menu, press **v** to

select "06 External Pattern Management" and press to enter.

- 10)Press **v** to select "import pattern to control system" and insert the U disk containing patterns to the USB interface at the right side of the panel.
- 11)Press and the panel will hint "operation executing, please do not turn off the power", which means the patterns are being imported.

Note: before this operation, please confirm that U disk has been connected to USB interface; if not, this update operation cannot be done and the panel will hint "please check the U disk". At this time, press **RETURN** to return.

12)After the update, the panel will display "Operation succeeded!" and the system will automatically return to the interface for importing patterns.

Note: if there are already patterns numbered 100~199 in the panel, patterns named with different numbers can be added to the system via U disk following the above operations; if the pattern numbers in the U disk are the same with those in the panel, the patterns with the same number in the panel will be replaced.

In addition, apart from the pattern update import operation, user can also select the function to export patterns to U disk or delete imported patterns. To export patterns to U disk means to back up imported patterns in U disk, while to delete imported patterns means to delete all imported patterns numbered 100~199.

If the size of single pattern goes beyond 1000 stitches or 6 kb, such pattern will be filtered out by the software automatically when imported.

## 6 Appendix 1

## 6. 1 Control System Error List

| Code | Description                                                                    |  |  |
|------|--------------------------------------------------------------------------------|--|--|
|      | Errors related to switch                                                       |  |  |
|      | Step pedal (for single pedal only) for emergency stop during sewing.           |  |  |
|      | Press RESET to enter emergency stop status.                                    |  |  |
| E002 | Press ENTER to trim thread and then press solid arrows to move frame.          |  |  |
|      | Press RESET and then step pedal to level 2 to continue sewing.                 |  |  |
|      | This function is valid only when parameter No.280 is set as ON.                |  |  |
| E010 | Emergency stop switch is not at proper position.                               |  |  |
| E010 | Press RESET to clear error.                                                    |  |  |
|      | Pause switch is pressed.                                                       |  |  |
| E011 | Press RESET to clear error.                                                    |  |  |
|      | Press solid arrow down to move the presser foot and continue sewing.           |  |  |
|      | Pause switch is pressed.                                                       |  |  |
| E012 | Press RESET to clear error.                                                    |  |  |
|      | Step pedal to level 2 to make origin test.                                     |  |  |
| F016 | Emergency stop switch is of bad contact after power on.                        |  |  |
| 2010 | Turn off the power and check the connection of emergency stop switch.          |  |  |
| E025 | Pedal has been stepped to level 2 when power on.                               |  |  |
| 1023 | Turn off the power and check the pedal switch.                                 |  |  |
| E025 | Pedal has been stepped to level 1 when power on.                               |  |  |
| E035 | Turn off the power and check the pedal switch.                                 |  |  |
| E036 | Pedal has been stepped to level 3 or pedal is not connected when power on.     |  |  |
|      | Turn off the power and check the pedal switch.                                 |  |  |
|      | Sewing machine head is tilted when power on.                                   |  |  |
| E050 | Turn off the power and erect the head.                                         |  |  |
|      | Check the position of the head turnover switch and press RESET to clear error. |  |  |

| Code        | Description                                                                                           |
|-------------|----------------------------------------------------------------------------------------------------|
| E051        | Head is tilted when sewing is started.                                                                |
| E051        | Check the position of the head turnover switch and press RESET to clear error.                        |
|             | Head is tilted under sewing ready status.                                                             |
| E052        | Turn off the power and erect the head.                                                                |
|             | Check the position of the head turnover switch and press RESET to clear error.                        |
|             | Head is tilted when sewing is ready.                                                                  |
| E053        | Turn off the power and erect the head.                                                                |
|             | Check the position of the head turnover switch and press RESET to clear error.                        |
|             | Head is tilted during sewing.                                                                         |
| E054        | Turn off the power and erect the head.                                                                |
|             | Check the position of the head turnover switch and press RESET to clear error.                        |
| F065        | When power on, some key on the panel stays pressed or is of bad contact.                              |
| 1005        | Turn off the power and check the operation panel.                                                     |
|             | Errors related to main shaft motor                                                                    |
| E100        | In case of lubricating alarm, if no grease is added, the alarm will come up again after a while.      |
| E100        | Please add grease and clear the counter.                                                              |
|             | When the total number of stitches activates the lubricating alarm, the main control will send error   |
| E101        | code to the panel and after receiving the error code, the panel will hint that the machine need       |
|             | grease.                                                                                               |
| E110        | If the needle is not at the proper position when the main shaft motor searches origin after power on, |
| LIIU        | please manually turn it to proper position to release the error (only for 430D only).                 |
| F111        | Needle bar position abnormal after power on                                                           |
| LIII        | Turn off the power and check the motor.                                                               |
| F121        | Knife position abnormal                                                                               |
| 6121        | Turn off the power and check the blade of fixed knife and moving knife.                               |
| E131        | Encoder fault or disconnection                                                                        |
| E132        | Main shaft over-speed                                                                                 |
|             | Main motor stops at the wrong position after sewing.                                                  |
| E133        | Turn off the power.                                                                                   |
| E135        | Motor runs abnormally.                                                                                |
| E136        | IPM frequent over-current 1                                                                           |
| E137        | IPM frequent over-current 2                                                                           |
| E138        | Motor stalling 1                                                                                      |
| <b>F120</b> | Motor stalling 2                                                                                      |
| E139        | Turn off the power and check the device structure and the cable connection of the main shaft motor    |
| E140        | Stop over-current                                                                                     |
| E141        | Motor over-load                                                                                       |

| E142     Busbar voltage abnormal       E143     Abnormal current       E200     Origin of X motor is not detected. X motor is abnormal or X encoder is disconnected.<br>Turn off the power and check the connection of X motor.       E201     X pulse motor check error<br>Turn off the power and check the cloth-feeding at X direction.       E210     Origin of Y motor is not detected. Y motor is abnormal or X encoder is disconnected.<br>Turn off the power and check the cloth-feeding at X direction.       E211     Y pulse motor check error<br>Turn off the power and check the cloth-feeding at Y direction.       E217     Stepping software version error       E218     Stepping motor over-current       E220     MD1 X direction unfinished       E221     MD1 X direction unfinished       E222     MD1 Y direction unfinished       E223     MD2 X direction unfinished       E224     MD2 X direction unfinished       E225     MD2 Y direction unfinished       E300     Origin of presser foot cannot be detected. There may be problem with presser foot motor or connection of clamp encoder.<br>Turn off the power and check the connection hetween presser foot motor and encoder.       E303     Response time of thread trimming tip is wrong at sewing.<br>Press RESET to recover.       E400     Communication error between operation panel and main control is detected.<br>Turn off the power and check the plug connection between operation panel and main control.       E410     Stepping divic communication error  < | Code                                           | Description                                                                                |                         |
|----------------------------------------------------------------------------------------------------|------------------------------------------------|--------------------------------------------------------------------------------------------|-------------------------|
| E143       Abnormal current         Errors related to transmission equipment         E200       Origin of X motor is not detected. X motor is abnormal or X encoder is disconnected.<br>Turn off the power and check the connection of X motor.         E201       X pulse motor check error<br>Turn off the power and check the cloth-feeding at X direction.         E210       Origin of Y motor is not detected. Y motor is abnormal or X encoder is disconnected.<br>Turn off the power and check the cloth-feeding at Y direction.         E211       Y pulse motor check error<br>Turn off the power and check the cloth-feeding at Y direction.         E213       Stepping software version error         E214       Stepping motor over-current         E220       MD1 stepping over-current         E221       MD1 X direction unfinished         E222       MD1 Y direction unfinished         E223       MD2 stepping over-current         E244       MD2 x direction unfinished         E255       MD2 Y direction unfinished         E300       Origin of presser foot cannot be detected. There may be problem with presser foot motor or connection of clamp encoder.<br>Turn off the power and check the connection between presser foot motor and encoder.         E300       Position of thread trimming tip is wrong at sewing.<br>Press RESET to recover.         E303       Response time of thread trimming solenoid is too long. <td betwee<="" cobstruction="" error="" td=""><td>E142</td><td>Busbar voltage abnormal</td></td>     | <td>E142</td> <td>Busbar voltage abnormal</td> | E142                                                                                       | Busbar voltage abnormal |
| Errors related to transmission equipment           E200         Origin of X motor is not detected. X motor is abnormal or X encoder is disconnected.<br>Turn off the power and check the connection of X motor.           E201         X pulse motor check error<br>Turn off the power and check the cloth-feeding at X direction.           E210         Origin of Y motor is not detected. Y motor is abnormal or X encoder is disconnected.<br>Turn off the power and check the cloth-feeding at Y direction.           E211         Y pulse motor check error<br>Turn off the power and check the cloth-feeding at Y direction.           E217         Stepping software version error           E218         Stepping motor over-current           E220         MD1 stepping over-current           E221         MD1 X direction unfinished           E222         MD1 Y direction unfinished           E223         MD2 X direction unfinished           E224         MD2 X direction unfinished           E225         MD2 Y direction unfinished           E300         Origin of presser foot cannot be detected. There may be problem with presser foot motor or connection of thread trimming tip is wrong at sewing.<br>Press RESET to recover.           E303         Response time of thread trimming solenoid is too long.           E400         Communication error between operation panel and main control is detected.<br>Turn off the power and check the plug connection between operation panel and main control.                       | E143                                           | Abnormal current                                                                           |                         |
| E200       Origin of X motor is not detected. X motor is abnormal or X encoder is disconnected.<br>Turn off the power and check the connection of X motor.         E201       X pulse motor check error<br>Turn off the power and check the cloth-feeding at X direction.         E210       Origin of Y motor is not detected. Y motor is abnormal or X encoder is disconnected.<br>Turn off the power and check the cloth-feeding at Y direction.         E211       Y pulse motor check error<br>Turn off the power and check the cloth-feeding at Y direction.         E217       Stepping software version error         E218       Stepping motor over-current         E219       Stepping over-current         E220       MD1 stepping over-current         E221       MD1 X direction unfinished         E222       MD1 Y direction unfinished         E223       MD2 X direction unfinished         E224       MD2 X direction unfinished         E225       MD2 Y direction unfinished         E230       Origin of presser foot cannot be detected. There may be problem with presser foot motor or comection of clamp encoder.         E300       Origin of thread trimming tip is wrong at sewing.<br>Press RESET to recover.         E303       Response time of thread trimming solenoid is too long.         E400       Communication error between operation panel and main control is detected.<br>Turn off the power and check the plug connection between operation panel and main control.                                                |                                                | Errors related to transmission equipment                                                   |                         |
| Turn off the power and check the connection of X motor.         F201       X pulse motor check error         Turn off the power and check the cloth-feeding at X direction.         F210       Origin of Y motor is not detected. Y motor is abnormal or X encoder is disconnected.         F211       Y pulse motor check error         Turn off the power and check the cloth-feeding at Y direction.         F211       Stepping software version error         F218       Stepping motor over-current         F219       Stepping over-current         F220       MD1 stepping over-current         F221       MD1 Y direction unfinished         F222       MD1 Y direction unfinished         F223       MD2 stepping over-current         F224       MD2 stepping over-current         F225       MD2 Y direction unfinished         F226       MD2 Y direction unfinished         F227       MD2 stepping over-current         F228       MD2 Stepping over-current         F229       MD1 Y direction unfinished         F229       MD2 Stepping over-current         F220       MD2 Stepping over-current         F221       MD2 Stepping over-current         F222       MD1 Y direction unfinished         F223       MD2 Stepping over-current                                                                                                    | E200                                           | Origin of X motor is not detected. X motor is abnormal or X encoder is disconnected.       |                         |
| E201       X puise motor check error         Turn off the power and check the cloth-feeding at X direction.         E210       Origin of Y motor is not detected. Y motor is abnormal or X encoder is disconnected.         Turn off the power and check the cloth-feeding at Y direction.         E211       Y pulse motor check error         Turn off the power and check the cloth-feeding at Y direction.         E217       Stepping software version error         E218       Stepping motor over-current         E219       Stepping over-current         E220       MD1 x direction unfinished         E221       MD1 X direction unfinished         E222       MD1 Y direction unfinished         E223       MD2 x stepping over-current         E224       MD2 x direction unfinished         E225       MD2 Y direction unfinished         E226       MD2 Y direction unfinished         E227       MD2 X direction unfinished         E228       MD2 Y direction unfinished         E229       MD2 Y direction unfinished         E220       Turn off the power and check the connection between presser foot motor or connection of clamp encoder.         Turn off the power and check the connection between presser foot motor and encoder.         E300       Position of thread trimming solenoid is too long.                                                                                                    |                                                | Turn off the power and check the connection of X motor.                                    |                         |
| E210       Origin of Y motor is not detected. Y motor is abnormal or X encoder is disconnected.<br>Turn off the power and check the connection of Y motor.         E211       Y pulse motor check error<br>Turn off the power and check the cloth-feeding at Y direction.         E217       Stepping software version error         E218       Stepping motor over-current         E219       Stepping motor over-current         E220       MD1 stepping over-current         E221       MD1 stepping over-current         E222       MD1 Y direction unfinished         E223       MD2 stepping over-current         E224       MD2 stepping over-current         E225       MD2 stepping over-current         E226       MD2 stepping over-current         E227       MD2 stepping over-current         E228       MD2 stepping over-current         E229       MD2 stepping over-current         E220       MD2 stepping over-current         E221       MD2 stepping over-current         E222       MD2 stepping over-current         E223       MD2 stepping over-current         E224       MD2 stepping over-current         E225       MD2 stepping over-current         E300       Origin of presser foot cannot be detected. There may be problem with presser foot motor or connection of clamp encoder.<br>Turn o                                                                                                    | E201                                           | X pulse motor check error<br>Turn off the power and sheek the sloth feeding at X direction |                         |
| E210       Turn off the power and check the connection of Y motor.         E211       Y pulse motor check error<br>Turn off the power and check the cloth-feeding at Y direction.         E217       Stepping software version error         E218       Stepping motor over-current         E219       Stepping over-current         E220       MD1 stepping over-current         E221       MD1 x direction unfinished         E222       MD1 Y direction unfinished         E223       MD2 stepping over-current         E224       MD2 stepping over-current         E225       MD2 stepping over-current         E226       MD2 y direction unfinished         E227       MD2 stepping over-current         E228       MD2 y direction unfinished         E229       MD2 y direction unfinished         E220       MD2 Y direction unfinished         E221       MD2 Y direction unfinished         E225       MD2 Y direction unfinished         E300       Origin of presser foot cannot be detected. There may be problem with presser foot motor or connection of clamp encoder.<br>Turn off the power and check the connection between presser foot motor and encoder.<br>Turn off the power and check the connection between presser foot motor and encoder.         E303       Response time of thread trimming solenoid is too long.         E400 <td></td> <td>Origin of Y motor is not detected. Y motor is abnormal or X encoder is disconnected.</td>                                                                                          |                                                | Origin of Y motor is not detected. Y motor is abnormal or X encoder is disconnected.       |                         |
| E211       Y pulse motor check error<br>Turn off the power and check the cloth-feeding at Y direction.         E217       Stepping software version error         E218       Stepping drive power supply error         E219       Stepping motor over-current         E220       MD1 stepping over-current         E221       MD1 X direction unfinished         E222       MD1 Y direction unfinished         E223       MD2 stepping over-current         E224       MD2 x direction unfinished         E225       MD2 X direction unfinished         E226       MD2 X direction unfinished         E227       MD2 X direction unfinished         E228       MD2 X direction unfinished         E229       MD2 Y direction unfinished         E220       MD2 Y direction unfinished         E221       MD2 Y direction unfinished         E225       MD2 Y direction unfinished         E300       Origin of presser foot cannot be detected. There may be problem with presser foot motor or connection of champ encoder.<br>Turn off the power and check the connection between presser foot motor and encoder.         E300       Position of thread trimming tip is wrong at sewing.<br>Press RESET to recover.         E303       Response time of thread trimming solenoid is too long.         E400       Communication error between operation panel and                                                                                                    | E210                                           | Turn off the power and check the connection of Y motor.                                    |                         |
| E211       Tum off the power and check the cloth-feeding at Y direction.         E217       Stepping software version error         E218       Stepping drive power supply error         E219       Stepping motor over-current         E220       MD1 stepping over-current         E221       MD1 X direction unfinished         E222       MD1 Y direction unfinished         E223       MD2 stepping over-current         E224       MD2 X direction unfinished         E225       MD2 Y direction unfinished         E226       MD2 Y direction unfinished         E227       MD2 X direction unfinished         E228       MD2 Y direction unfinished         E229       MD2 Y direction unfinished         E229       MD2 Y direction unfinished         E220       MD2 Y direction unfinished         E221       MD2 Y direction unfinished         E300       Origin of presser foot cannot be detected. There may be problem with presser foot motor or connection of clamp encoder.<br>Tur off the power and check the connection between presser foot motor and encoder.         E300       Position of thread trimming tip is wrong at sewing.<br>Press RESET to recover.         E303       Response time of thread trimming solenoid is too long.         E400       Communication error between operation panel and main control is dete                                                                                                    |                                                | Y pulse motor check error                                                                  |                         |
| E217Stepping software version errorE218Stepping drive power supply errorE219Stepping motor over-currentE220MD1 stepping over-currentE221MD1 X direction unfinishedE222MD1 Y direction unfinishedE223MD2 stepping over-currentE224MD2 X direction unfinishedE225MD2 X direction unfinishedE226MD2 Y direction unfinishedE227MD2 Y direction unfinishedE228MD2 Y direction unfinishedE229MD2 Y direction unfinishedE229MD2 Y direction unfinishedE229MD2 Y direction unfinishedE229MD2 Y direction unfinishedE229Postion of presser foot cannot be detected. There may be problem with presser foot motor or connection of clamp encoder.<br>Turn off the power and check the connection between presser foot motor and encoder.E300Position of thread trimming tip is wrong at sewing.<br>Press RESET to recover.E303Response time of thread trimming solenoid is too long.E400Communication error between operation panel and main control.E401Stepping drive communication errorE401Stepping drive communication errorE410Communication error between main board and electricity control board is detected.<br>Turn off the power and apower on again.                                                                                                    | E211                                           | Turn off the power and check the cloth-feeding at Y direction.                             |                         |
| E218Stepping drive power supply errorE219Stepping motor over-currentE220MD1 stepping over-currentE221MD1 X direction unfinishedE222MD1 Y direction unfinishedE223MD2 stepping over-currentE224MD2 X direction unfinishedE225MD2 X direction unfinishedE226MD2 X direction unfinishedE227MD2 X direction unfinishedE228MD2 X direction unfinishedE229MD2 Y direction unfinishedE229MD2 Y direction unfinishedE229MD2 Y direction unfinishedE229Origin of presser foot cannot be detected. There may be problem with presser foot motor or connection of clamp encoder.<br>Turn off the power and check the connection between presser foot motor and encoder.E302Position of thread trimming tip is wrong at sewing.<br>Press RESET to recover.E303Response time of thread trimming solenoid is too long.E400Communication error between operation panel and main control is detected.<br>Turn off the power and check the plug connection between operation panel and main control.E401Stepping drive communication errorE402Communication error between operation panel and main control is detected.<br>Turn off the power and power on again.                                                                                                    | E217                                           | Stepping software version error                                                            |                         |
| E219       Stepping motor over-current         E220       MD1 stepping over-current         E221       MD1 X direction unfinished         E222       MD1 Y direction unfinished         E223       MD2 stepping over-current         E224       MD2 X direction unfinished         E225       MD2 Y direction unfinished         E225       MD2 Y direction unfinished         E226       MD2 Y direction unfinished         E227       MD2 Y direction unfinished         E228       MD2 Y direction unfinished         E229       MD2 Y direction unfinished         E300       Origin of presser foot cannot be detected. There may be problem with presser foot motor or connection of clamp encoder.         Turn off the power and check the connection between presser foot motor and encoder.         E302       Position of thread trimming tip is wrong at sewing.         Press RESET to recover.       Press RESET to recover.         E303       Response time of thread trimming solenoid is too long.         E400       Communication error between operation panel and main control is detected. Turn off the power and check the plug connection between operation panel and main control.         E401       Stepping drive communication error         E401       Stepping drive communication error         E410       Communication error bet                                                                                                    | E218                                           | Stepping drive power supply error                                                          |                         |
| E220       MD1 stepping over-current         E221       MD1 X direction unfinished         E222       MD1 Y direction unfinished         E223       MD2 stepping over-current         E224       MD2 X direction unfinished         E225       MD2 Y direction unfinished         E225       MD2 Y direction unfinished         E226       MD2 Y direction unfinished         E227       MD2 Y direction unfinished         E228       MD2 Y direction unfinished         E209       Origin of presser foot cannot be detected. There may be problem with presser foot motor or connection of clamp encoder.         Turn off the power and check the connection between presser foot motor and encoder.         E302       Position of thread trimming tip is wrong at sewing.         Press RESET to recover.       Press RESET to recover.         E303       Response time of thread trimming solenoid is too long.         E400       Communication error between operation panel and main control is detected. Turn off the power and check the plug connection between operation panel and main control.         E401       Stepping drive communication error         E410       Communication error between main board and electricity control board is detected. Turn off the power and power on again.                                                                                                    | E219                                           | Stepping motor over-current                                                                |                         |
| E221       MD1 X direction unfinished         E222       MD1 Y direction unfinished         E223       MD2 stepping over-current         E224       MD2 X direction unfinished         E225       MD2 Y direction unfinished         E226       MD2 Y direction unfinished         E227       MD2 Y direction unfinished         E228       MD2 Y direction unfinished         E229       MD2 Y direction unfinished         E300       Origin of presser foot cannot be detected. There may be problem with presser foot motor or connection of clamp encoder.         Turn off the power and check the connection between presser foot motor and encoder.         E302       Position of thread trimming tip is wrong at sewing.         Press RESET to recover.       Press RESET to recover.         E303       Response time of thread trimming solenoid is too long.         E400       Communication error between operation panel and main control.         E401       Stepping drive communication error         E401       Stepping drive communication error         E410       Communication error between main board and electricity control board is detected.                                                                                                    | E220                                           | MD1 stepping over-current                                                                  |                         |
| E222       MD1 Y direction unfinished         E223       MD2 stepping over-current         E224       MD2 X direction unfinished         E225       MD2 Y direction unfinished         E225       MD2 Y direction unfinished         Errors related to clamp equipment         E300       Origin of presser foot cannot be detected. There may be problem with presser foot motor or connection of clamp encoder.         E301       Position of thread trimming tip is wrong at sewing.         Press RESET to recover.       Press RESET to recover.         E303       Response time of thread trimming solenoid is too long.         Errors related to communication and storage equipment         E400       Communication error between operation panel and main control is detected. Turn off the power and check the plug connection between operation panel and main control.         E401       Stepping drive communication error         E410       Communication error between main board and electricity control board is detected. Turn off the power and power on again.                                                                                                    | E221                                           | MD1 X direction unfinished                                                                 |                         |
| E223       MD2 stepping over-current         E224       MD2 X direction unfinished         E225       MD2 Y direction unfinished         E226       MD2 Y direction unfinished         Errors related to clamp equipment         E300       Origin of presser foot cannot be detected. There may be problem with presser foot motor or connection of clamp encoder.<br>Turn off the power and check the connection between presser foot motor and encoder.         E302       Position of thread trimming tip is wrong at sewing.<br>Press RESET to recover.         E303       Response time of thread trimming solenoid is too long.         Errors related to communication and storage equipment         E400       Communication error between operation panel and main control is detected.<br>Turn off the power and check the plug connection between operation panel and main control.         E401       Stepping drive communication error         E410       Communication error between main board and electricity control board is detected.<br>Turn off the power and power on again.                                                                                                    | E222                                           | MD1 Y direction unfinished                                                                 |                         |
| E224       MD2 X direction unfinished         E225       MD2 Y direction unfinished         Errors related to clamp equipment         E300       Origin of presser foot cannot be detected. There may be problem with presser foot motor or connection of clamp encoder.<br>Turn off the power and check the connection between presser foot motor and encoder.         E302       Position of thread trimming tip is wrong at sewing.<br>Press RESET to recover.         E303       Response time of thread trimming solenoid is too long.         E400       Communication error between operation panel and main control is detected.<br>Turn off the power and check the plug connection between operation panel and main control.         E401       Stepping drive communication error         E410       Communication error between main board and electricity control board is detected.<br>Turn off the power and power on again.                                                                                                    | E223                                           | MD2 stepping over-current                                                                  |                         |
| E225       MD2 Y direction unfinished         Errors related to clamp equipment         0 Origin of presser foot cannot be detected. There may be problem with presser foot motor or connection of clamp encoder.<br>Turn off the power and check the connection between presser foot motor and encoder.         E302       Position of thread trimming tip is wrong at sewing.<br>Press RESET to recover.         E303       Response time of thread trimming solenoid is too long.         E400       Communication error between operation panel and main control is detected.<br>Turn off the power and check the plug connection between operation panel and main control.         E401       Stepping drive communication error         E410       Communication error between main board and electricity control board is detected.<br>Turn off the power and power on again.                                                                                                    | E224                                           | MD2 X direction unfinished                                                                 |                         |
| Errors related to clamp equipment         E300       Origin of presser foot cannot be detected. There may be problem with presser foot motor or connection of clamp encoder.<br>Turn off the power and check the connection between presser foot motor and encoder.         E302       Position of thread trimming tip is wrong at sewing.<br>Press RESET to recover.         E303       Response time of thread trimming solenoid is too long.         E400       Communication error between operation panel and main control is detected.<br>Turn off the power and check the plug connection between operation panel and main control.         E401       Stepping drive communication error         E410       Communication error between main board and electricity control board is detected.<br>Turn off the power and power on again.                                                                                                    | E225                                           | MD2 Y direction unfinished                                                                 |                         |
| E300Origin of presser foot cannot be detected. There may be problem with presser foot motor or<br>connection of clamp encoder.<br>Turn off the power and check the connection between presser foot motor and encoder.E302Position of thread trimming tip is wrong at sewing.<br>Press RESET to recover.E303Response time of thread trimming solenoid is too long.E400Communication error between operation panel and main control is detected.<br>Turn off the power and check the plug connection between operation panel and main control.E401Stepping drive communication errorE410Communication error between main board and electricity control board is detected.<br>Turn off the power and power on again.                                                                                                    |                                                | Errors related to clamp equipment                                                          |                         |
| E300connection of clamp encoder.<br>Turn off the power and check the connection between presser foot motor and encoder.E302Position of thread trimming tip is wrong at sewing.<br>Press RESET to recover.E303Response time of thread trimming solenoid is too long.Errors related to communication and storage equipmentE400Communication error between operation panel and main control is detected.<br>Turn off the power and check the plug connection between operation panel and main control.E401Stepping drive communication errorE410Communication error between main board and electricity control board is detected.<br>Turn off the power and power on again.                                                                                                    |                                                | Origin of presser foot cannot be detected. There may be problem with presser foot motor or |                         |
| Turn off the power and check the connection between presser foot motor and encoder.E302Position of thread trimming tip is wrong at sewing.<br>Press RESET to recover.E303Response time of thread trimming solenoid is too long.Errors related to communication and storage equipmentE400Communication error between operation panel and main control is detected.<br>Turn off the power and check the plug connection between operation panel and main control.E401Stepping drive communication errorE410Communication error between main board and electricity control board is detected.<br>Turn off the power and power on again.                                                                                                    | E300                                           | connection of clamp encoder.                                                               |                         |
| E302Position of thread trimming tip is wrong at sewing.<br>Press RESET to recover.E303Response time of thread trimming solenoid is too long.Errors related to communication and storage equipmentE400Communication error between operation panel and main control is detected.<br>Turn off the power and check the plug connection between operation panel and main control.E401Stepping drive communication errorE410Communication error between main board and electricity control board is detected.<br>Turn off the power and power on again.                                                                                                    |                                                | Turn off the power and check the connection between presser foot motor and encoder.        |                         |
| Press RESET to recover.         E303       Response time of thread trimming solenoid is too long.         Errors related to communication and storage equipment         E400       Communication error between operation panel and main control is detected.<br>Turn off the power and check the plug connection between operation panel and main control.         E401       Stepping drive communication error         E410       Communication error between main board and electricity control board is detected.<br>Turn off the power and power on again.                                                                                                    | E302                                           | Position of thread trimming tip is wrong at sewing.                                        |                         |
| E303       Response time of thread trimming solenoid is too long.         Errors related to communication and storage equipment         E400       Communication error between operation panel and main control is detected.<br>Turn off the power and check the plug connection between operation panel and main control.         E401       Stepping drive communication error         E410       Communication error between main board and electricity control board is detected.<br>Turn off the power and power on again.                                                                                                    |                                                | Press RESET to recover.                                                                    |                         |
| Errors related to communication and storage equipment         E400       Communication error between operation panel and main control is detected.<br>Turn off the power and check the plug connection between operation panel and main control.         E401       Stepping drive communication error         E410       Communication error between main board and electricity control board is detected.<br>Turn off the power and power on again.                                                                                                    | E303                                           | Response time of thread trimming solenoid is too long.                                     |                         |
| E400Communication error between operation panel and main control is detected.<br>Turn off the power and check the plug connection between operation panel and main control.E401Stepping drive communication errorE410Communication error between main board and electricity control board is detected.<br>Turn off the power and power on again.                                                                                                    |                                                | Errors related to communication and storage equipment                                      |                         |
| Turn off the power and check the plug connection between operation panel and main control.         E401       Stepping drive communication error         E410       Communication error between main board and electricity control board is detected.         Turn off the power and power on again.                                                                                                    | E400                                           | Communication error between operation panel and main control is detected.                  |                         |
| E401       Stepping drive communication error         E410       Communication error between main board and electricity control board is detected.         Turn off the power and power on again.                                                                                                    |                                                | Turn off the power and check the plug connection between operation panel and main control. |                         |
| E410 Communication error between main board and electricity control board is detected.<br>Turn off the power and power on again.                                                                                                    | E401                                           | Stepping drive communication error                                                         |                         |
| Turn off the power and power on again.                                                                                                    | E410                                           | Communication error between main board and electricity control board is detected.          |                         |
|                                                                                                    |                                                | Turn off the power and power on again.                                                     |                         |
| E420 U disk is not found when reading U disk.<br>Press PESET to clear error                                                                                                    | E420                                           | U disk is not found when reading U disk.<br>Press PESET to clear error                     |                         |

| Code  | Description                                                                                     |
|-------|-------------------------------------------------------------------------------------------------|
|       | Data content of the U disk is wrong, unable to use or no data is found.                         |
| E421  | Press RESET to clear error.                                                                     |
|       | Make sure pattern data has been stored in the U disk.                                           |
|       | There is error when reading U disk.                                                             |
| E422  | Press RESET to clear error.                                                                     |
|       | Check the data of U disk.                                                                       |
|       | U disk is full.                                                                                 |
| E424  | Press RESET to clear error.                                                                     |
|       | Use other U disks.                                                                              |
|       | There is error when writing in U disk.                                                          |
| E425  | Press RESET to clear error. Please use designated U disk.                                       |
|       | Check whether U disk is prohibited to write in or there is any space.                           |
| E427  | Pattern registered in cyclic pattern is deleted.                                                |
| E427  | Press RESET to clear error. Add new pattern to re-register the cyclic pattern.                  |
|       | Pattern set in the program is deleted.                                                          |
| E428  | Press RESET to clear error.                                                                     |
|       | Add pattern to re-set the program.                                                              |
| E420  | Pattern data cannot be stored to main board.                                                    |
| 12430 | Turn off the power and power on again.                                                          |
| E450  | Head board EEPROM reads error.                                                                  |
| E430  | Turn off the power and check the plug connection of the head board.                             |
|       | Memory is full and it's unable to make copy.                                                    |
| E474  | Press RESET to clear error.                                                                     |
|       | Delete patterns not needed.                                                                     |
|       | Errors related to data editing equipment                                                        |
|       | Sewing data is beyond the sewing area.                                                          |
| E500  | Press RESET to clear error.                                                                     |
|       | Set the scale rate or the sewing area again.                                                    |
| E501  | Beyond sewing area                                                                              |
|       | Thread pitch is beyond the maximum 12.7mm.                                                      |
| E502  | Press RESET to clear error.                                                                     |
|       | Reload program data from storage device or re-input program data.                               |
|       | Program data is abnormal.                                                                       |
| E510  | Press RESET to clear error.                                                                     |
|       | Reload program data from storage device or re-input program data.                               |
|       | Completion code cannot be inputted into program data.                                           |
| DC11  | Press RESET to clear error.                                                                     |
| ESII  | Remake the program data of the completion code or change the serial number of the program to be |
|       | read.                                                                                           |
| E510  | Beyond permitted number of stitches.                                                            |
| E512  | Press RESET to clear error.                                                                     |

| Code                         | Description                                                                                      |  |  |  |  |  |  |
|------------------------------|--------------------------------------------------------------------------------------------------|--|--|--|--|--|--|
|                              | Change the serial number of the program to be read.                                              |  |  |  |  |  |  |
|                              | Errors related to devices                                                                        |  |  |  |  |  |  |
| F600                         | Needle thread breaks.                                                                            |  |  |  |  |  |  |
| 1000                         | Press RESET to clear error.                                                                      |  |  |  |  |  |  |
|                              | Origin of bobbin thread holding motor cannot be detected. There is error with bobbin thread      |  |  |  |  |  |  |
| E690                         | holding motor or disconnection of bobbin thread holding motor encoder.                           |  |  |  |  |  |  |
|                              | Turn off the power and clear the bottom of the needle plate.                                     |  |  |  |  |  |  |
| E602                         | Position of bobbin thread holding motor is abnormal.                                             |  |  |  |  |  |  |
| 1092                         | Turn off the power.                                                                              |  |  |  |  |  |  |
| Errors related to main board |                                                                                                  |  |  |  |  |  |  |
| E701                         | Voltage of main motor drive becomes extremely high. Main voltage (300V) is too high.             |  |  |  |  |  |  |
| E/01                         | Turn off the power and check the voltage.                                                        |  |  |  |  |  |  |
| E702                         | Voltage of main motor drive becomes extremely low. Main voltage (300V) is too low.               |  |  |  |  |  |  |
|                              | Turn off the power and check the voltage.                                                        |  |  |  |  |  |  |
| E704                         | Voltage of auxiliary equipment (24V) is too high.                                                |  |  |  |  |  |  |
| E704                         | Turn off the power and check the input voltage.                                                  |  |  |  |  |  |  |
| E705                         | Voltage of auxiliary equipment (24V) is too low.                                                 |  |  |  |  |  |  |
| E705                         | Turn off the power and check the input voltage.                                                  |  |  |  |  |  |  |
|                              | Voltage of auxiliary equipment (24V) is over-current.                                            |  |  |  |  |  |  |
| E706                         | Turn off the power and check the connection of fun within the control box and make sure there is |  |  |  |  |  |  |
|                              | no short circuit with the solenoid.                                                              |  |  |  |  |  |  |
| E710                         | IPM over-voltage or over-current                                                                 |  |  |  |  |  |  |
| E/10                         | Turn off the power and check the sewing machine.                                                 |  |  |  |  |  |  |
|                              | Errors related to version upgrade                                                                |  |  |  |  |  |  |
| <b>F</b> 000                 | Main control and panel software don't match.                                                     |  |  |  |  |  |  |
| E888                         | Burn matched program (both are 430D or 430F).                                                    |  |  |  |  |  |  |
| F000                         | Main control and panel software don't match.                                                     |  |  |  |  |  |  |
| E889                         | Burn matched program (both are of the same manufacturer) or press RESET to clear the error.      |  |  |  |  |  |  |

# 7 Appendix 2

### 7. 1 Sewing Pattern List (KE-430D/KE-430F)

The following patterns are pre-set for users to select according to specifications. (If the work range of the presser foot and the cloth feeding plate can be confirmed, user can select any of the following sewing patterns.) Please use the proper presser foot and cloth feeding plate. The sewing size is length under the scaling of 100%.

| NO. | Pattern                                 | Stitches | L×W (mm) | NO. | Pattern                                 | Stitches | L×W (mm) |
|-----|-----------------------------------------|----------|----------|-----|-----------------------------------------|----------|----------|
| 1   | *************************************** | 41       | 16×2     | 2   | *****                                   | 41       | 20×3     |
| 3   | *******                                 | 34       | 19.8×3   | 4   | *******                                 | 30       | 16×2     |
| 5   | <del>MMM</del>                          | 28       | 10×2     | 6   | *******                                 | 29       | 16×3     |
| 7   | N <del>nnn</del> u                      | 27       | 8×2      | 8   | <mark>r~~~~</mark>                      | 20       | 7×2      |
| 9   | <mark>î∿<del>∧∿∿√</del>∥</mark>         | 20       | 6.9×2    | 10  | · · · · ·                               | 20       | 10×0.3   |
| 11  |                                         | 27       | 10×0.3   | 12  |                                         | 27       | 20×0.3   |
| 13  |                                         | 34       | 10×2     | 14  | ******                                  | 34       | 15.9×3   |
| 15  |                                         | 41       | 10×2     | 16  | 1////////////////////////////////////// | 42       | 16×3     |
| 17  | *****                                   | 41       | 24×3     | 18  | *****                                   | 55       | 24×3     |
| 19  |                                         | 63       | 24×3     | 20  | MAAAAA                                  | 27       | 7×2      |
| 21  | <b>Manana</b> n                         | 34       | 7×2      | 22  | l <del>an</del> a                       | 13       | 6.9×2    |

| 23 |                    | 34 | 25×0.3 | 24 |                                                                                                    | 41 | 25×0.3 |
|----|--------------------|----|--------|----|----------------------------------------------------------------------------------------------------|----|--------|
| 25 |                    | 44 | 25×0.3 | 26 | MMM                                                                                                    | 27 | 3×10   |
| 27 |                    | 34 | 3×10   | 28 |                                                                                                    | 18 | 0.3×10 |
| 29 |                    | 20 | 0.3×10 | 30 |                                                                                                    | 27 | 0.3×10 |
| 31 | www.               | 27 | 8×2    | 32 | MAAAA                                                                                                    | 21 | 8×2    |
| 33 | <mark>beren</mark> | 14 | 8×2    | 34 | $\bigcirc$                                                                                                    | 34 | 12×7.2 |
| 35 |                    | 57 | 12×7   | 36 |                                                                                                    | 56 | 7×12   |
| 37 |                    | 56 | 7×12   | 38 |                                                                                                    | 52 | 7×10   |
| 39 |                    | 52 | 7×10   | 40 | WWWW                                                                                                    | 31 | 3×16   |
| 41 | wwww               | 35 | 3×16   | 42 | Novement of the second second s | 43 | 3×20   |
| 43 |                    | 67 | 3×24   | 44 | <b>WWW</b>                                                                                                    | 45 | 9×15   |
| 45 | WAAAAM             | 69 | 9×25   | 46 |                                                                                                    | 26 | 0.3×20 |
| 47 |                    | 43 | 0.4×25 | 48 |                                                                                                    | 69 | 10×10  |
| 49 |                    | 92 | 10×10  | 50 |                                                                                                    | 83 | 16×16  |

| 51 |                      | 104 | 30×26  | 52 |                     | 59  | 11×11 |
|----|----------------------|-----|--------|----|---------------------|-----|-------|
| 53 |                      | 59  | 11×11  | 54 |                     | 77  | 15×15 |
| 55 |                      | 77  | 15×15  | 56 | •                   | 105 | 9×9   |
| 57 |                      | 115 | 9×9    | 58 |                     | 126 | 9×9   |
| 59 |                      | 103 | 10×10  | 60 |                     | 113 | 10×10 |
| 61 |                      | 123 | 10×10  | 62 | ******              | 41  | 20×3  |
| 63 | ********             | 34  | 19.8×3 | 64 | ********            | 29  | 16×2  |
| 65 | r <del></del>        | 42  | 16×2   | 66 | ********            | 31  | 16×2  |
| 67 | ******               | 29  | 10×2   | 68 | <mark>⊁≁≁≁</mark> 4 | 21  | 7×2   |
| 69 | <b>Manana</b> i      | 35  | 10×2   | 70 | <b>Hanning</b>      | 41  | 10×2  |
| 71 | HHHH                 | 28  | 7×2    | 72 | <b>NHHHH</b>        | 35  | 7×2   |
| 73 | R <del>aanna</del> u | 28  | 8×2    | 74 | J <del>∿≁≁∿</del> N | 21  | 7×2   |
| 75 |                      | 14  | 7×2    | 76 | www.                | 28  | 8×2   |
| 77 | MAAAA                | 22  | 8×2    | 78 | *******             | 42  | 20×3  |

| 79 |                   | 35 | 19.8×3 |   | 80  |                      | 30  | 16×3   |
|----|-------------------|----|--------|---|-----|----------------------|-----|--------|
|    | *******           |    |        |   |     | <del>MANANA</del>    |     |        |
|    |                   |    |        |   |     |                      |     |        |
| 81 |                   | 35 | 15.9×3 |   | 82  |                      | 43  | 16×3   |
|    | ******            |    |        |   |     | <b>***********</b> * |     |        |
|    |                   |    |        |   |     |                      |     |        |
| 83 |                   | 42 | 24×3   |   | 84  |                      | 56  | 24×3   |
|    | *****             |    |        |   |     | ******               |     |        |
|    |                   |    |        |   |     |                      | • • |        |
| 85 |                   | 64 | 24×3   |   | 86  | <u></u>              | 20  | 6×2    |
|    |                   |    |        |   |     | N AAM                |     |        |
| 07 |                   | 27 | 6.0    |   | 0.0 |                      | 24  | ()     |
| 8/ | <b>X AAA AA X</b> | 27 | 6×2    |   | 88  | <b>331111111</b> 1   | 54  | 6×2    |
|    | 18 <u>48888</u> 7 |    |        |   |     | TXTXXXXXXXXX         |     |        |
| 89 |                   | 89 | 24×3   |   | 90  |                      | 42  | 30,>30 |
| 07 |                   | 07 | 24/0   |   | 50  |                      | 72  | 30/00  |
|    |                   |    |        |   |     |                      |     |        |
| 91 |                   | 44 | 30×30  |   | 92  |                      | 28  | 30×30  |
|    |                   |    |        |   |     |                      |     |        |
|    |                   |    |        |   |     |                      |     |        |
| 93 |                   | 36 | 30×30  | 1 | 94  |                      | 35  | 30×30  |
|    |                   |    |        |   |     |                      |     |        |
|    |                   |    |        |   |     |                      |     |        |

\*These patterns (90-94) are only available for certain machine types.

### 7. 2 Sewing Pattern List (BE-438D/BE-438F)

The following patterns are pre-set for users to select according to specifications. (If the work range of the presser foot and the cloth feeding plate can be confirmed, user can select any of the following sewing patterns.) Please use the proper presser foot and cloth feeding plate. The sewing size is length under the scaling of 100%.

|          | Button         |         | Lina   | Over seem | Stitch   | Size ( | mm) |    |  |  |
|----------|----------------|---------|--------|-----------|----------|--------|-----|----|--|--|
| No.      | Hole<br>Number | Pattern | Number | Line      | Number   | Х      | Y   |    |  |  |
| 1        | Rumber         |         | 6      |           | 12       |        |     |    |  |  |
| 1        |                |         | 0      | -         | 12       |        |     |    |  |  |
| *1       |                |         | 6      | -         | 12       |        |     |    |  |  |
| 54       |                |         | -      |           |          |        |     |    |  |  |
| 2        |                |         |        | $\frown$  | $\frown$ | 8      | -   | 14 |  |  |
| ×2<br>55 | 2              |         |        | 8         | -        | 14     | 3.4 | 0  |  |  |
| 3        |                |         |        | 10        | -        | 16     |     |    |  |  |
| 4        |                |         | 12     | -         | 18       |        |     |    |  |  |
| *2       |                |         | 16     | -         | 22       |        |     |    |  |  |

| 5          |     |        |       |   |    |     |     |
|------------|-----|--------|-------|---|----|-----|-----|
| *2         |     |        | 20    |   | 26 |     |     |
| 6          | -   |        | 20    | _ | 20 |     |     |
| <b>※</b> 1 |     |        | 6     | _ | 11 |     |     |
| 56         | -   |        | _     |   |    |     |     |
| *3         |     |        | 6     | - | 12 |     |     |
| ·/         | -   |        |       |   |    | 0   | 3.4 |
| 23         |     |        | 10    | - | 16 |     |     |
| *3         |     |        | 12    | _ | 18 |     |     |
| 8          |     |        | 12    | _ | 10 |     |     |
| *3         |     | $\cap$ | 5-5-5 | - | 21 |     |     |
| 9<br>× 3   |     |        |       |   |    |     |     |
| 24         | 2   | ٢      | 7-7-7 | - | 27 | 26  | 2.4 |
| *3         | ) s |        | 5-5-5 | _ | 21 | 2.0 | 2.4 |
| 25         | -   |        |       |   |    |     |     |
| *3         |     |        | 7-7-7 | - | 27 |     |     |
| ×1         |     |        |       |   |    |     |     |
| 57         |     |        | 6-6   | 1 | 18 |     |     |
| 10         | -   |        | 6-6   | 1 | 19 |     |     |
| *1         |     |        | 0 0   | 1 | 22 |     |     |
| 58         | _   |        | 0-0   | 1 | 22 |     |     |
| 11         | -   |        | 8-8   | 1 | 23 |     |     |
| 12         | -   |        | 8-8   | 3 | 25 | 3.4 | 3.4 |
| 13         | -   |        | 10-10 | 1 | 27 |     |     |
| 27         | -   |        | 12-12 | 1 | 31 |     |     |
| ×4         |     |        | 6-6   | 0 | 24 |     |     |
| *5         | 1   |        | 6.6   | 0 | 24 |     |     |
| 36         |     |        | 0-0   | U | 24 |     |     |
| ×4<br>28   |     |        | 8-8   | 0 | 28 |     |     |
| *5         | -   |        |       |   |    |     |     |
| 37         |     |        | 8-8   | 0 | 28 |     |     |
| *4         |     |        | 10-10 | 0 | 32 |     |     |
| 15         | -   |        |       |   |    | 3.4 | 3.4 |
| 38         |     |        | 10-10 | 0 | 32 |     |     |
| *4         |     |        | 12-12 | 0 | 36 |     |     |
| 29<br>×5   | -   |        | 12-12 | 0 | 36 |     |     |
| ~3         |     |        | 14-14 | U | 50 |     |     |

| $ \begin{array}{c ccccccccccccccccccccccccccccccccccc$ |     |
|--------------------------------------------------------|-----|
| $ \begin{array}{c ccccccccccccccccccccccccccccccccccc$ |     |
| $ \begin{array}{c ccccccccccccccccccccccccccccccccccc$ |     |
| $ \begin{array}{c ccccccccccccccccccccccccccccccccccc$ |     |
| $ \begin{array}{c ccccccccccccccccccccccccccccccccccc$ |     |
| $ \begin{array}{c ccccccccccccccccccccccccccccccccccc$ |     |
| $ \begin{array}{c ccccccccccccccccccccccccccccccccccc$ |     |
| $ \begin{array}{c ccccccccccccccccccccccccccccccccccc$ |     |
| $ \begin{array}{c ccccccccccccccccccccccccccccccccccc$ |     |
| $ \begin{array}{c ccccccccccccccccccccccccccccccccccc$ |     |
| $ \begin{array}{c ccccccccccccccccccccccccccccccccccc$ |     |
| $ \begin{array}{c ccccccccccccccccccccccccccccccccccc$ |     |
| $ \begin{array}{c ccccccccccccccccccccccccccccccccccc$ |     |
| $ \begin{array}{c ccccccccccccccccccccccccccccccccccc$ |     |
| $ \begin{array}{c ccccccccccccccccccccccccccccccccccc$ |     |
| ※4     6-6     0     24                                |     |
|                                                        |     |
| *5 66 0 24                                             |     |
| 40                                                     |     |
| ※4     32     8-8     0     28                         |     |
| ※5     8-8     0     28                                |     |
| ※4     33     10-10     0     32                       |     |
| ※5         10-10         0         32                  |     |
| ※1         6-6         1         18                    |     |
| ※3         6-6         1         19                    |     |
| ※3     10-10     1     27                              |     |
| ※3※4     6-6     0     24       22     2.4             | 3.4 |
| **3*5     6-6     0     24                             |     |
| ※3※4       35       10-10       32                     |     |
| <u>*3*5</u><br>10-10 0 32                              |     |

٦

| 44 |   |               |       |   |    |     |     |  |     |   |    |     |
|----|---|---------------|-------|---|----|-----|-----|--|-----|---|----|-----|
| 46 |   |               | 6-7   | 1 | 19 |     |     |  |     |   |    |     |
| 47 |   | 8             | 8-9   | 1 | 23 | 2.4 | 2.4 |  |     |   |    |     |
| 48 |   |               | 10-11 | 1 | 27 | 5.4 | 5.4 |  |     |   |    |     |
| 49 |   |               | 12-13 | 1 | 31 |     |     |  |     |   |    |     |
| 65 |   |               | 6-6   | 1 | 19 |     |     |  |     |   |    |     |
| 66 |   |               |       |   |    |     |     |  | 8-8 | 1 | 23 | 2.8 |
| 67 | 4 | ( <b>P</b> C) | 8-8   | 3 | 25 |     |     |  |     |   |    |     |
| 68 |   | S             | 10-10 | 1 | 26 | 26  | 26  |  |     |   |    |     |
| 69 |   |               | 12-12 | 1 | 31 | 2.6 | 2.6 |  |     |   |    |     |

\*1 Used for small buttons

\*2 Buttonhole's diameter shall be no less than 2mm.

\*3 Button shall not be used to lift spring.

\*4 After finishing sewing one side, the button clamp will lift and the wiper will act. In order to continuing sewing the other side, user need step the pedal again.

## \*5 If the button clamp doesn't lift and only the wiper acts after sewing one side, the sewing machine will continue sewing the other side.

| Used for buttons with handles |           |             |               |         |     |  |  |  |
|-------------------------------|-----------|-------------|---------------|---------|-----|--|--|--|
| No                            | Dottorn   | Lina Number | Stitch Number | Size (n | nm) |  |  |  |
| INO.                          | Pattern   | Line Number | Sulch Number  | Х       | Y   |  |  |  |
| 50                            |           | 6           | 12            |         |     |  |  |  |
| 51                            | $\square$ | 8           | 14            | 2.4     | 0   |  |  |  |
| 52                            | UF .      | 10          | 16            | 5.4     | 0   |  |  |  |
| 53                            |           | 12          | 18            |         |     |  |  |  |

Used for buttons with handles

# 8 Appendix 3

# 8. 1 Installation Size of Operation Panel

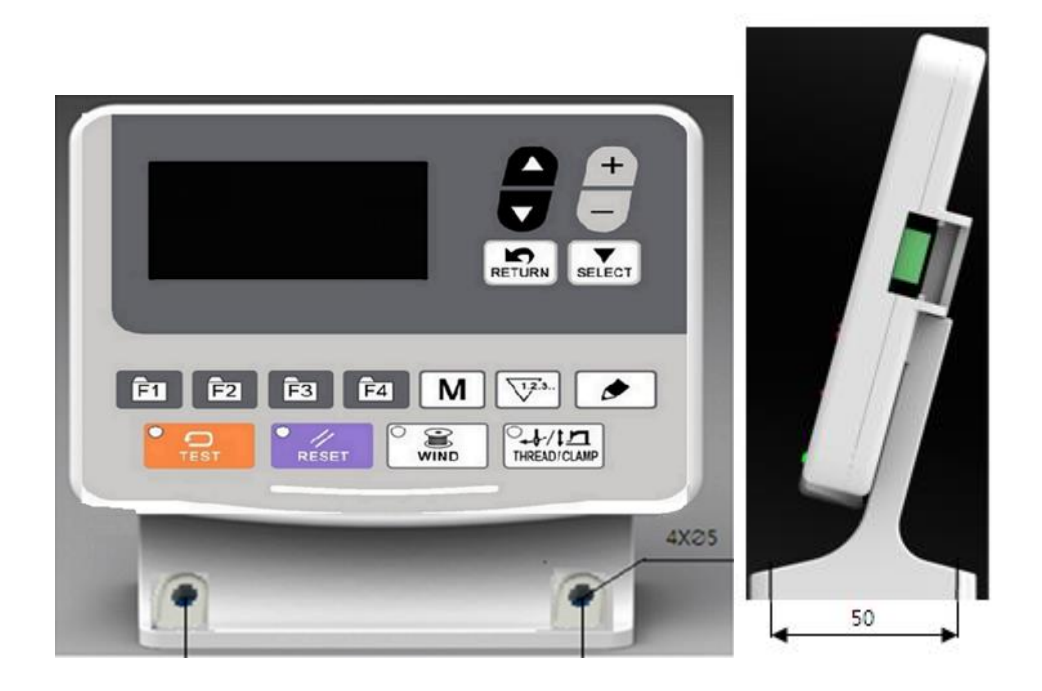

### 8. 2 Installation Size of Control Box

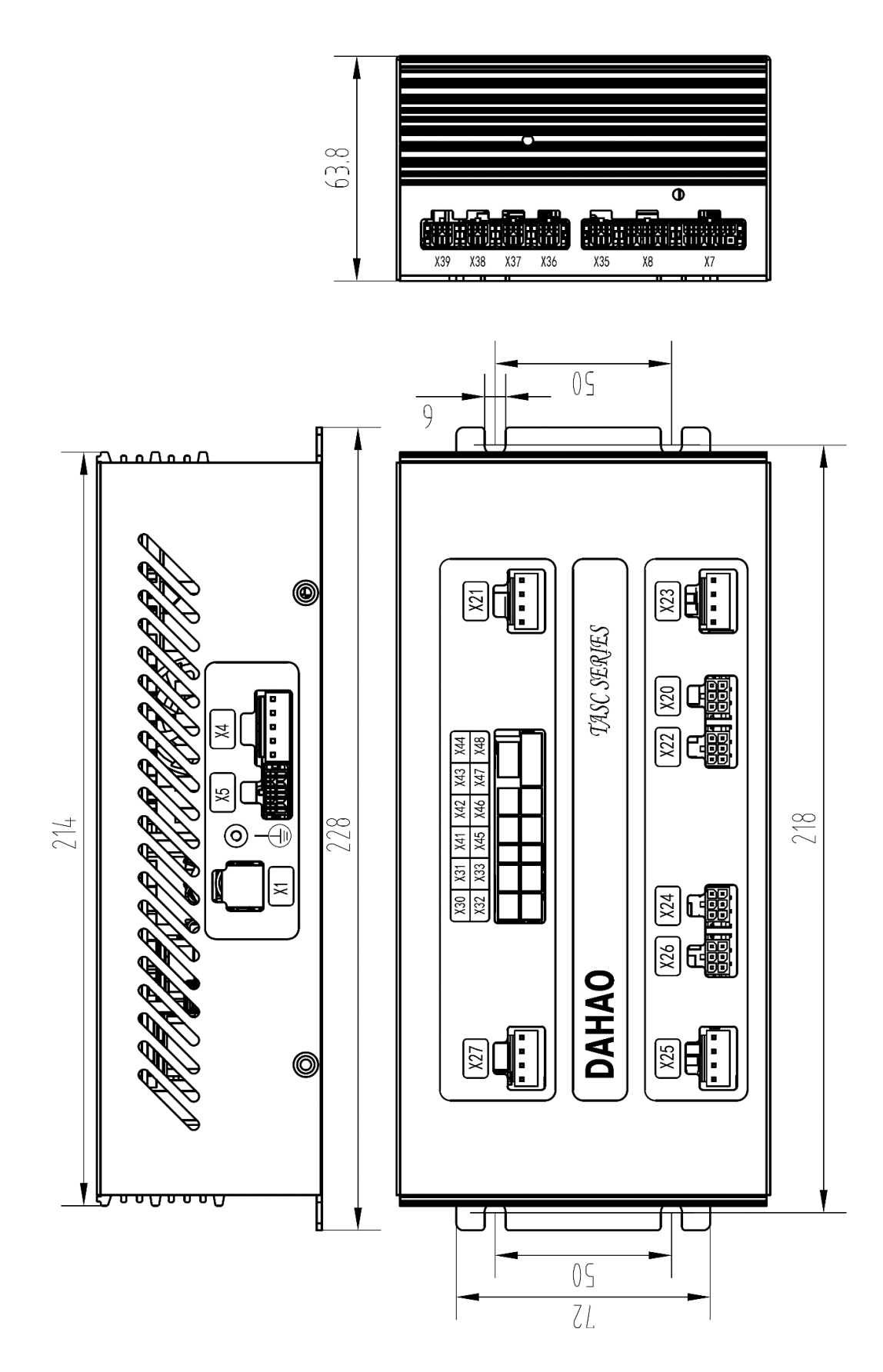

### **External Cable Connection of the Control Box**

Note: all external cable plugs have corresponding code on them, please check carefully before connection.

| Port No. | Port Name                                              | Plug Type   | Port Pin Definition                |
|----------|--------------------------------------------------------|-------------|------------------------------------|
| X4       | Main shaft motor power supply port                     | 2114H-05    |                                    |
| X5       | Main shaft motor encoder port                          | CP3508S0010 |                                    |
| X7       | Operational panel signal port                          | 43025-0001  |                                    |
| X8       | Pedal signal port                                      | CP3508S0010 |                                    |
| X20      | Stepping motor encoder port                            | CP3506S0010 |                                    |
| X21      | Stepping motor power supply port                       | 2114H-04    |                                    |
| X22      | Stepping motor encoder port                            | CP3506S0010 |                                    |
| X23      | Stepping motor power supply port                       | 2114H-04    |                                    |
| X24      | Stepping motor encoder port                            | CP3506S0010 |                                    |
| X25      | Stepping motor power supply port                       | 2114H-04    |                                    |
| X26      | Stepping motor encoder port                            | CP3506S0010 |                                    |
| X27      | Stepping motor power supply port                       | 2114H-04    |                                    |
| X30      | Air valve port                                         | 1150940     | 1+24V,2NC,39820AIR4                |
| X31      | Air valve port                                         | 1150940     | 1+24V,2NC,39820AIR3                |
| X32      | Air valve port                                         | 1150940     | 1+24V,2NC,39820AIR2                |
| X33      | Air valve port                                         | 1150940     | 1+24V,2NC,39820AIR1                |
| X35      | Air valve port                                         | CP3504S0010 | 1+24V/+27V,2+24V,3FK-OFF-OUT,4L-A  |
|          |                                                        |             | IR-OUT                             |
| X36      | Air valve port                                         | CP3504S0010 | 1+24V,2+24V,3LM-AIR-OUT,4R-AIR-O   |
|          |                                                        |             | UT                                 |
| X37      | Solenoid port                                          | CP3504S0010 | 1+27V,2+27V,3FL+,4FW+              |
| X38      | Thread holding solenoid port                           | CP3504S0010 | 1ACT1+,2+5V/+24V,2+5V(Pattern      |
|          |                                                        |             | Machine with RFID),3ACT1-,4GND     |
| X39      | 1) 24V output port 2) RFID                             | CP3504S0010 | 124V+/RFIDA,2GND/RFIDB,324V+/RFI   |
|          | , , , , , , , , , , , , ,                              |             | DZ,4GND/RFIDY                      |
| X41      | Thread breakage detection port                         | 1150912     | 1PE,2TH-BRK-IN                     |
| X42      | Intermediate presser foot detection<br>port (reserved) | 1150940     | 1+5V/+24V,2IORG-IN,3GND            |
| X43      | Y-phase motor detection port                           | 1150940     | 1+5V/+24V,2YORG-IN,3GND            |
| X44      | X-phase motor detection port                           | 1150940     | 1+5V/+24V,2XORG-IN,3GND            |
| X45      | Emergency stop                                         | 1150912     | 1PAUSE-IN,2GND                     |
| X46      | External presser foot detection port                   | 1150940     | 1+5V,2PORG-IN,3GND                 |
| X47      | Thread trimming detection port                         | 1150971     | 1+5V,2PSENS-IN,3GND,4N/C           |
|          |                                                        |             | 1+5V//SPICLK/,2BYTEST-1-IN//SPISTE |
| X48      | Standby detection port                                 | 1151032     | 3/,3GND//SPISIMO/,4+5V/            |
|          | (default)/SPI port                                     |             | SPISOMI3.5BYTEST-2-IN/+5V.6GND     |

### 8.3 System Diagram

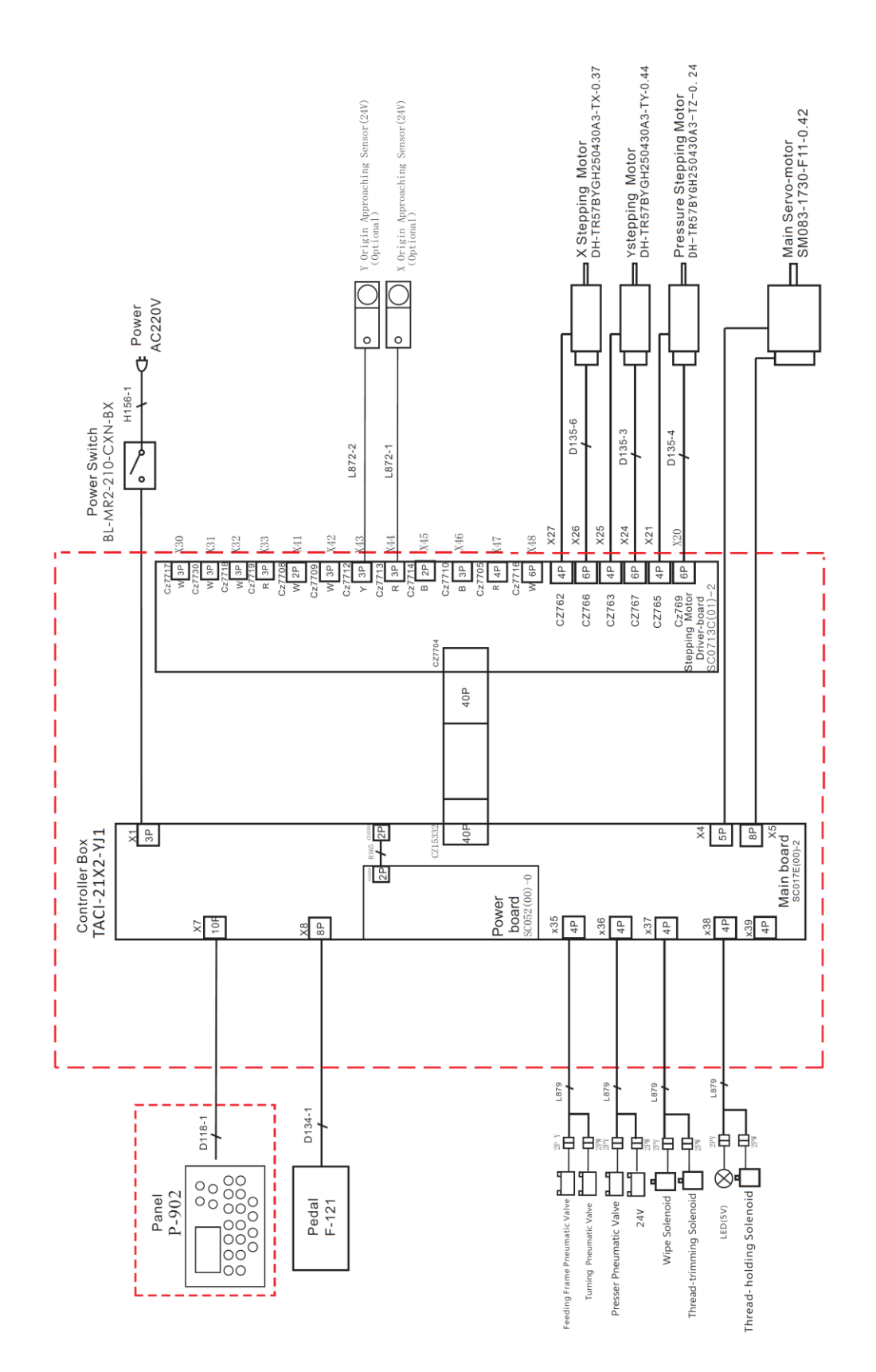